# Aula06 - Procedimentos

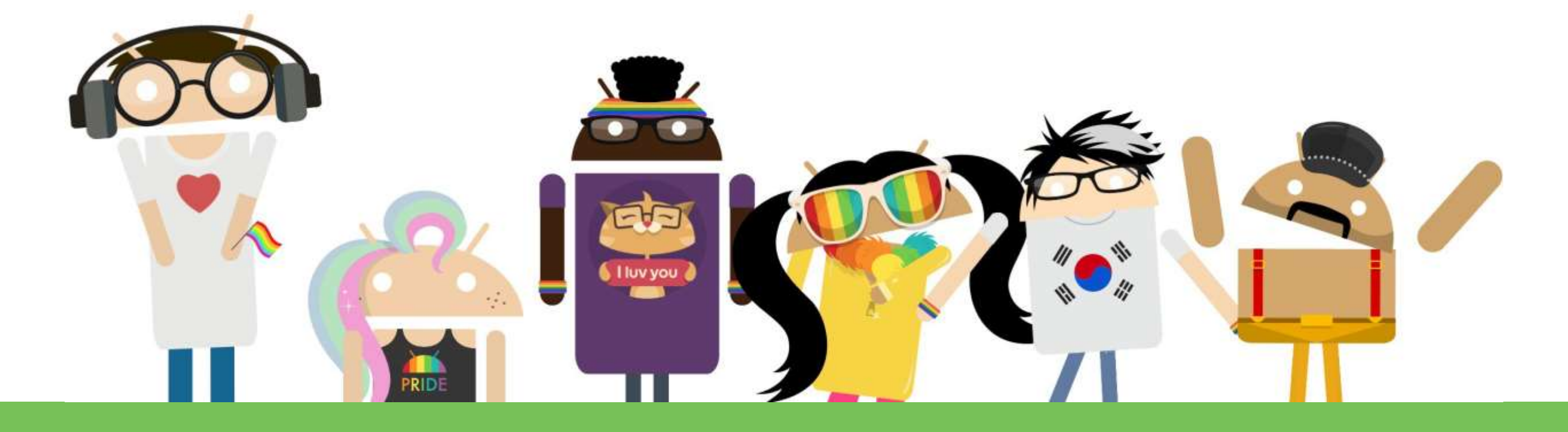

# CAÇA MOSQUITO

Sérgio Carlos Portari Júnior

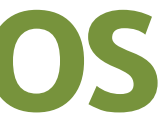

## O QUE VAMOS APRENDER?

## JOGO CAÇA MOSQUITO

**OBJETIVO** Caçar o mosquito voando pela tela

INFORMAÇÕES Mosquito terá 3 vidas. Jogador tem 10 segundos para eliminar mosquito.

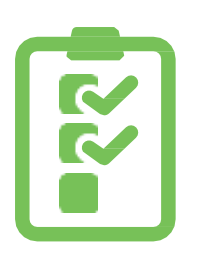

Fazer um mosquito se mover pela tela. Adicionar vida ao mosquito. Adicionar um tempo para matar o mosquito. Incluir níveis de dificuldade ao jogo.

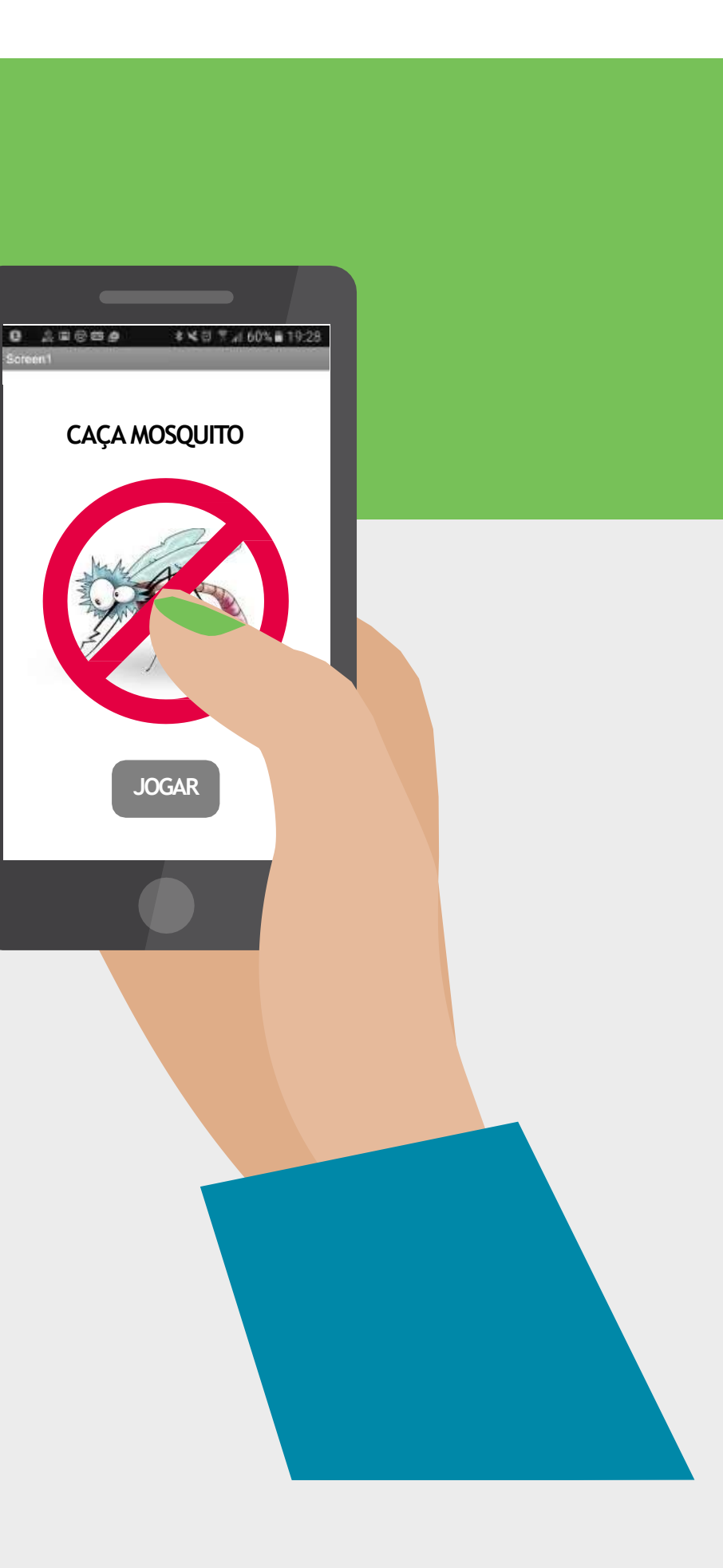

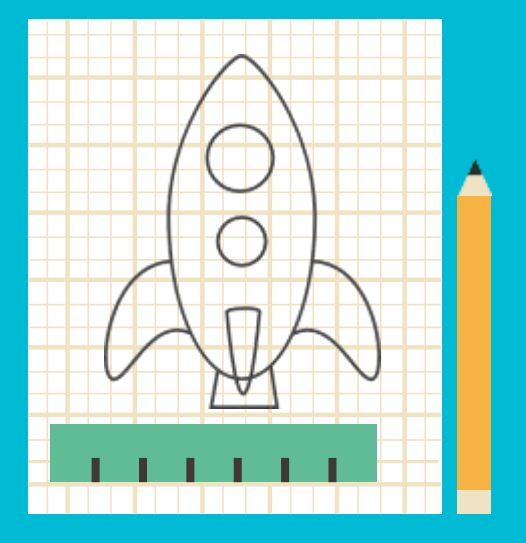

# CRIANDO UM NOVO PROJETO

## CRIANDO UM NOVO PROJETO

Vamos iniciar criando um novo projeto no Applnventor.

| 1 | MIT App In                         | ventor 2<br>Beta | Projetos *            | Conectar •            | Con  |
|---|------------------------------------|------------------|-----------------------|-----------------------|------|
|   | Iniciar novo projeto               | Apagar Projeto   | Publicar na Galeri    | ia                    |      |
|   | Meus Projetos                      |                  |                       |                       |      |
|   | Nome                               | D                | ata de Criação        |                       |      |
|   | Mart Colored Freedom Telescolleges |                  | Children Stephing and | 12.4 Sheeth Sall Inc. | C.C. |

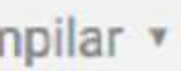

## CRIANDO UM NOVO PROJETO

Vamos definir o nome do novo projeto como "PegaMosquito" e clicar em OK.

| Nome do projeto: | PegaMosquito |
|------------------|--------------|
|                  |              |
|                  |              |
| Cancelar         | OK           |

# DEFININDO A INTERFACE

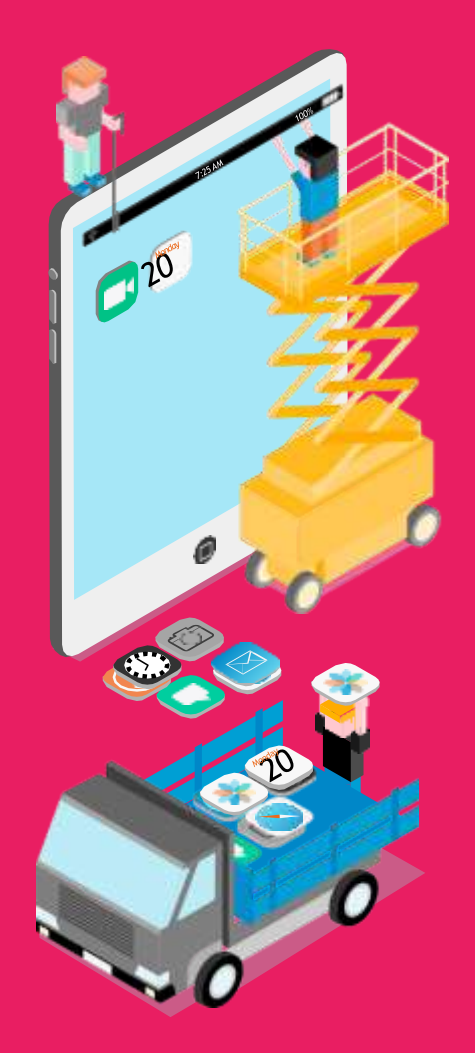

#### DEFININDO A INTERFACE

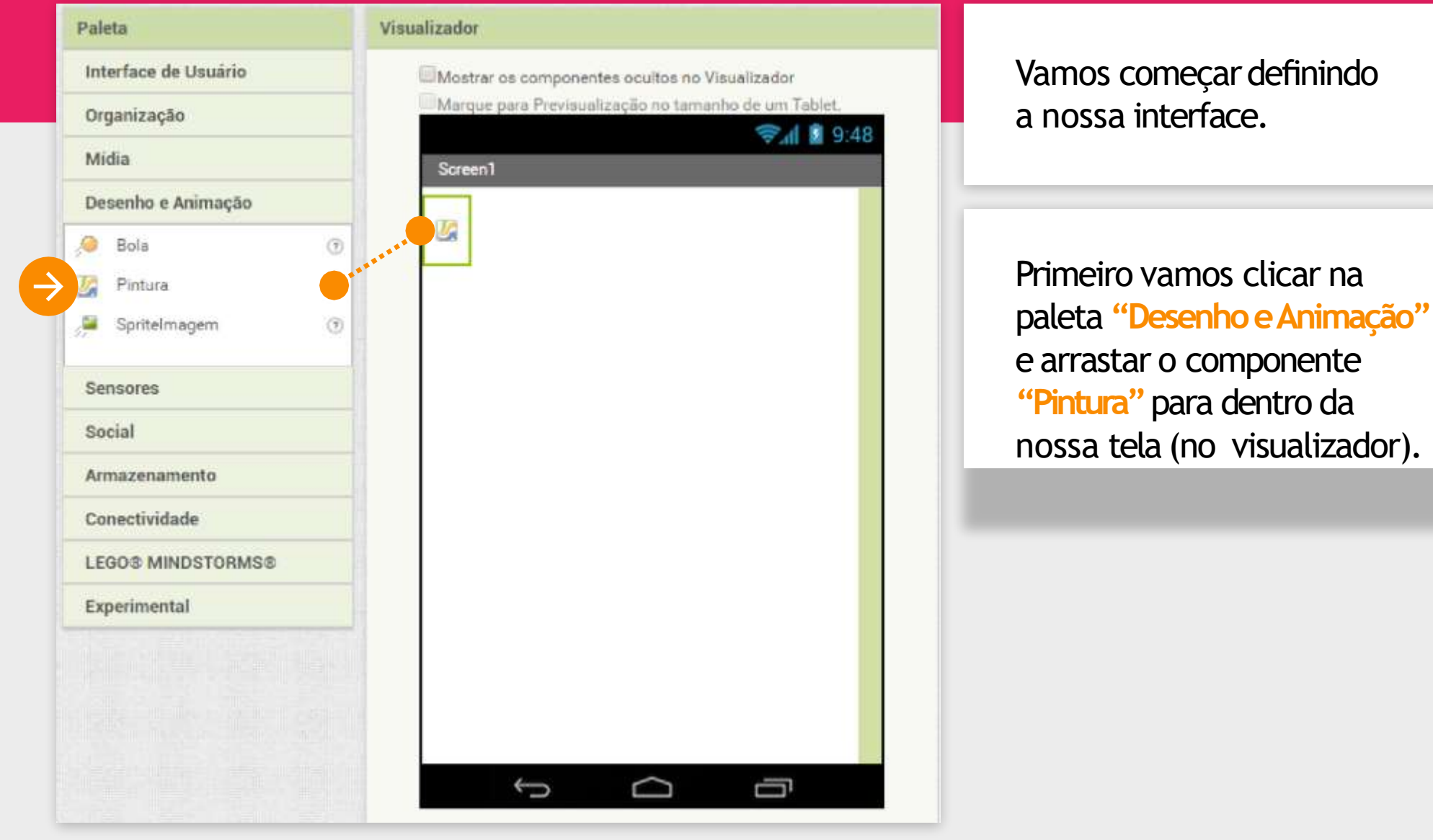

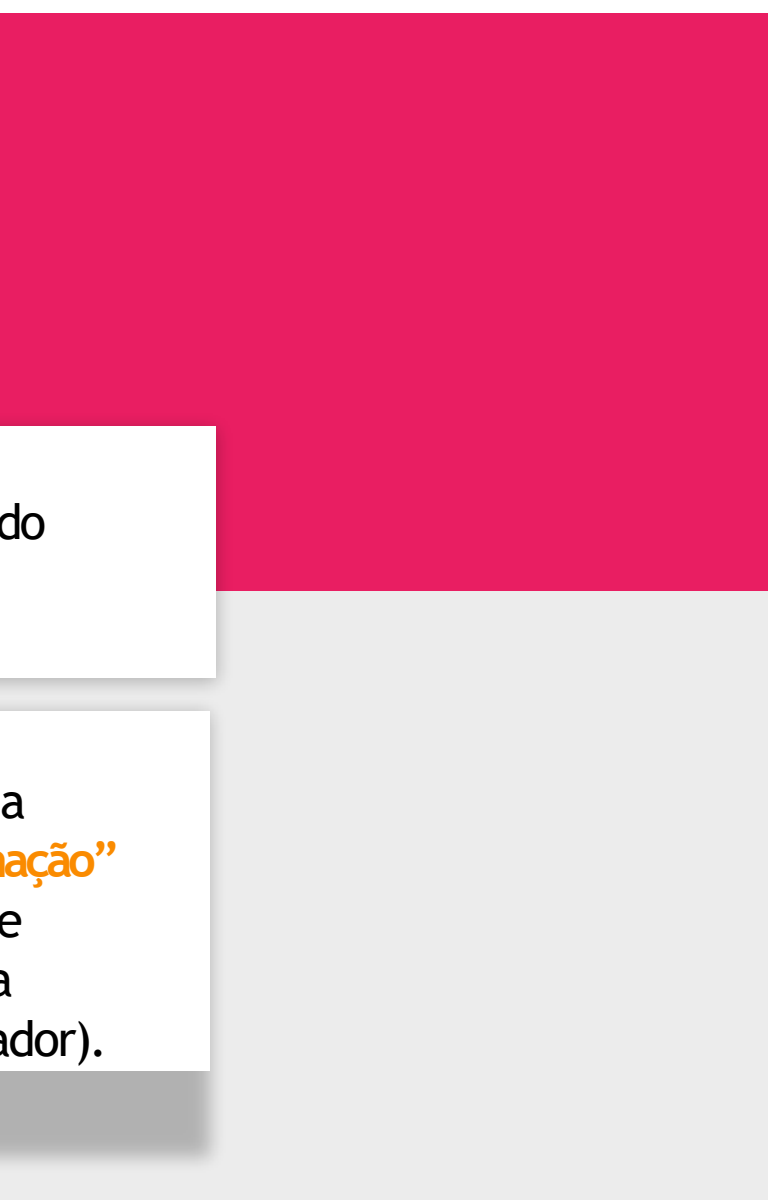

### DEFININDO A INTERFACE

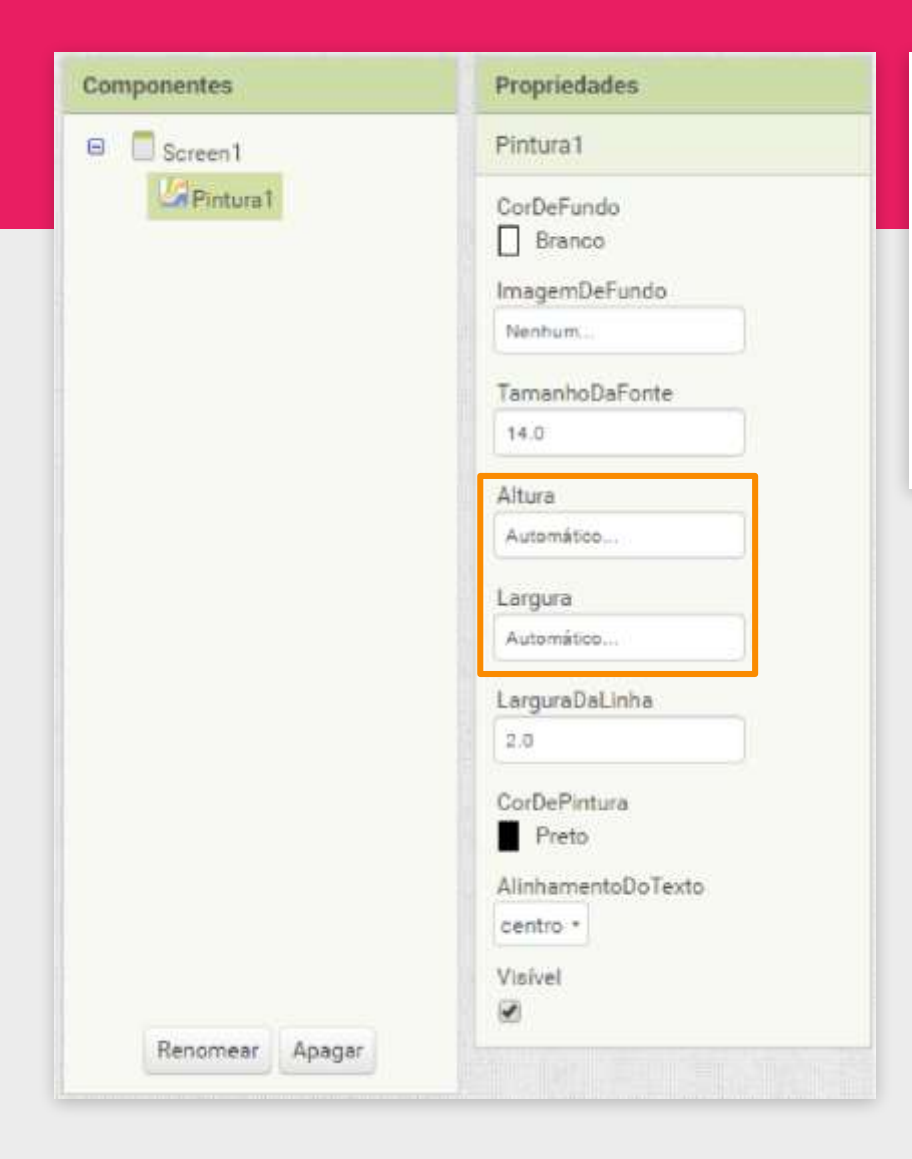

Vamos alterar as propriedades da pintura para que ela possua altura de 300 pontos e largura de 300 pontos.

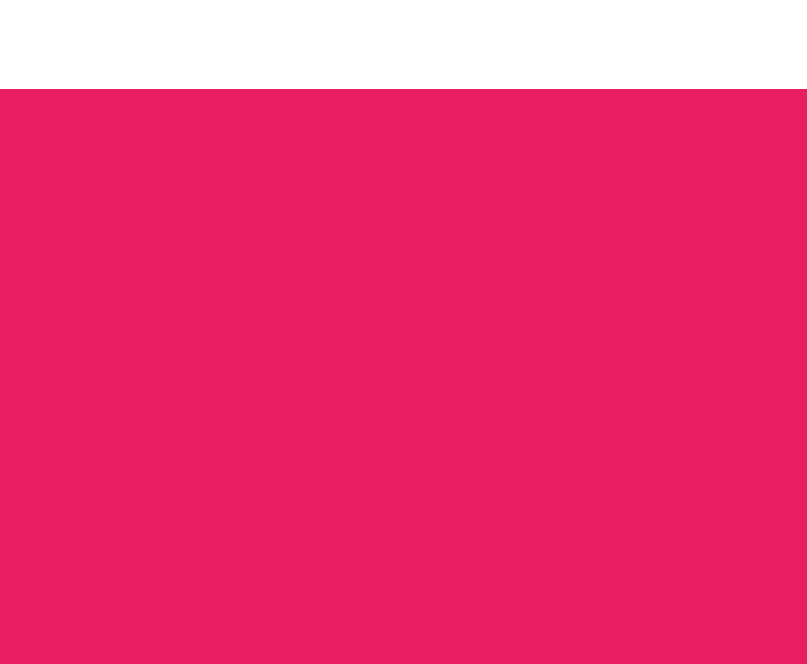

### DEFININDO A INTERFACE

| Componentes | Propriedades                  |
|-------------|-------------------------------|
| ⊖ Screen1 ← | Screen1                       |
| Pintura1    | TelaSobre                     |
|             | AlinhamentoHorizontal         |
|             | AlinhamentoVertical<br>Topo • |
|             | NomeDoApp                     |
|             | PegaMosquito                  |
|             | Branco                        |
|             | ImagemDeFundo                 |
|             | ImagemDeFundo                 |

Para alinhar a pintura no centro da tela, vamos selecionar o componente "Screen1" e na propriedade "AlinhamentoHorizontal" vamos selecionar "Centro".

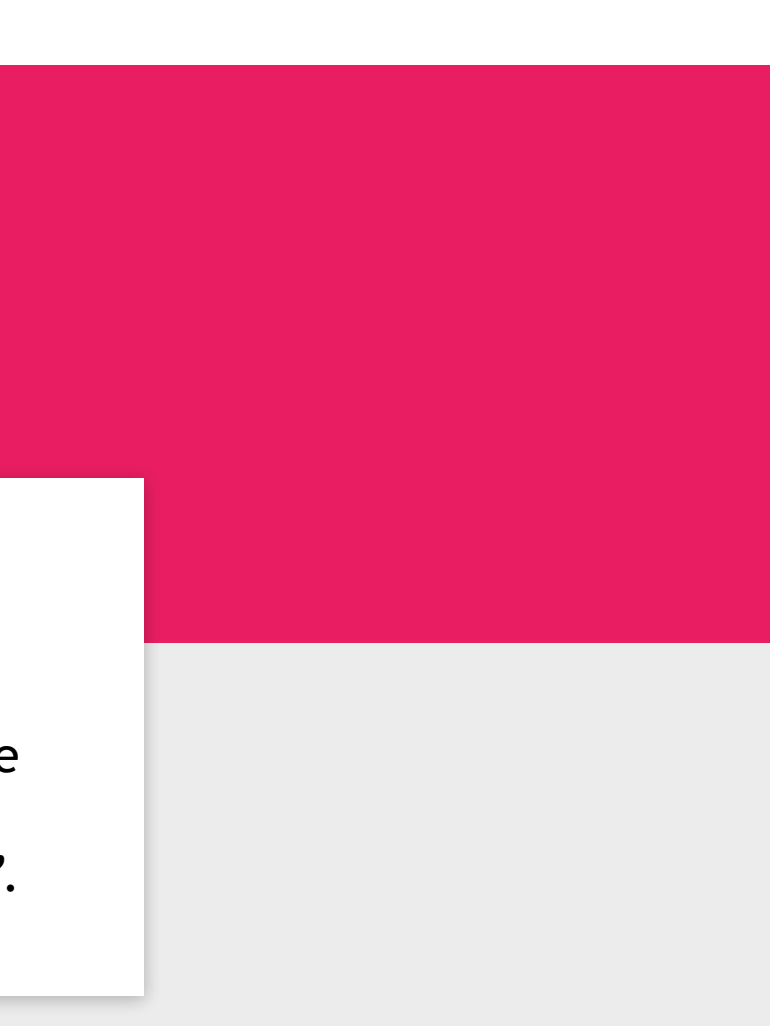

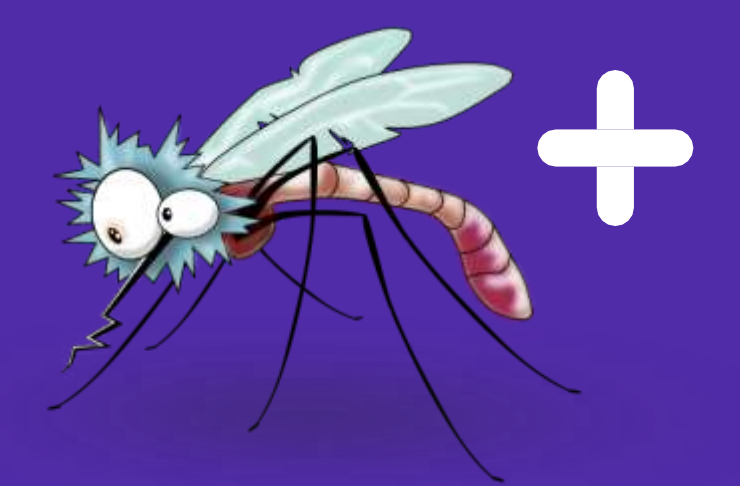

Primeiro baixe a imagem do mosquito aqui:

http://www.sergioportari.com.br/wpcontent/uploads/2019/03/mosquito.jpg

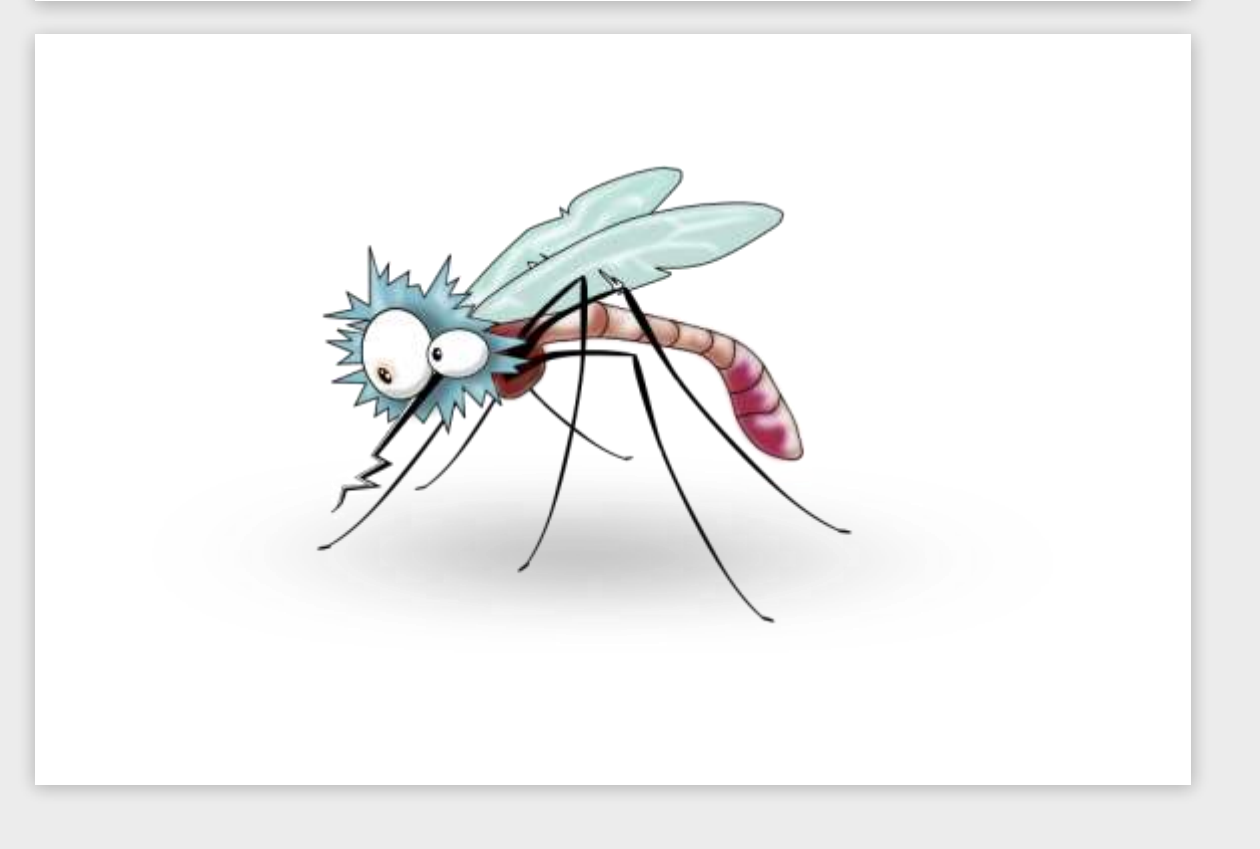

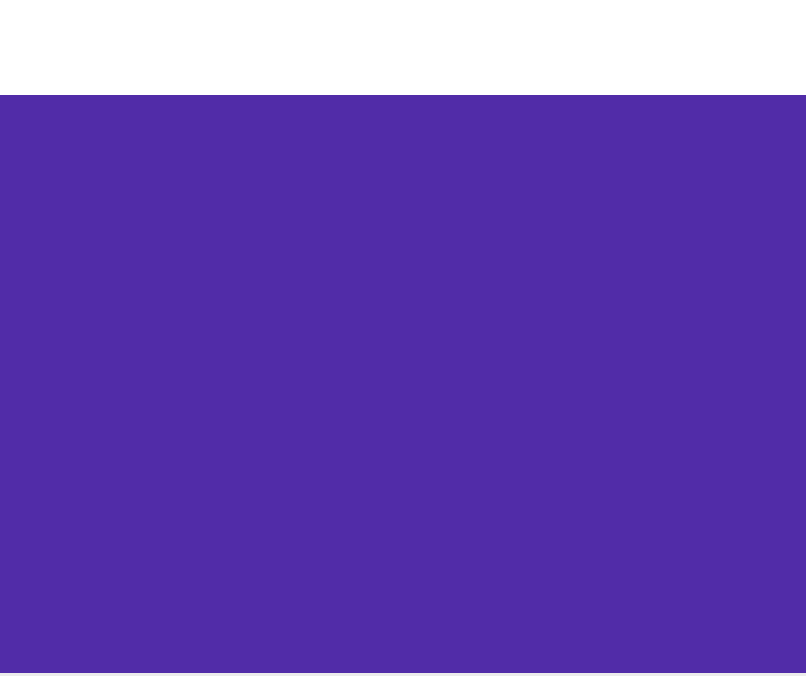

Insira a figura do mosquito clicando no botão "Enviar arquivo..." em Mídia.

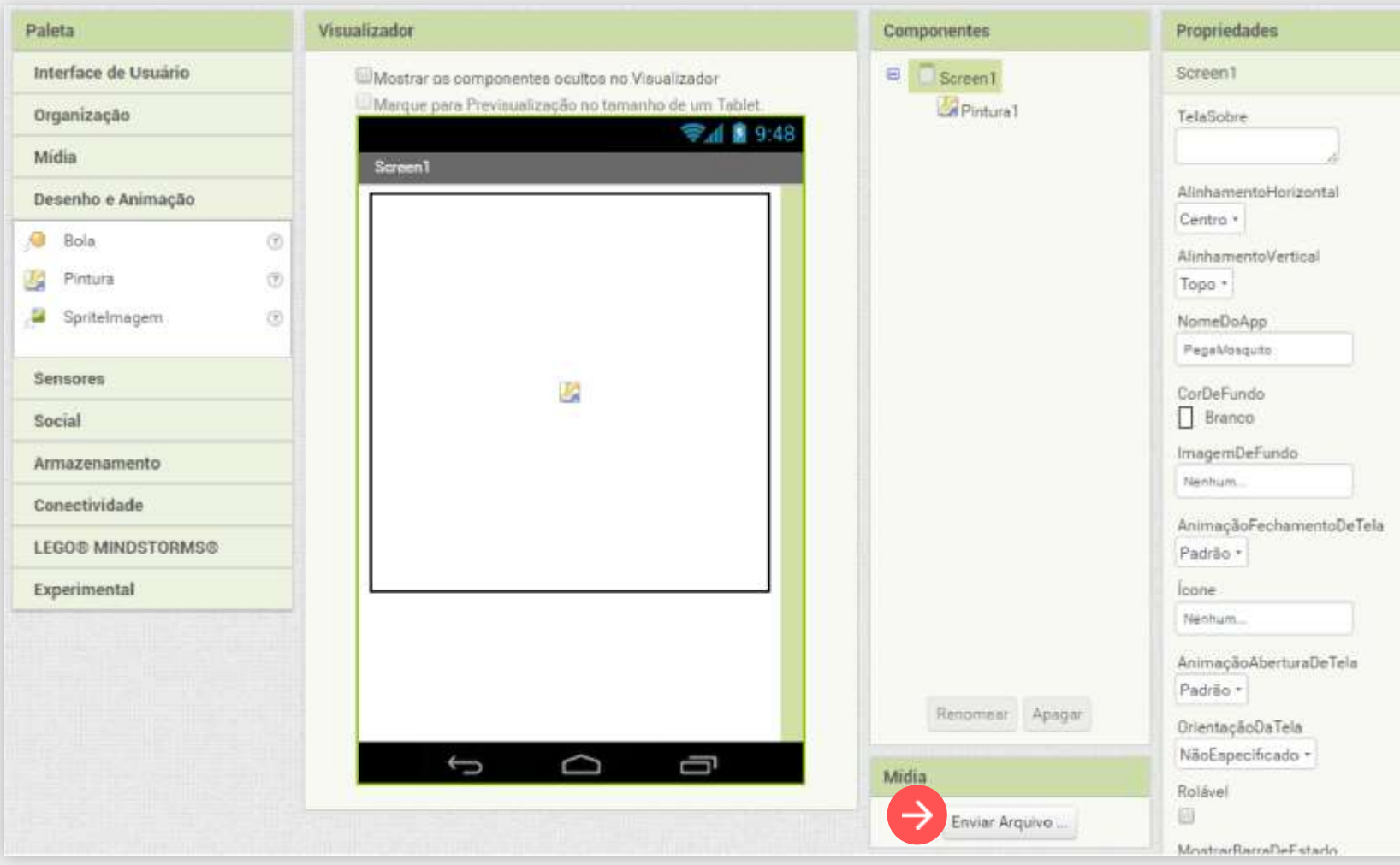

Clique no botão "Escolher arquivo" e seleci "mosqu

Enviar Arqui

| e selecione o arquivo com nome<br>"mosquito.png" que você baixou. | Favoritos Bibli<br>Area de Trabalho<br>Downloads<br>Locais | ioteca Documentos | Organizat                  |
|-------------------------------------------------------------------|------------------------------------------------------------|-------------------|----------------------------|
| iar Arquivo                                                       | Bibliotecas E moso                                         | quito             |                            |
| Escolher arquivo Nenhum arquivo selecionado                       | 🖏 Grupo doméstico                                          |                   |                            |
| Cancelar                                                          | Nome                                                       |                   | Todos os arquive     Abrir |

Nova pasta

😋 🔵 📲 « Documentos + Documentos + CnE + Applinventor + imagens

C Abrir

Groanizar \*

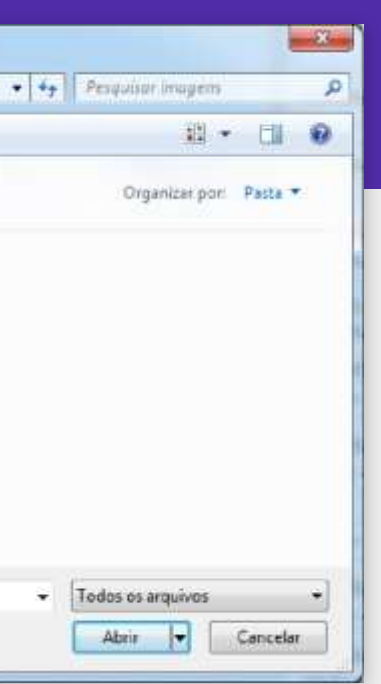

arraste para a "Pintura".

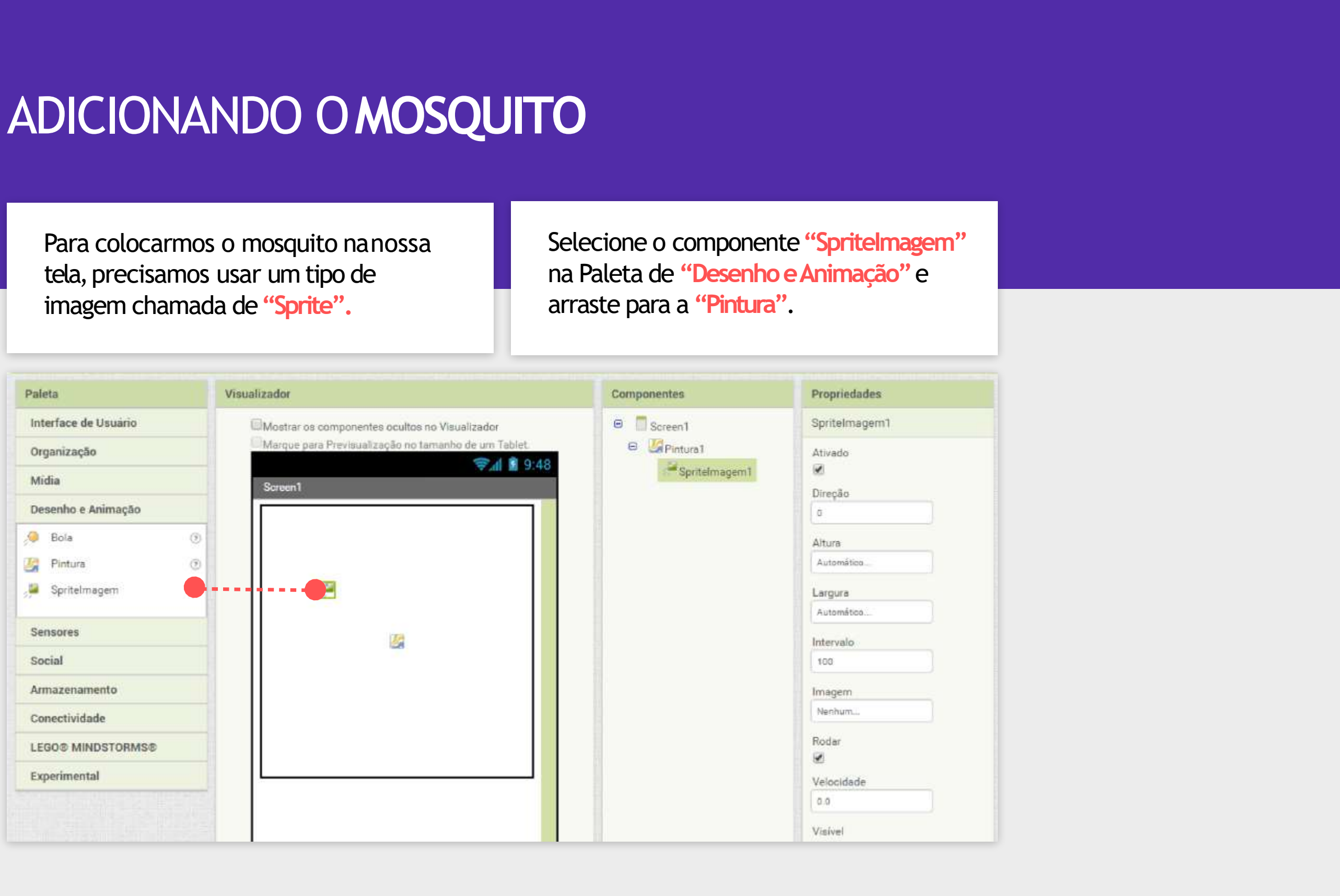

| A marine des resea de Cinir e incertan                                                                                                    | Componentes                                                                    | Propriedades                                                  |
|----------------------------------------------------------------------------------------------------|--------------------------------------------------------------------------------|---------------------------------------------------------------|
| Agora devernos dennir a imagem<br>dessa Sprite.                                                                                                    | <ul> <li>□ Screen1</li> <li>□ Ø Pintura1</li> <li>→ Ø SpriteImagem1</li> </ul> | SpriteImagem1<br>Ativado                                      |
| Para fazer isso, nas Propriedades do<br>componente <b>"SpriteImagem1"</b> ,<br>clique no campo <b>"Imagem"</b> e<br>selecione o arquivo <b>"mosquito.png"</b> . |                                                                                | Direção<br>0<br>Altura<br>Automático<br>Largura<br>Automático |
| Clique em OK                                                                                                    |                                                                                | Intervalo<br>100<br>Imagem<br>Nenhum<br>mosquito.jpg          |
|                                                                                                    | Renomear Apagar<br>Midia                                                       | Enviar Arquivo<br>Cancelar OK                                 |

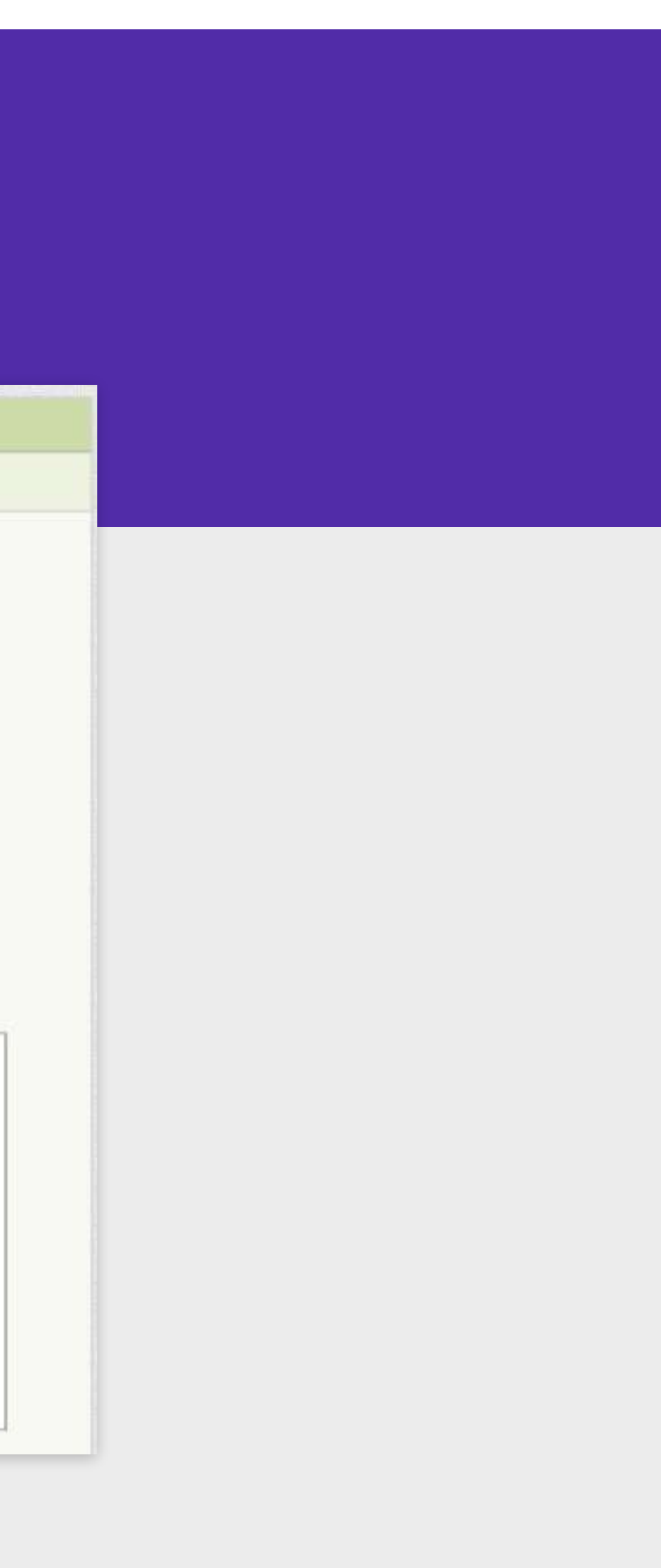

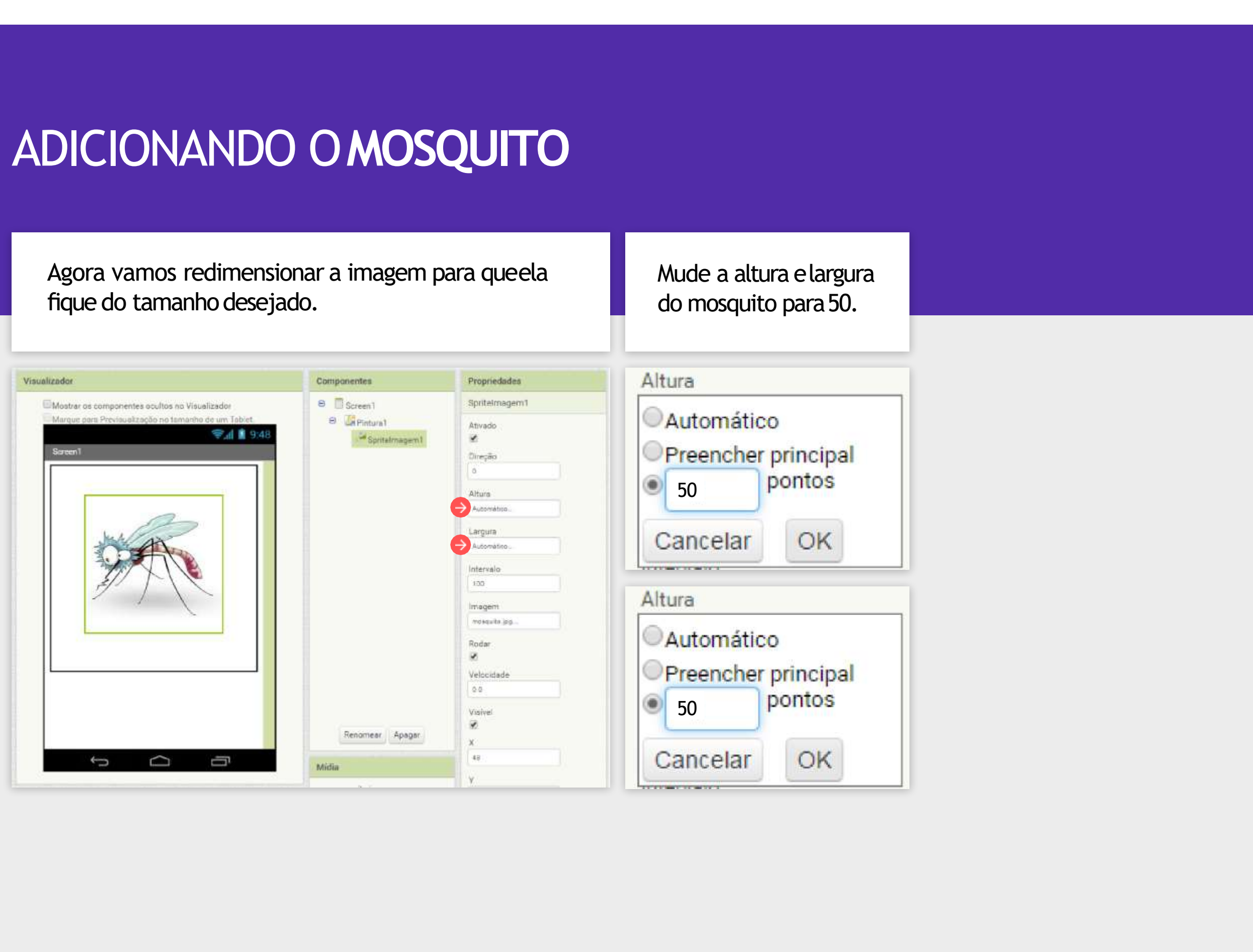

Para ficar mais fácil reconhecer que o componente SpriteImagem1 é a imagem do nosso mosquito, vamos mudar o nome dele para "Mosquito".

Selecione o componente e clique em Renomear. Digite "Mosquito" e clique em OK.

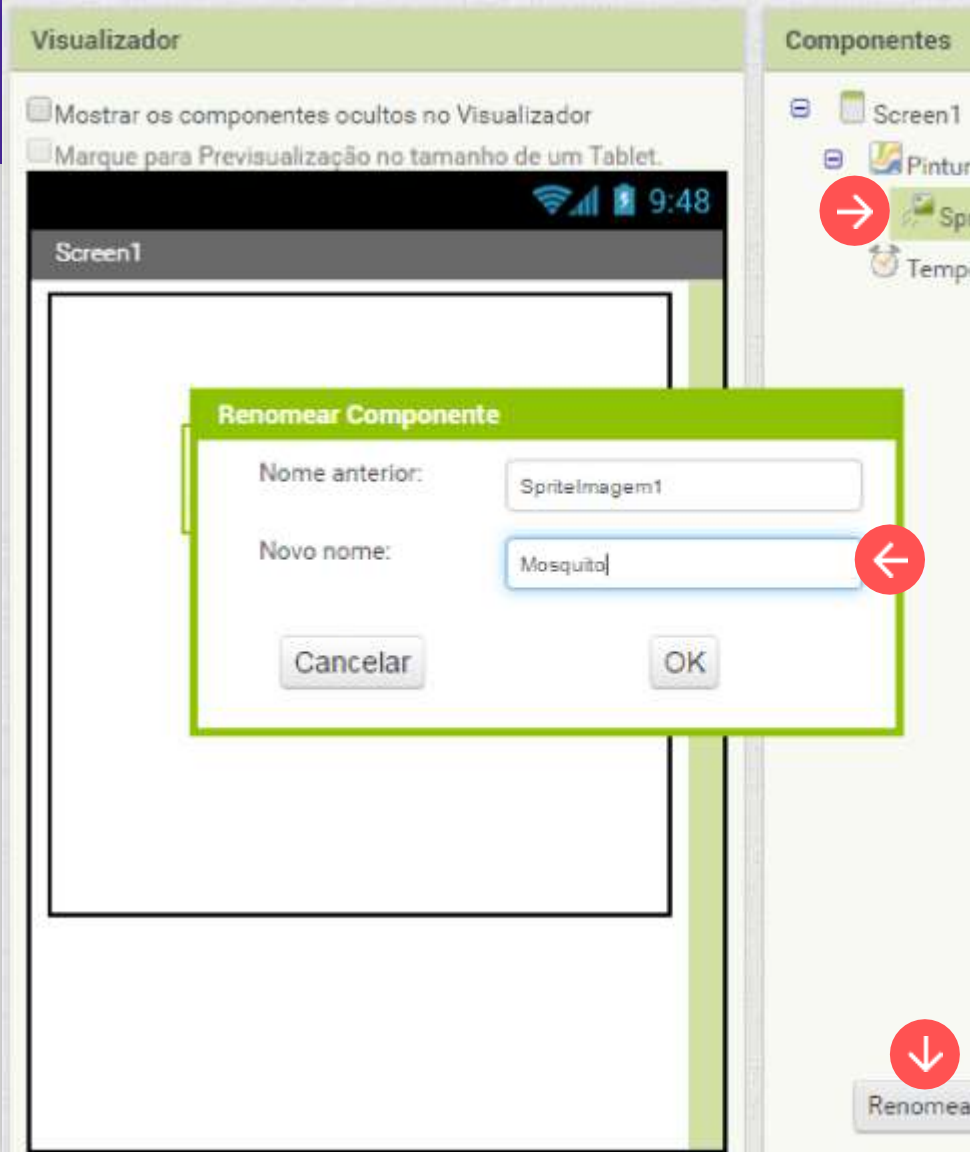

| ral .      |  |
|------------|--|
| porizador1 |  |
|            |  |
|            |  |
|            |  |
|            |  |
|            |  |
|            |  |
|            |  |
|            |  |
|            |  |
|            |  |
|            |  |
|            |  |
|            |  |
| ar Apagar  |  |
|            |  |

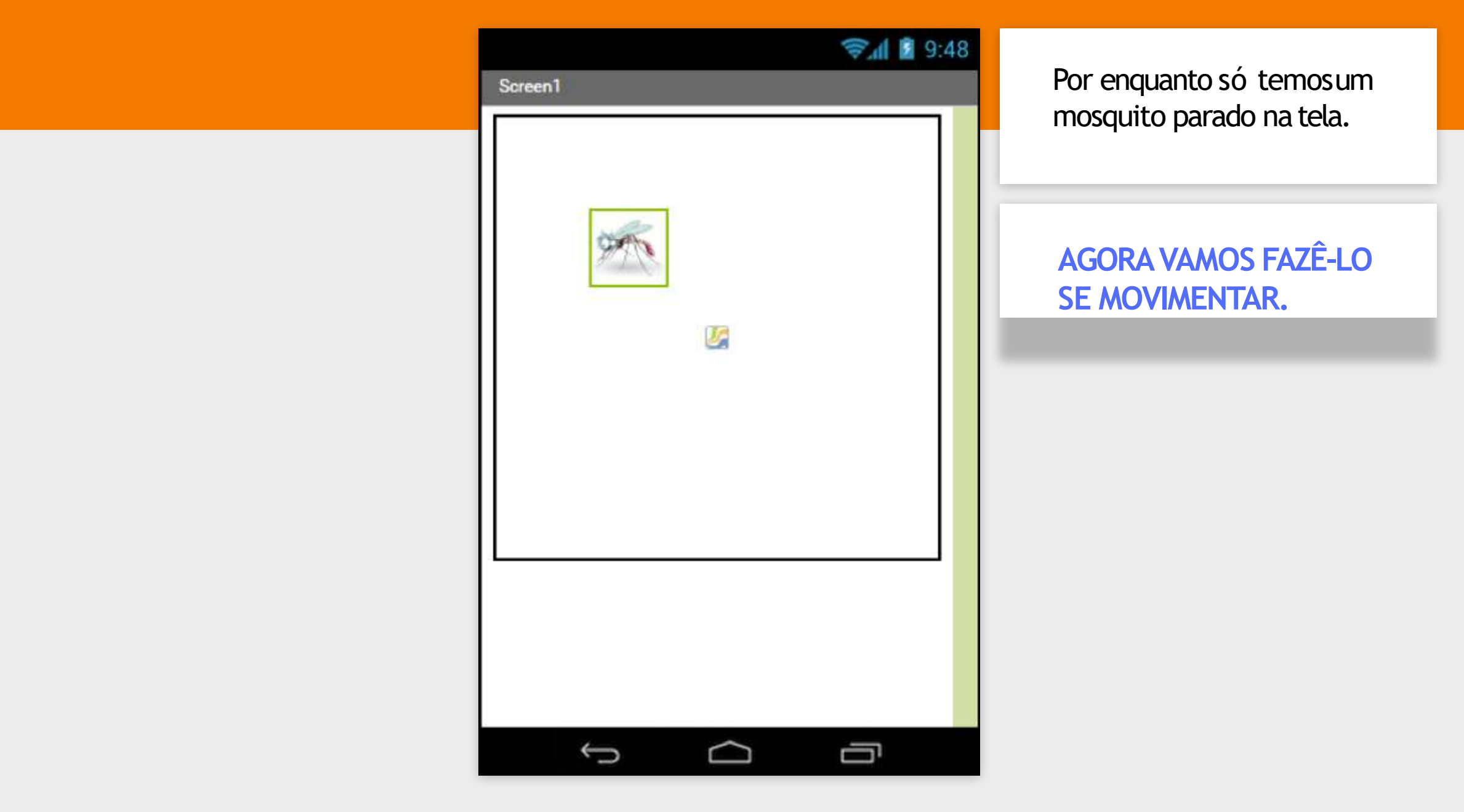

Para o mosquito se movimentar iremos utilizar o componente Temporizador. Este será responsável por mandar o mosquito se movimentar a cada meio segundo.

Devemos clicar em Sensores e arrastar o componente Temporizador até a tela.

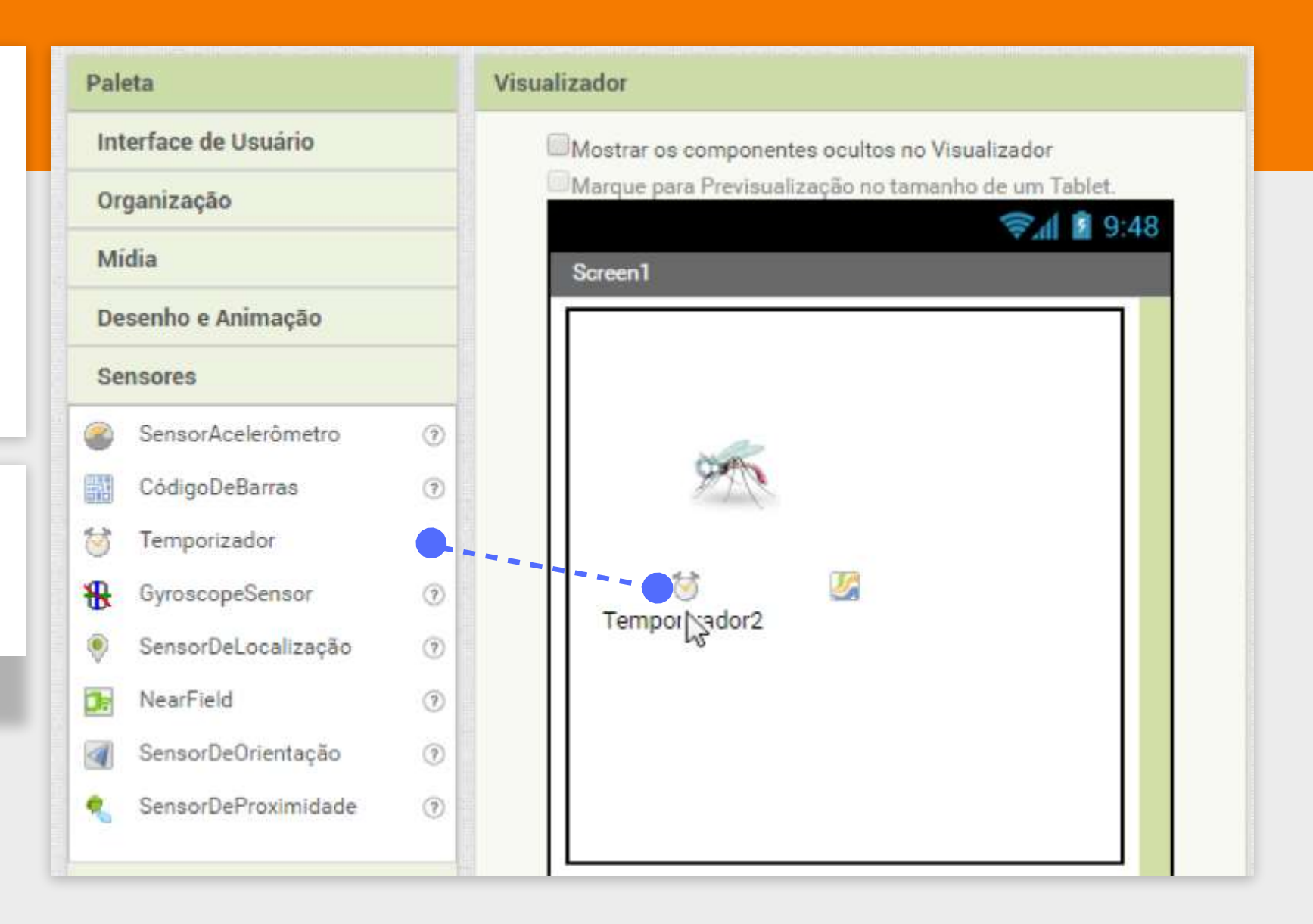

O componente **Temporizador** é um componente invisível na tela, ele fica apresentado na parte inferior do bloco **"Designer"**.

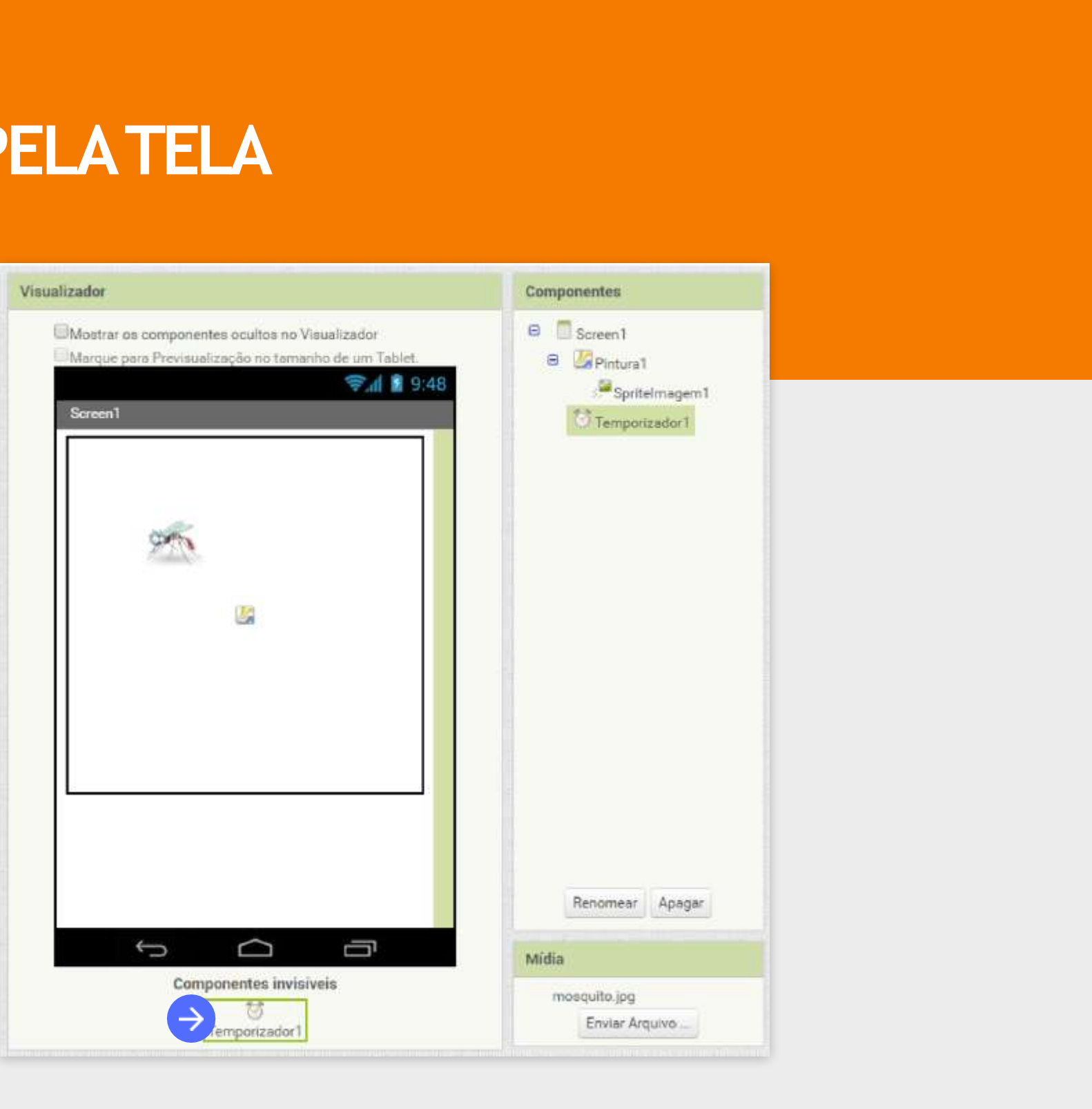

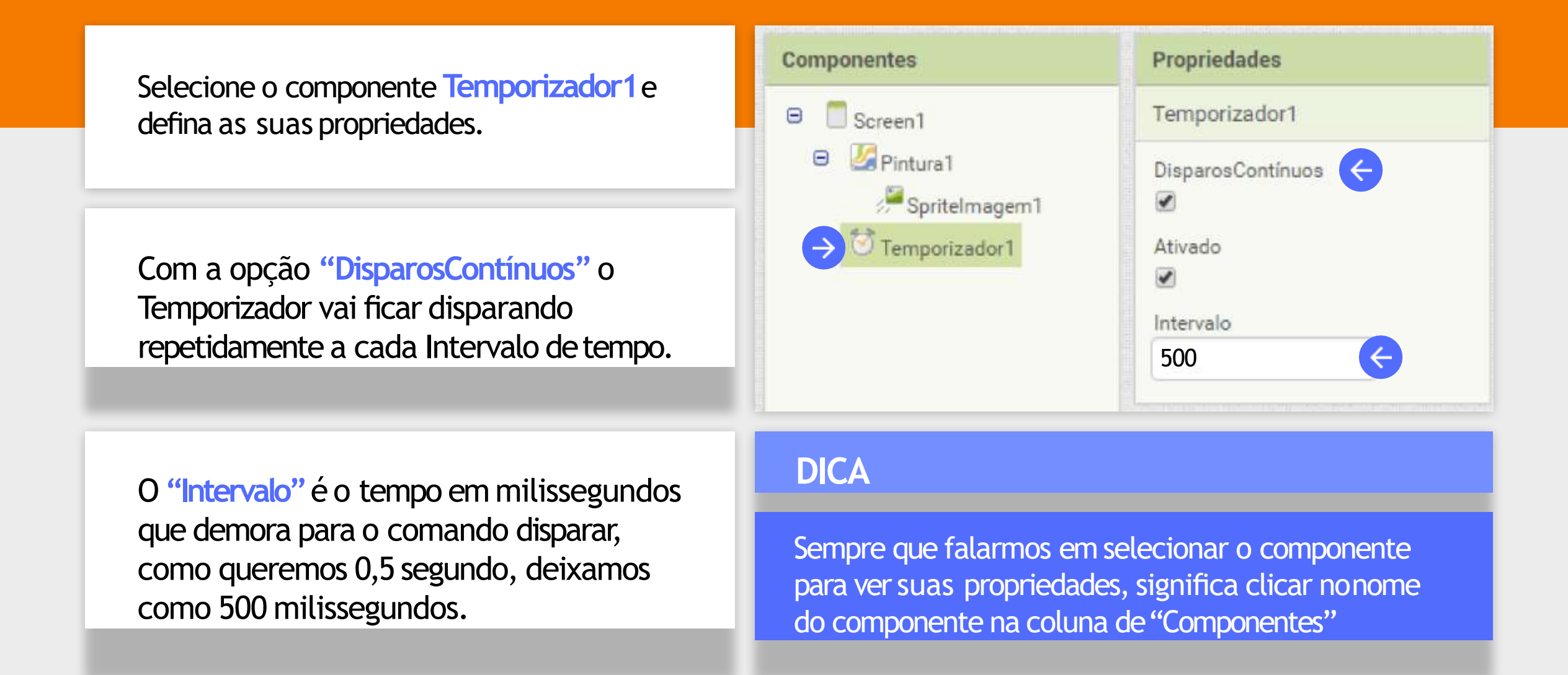

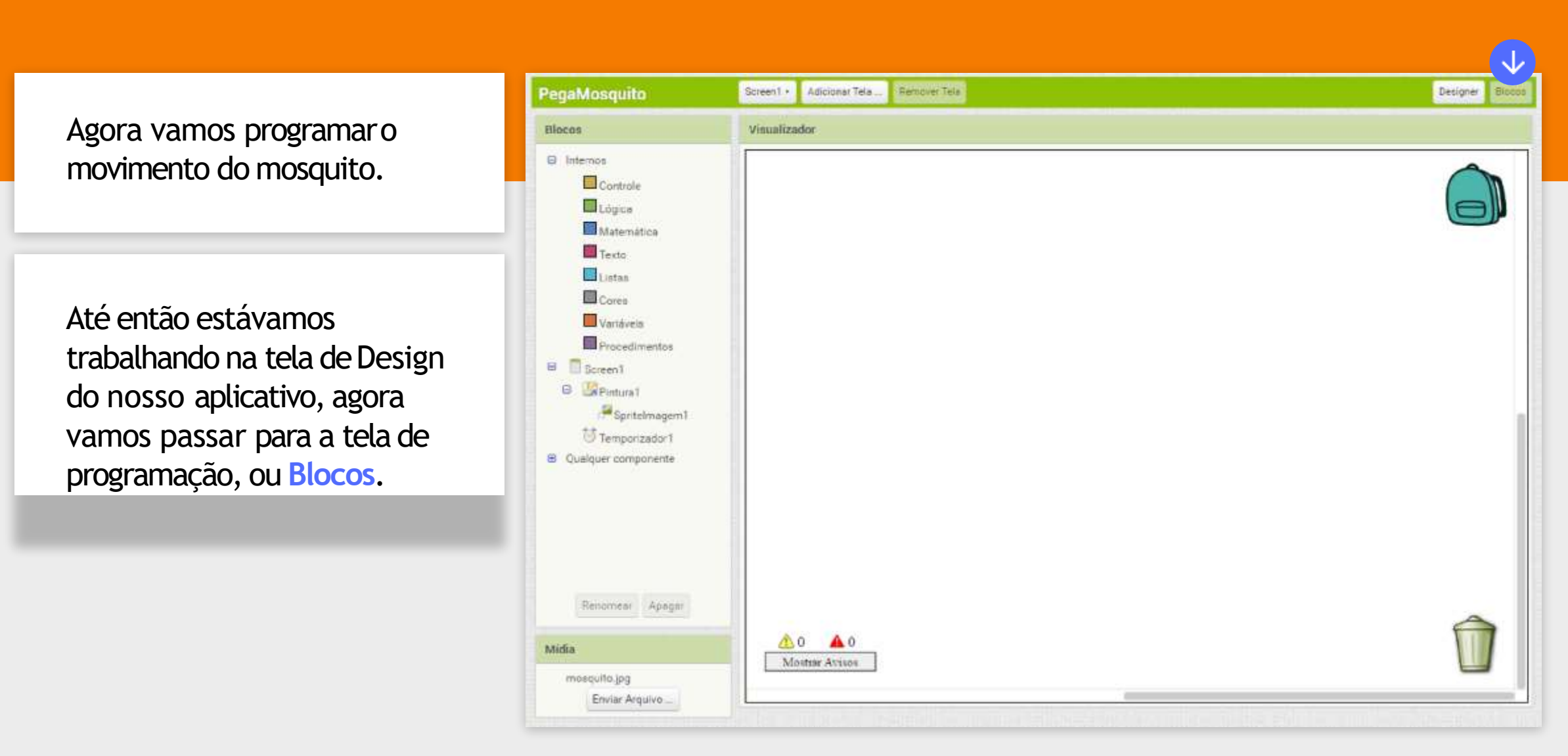

Para mover o mosquito na tela, vamos criar um Procedimento, ou seja, um conjunto de comandos que vamos chamar de MoverMosquito.

Clique em **Procedimentos** na coluna de Blocos.

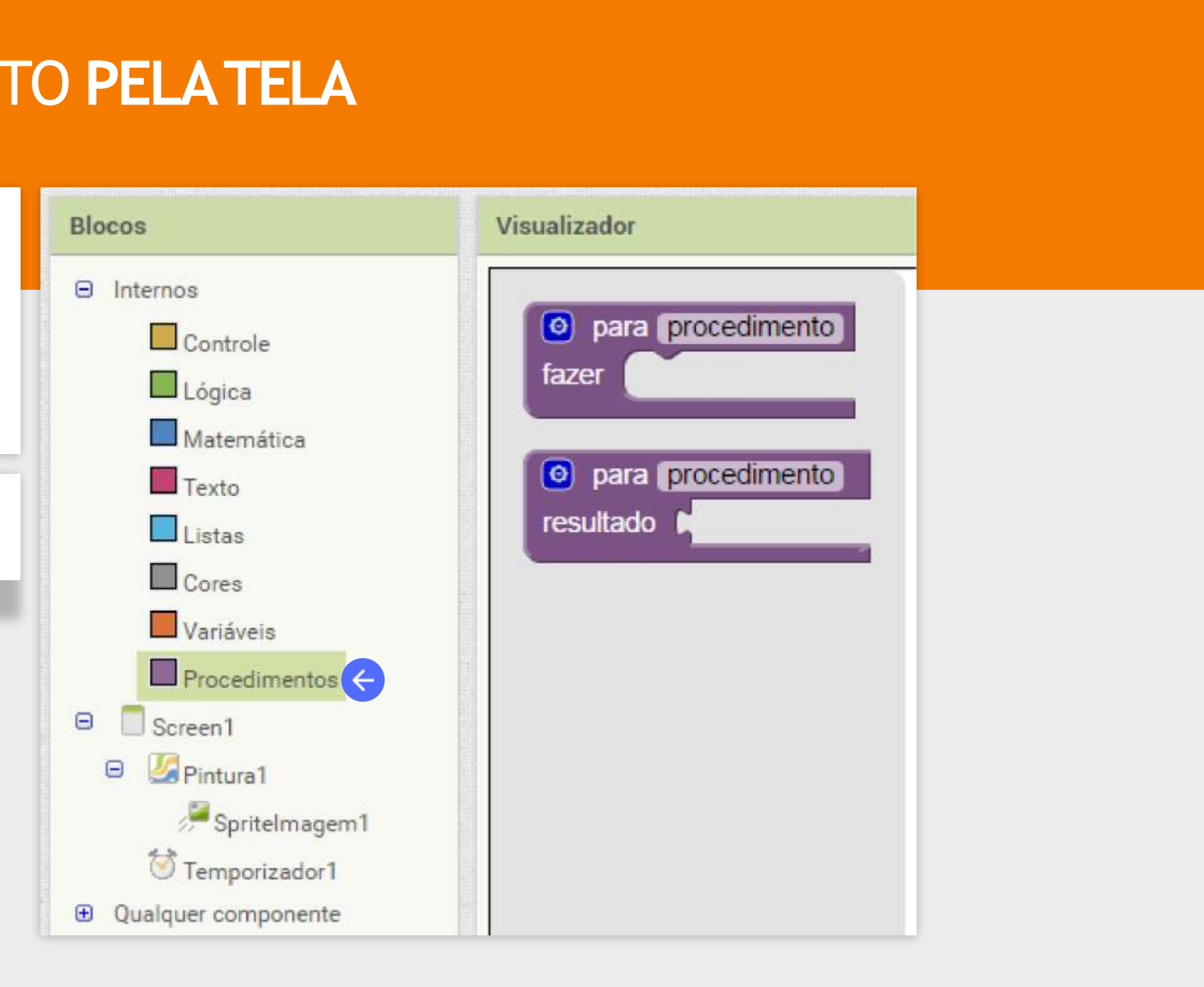

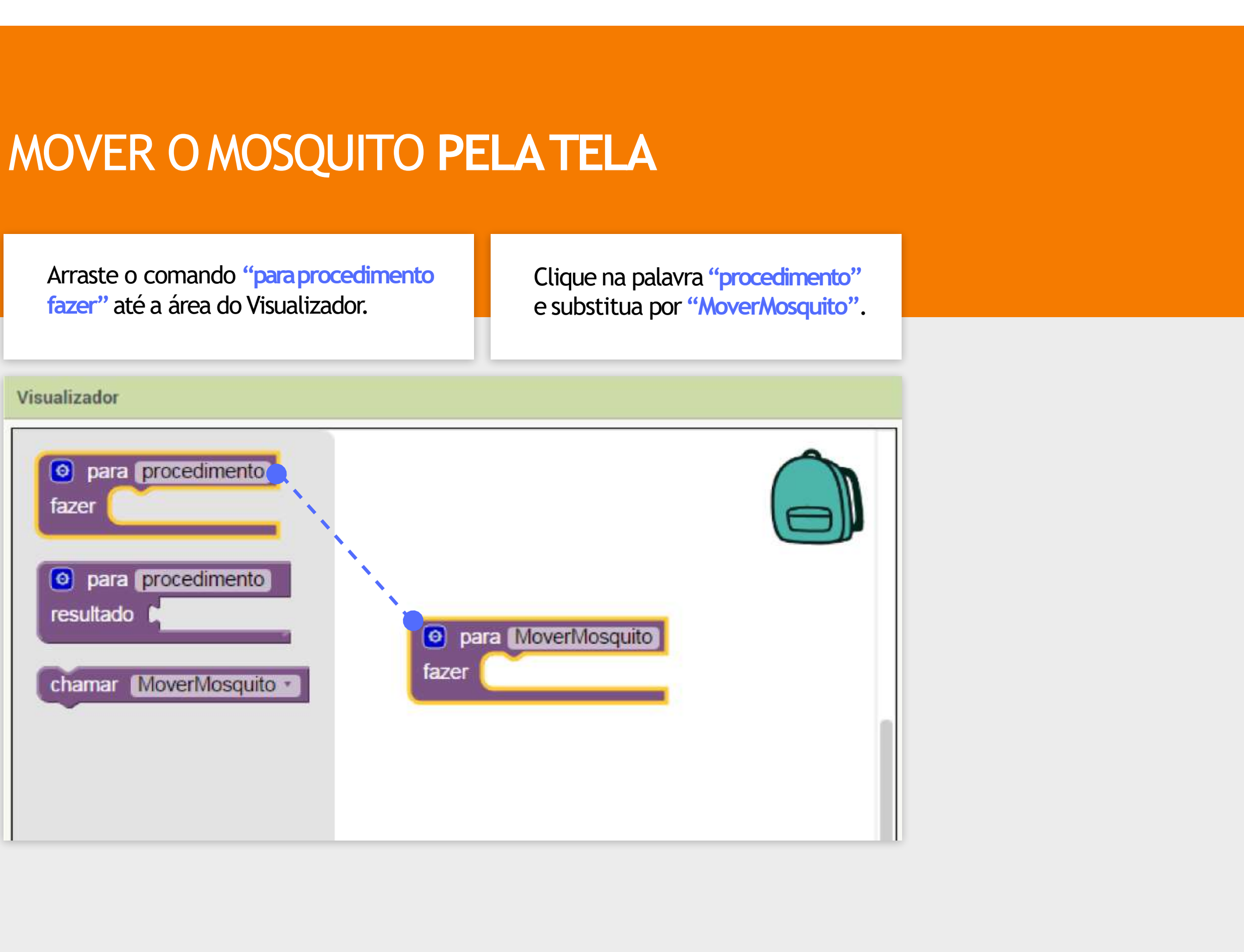

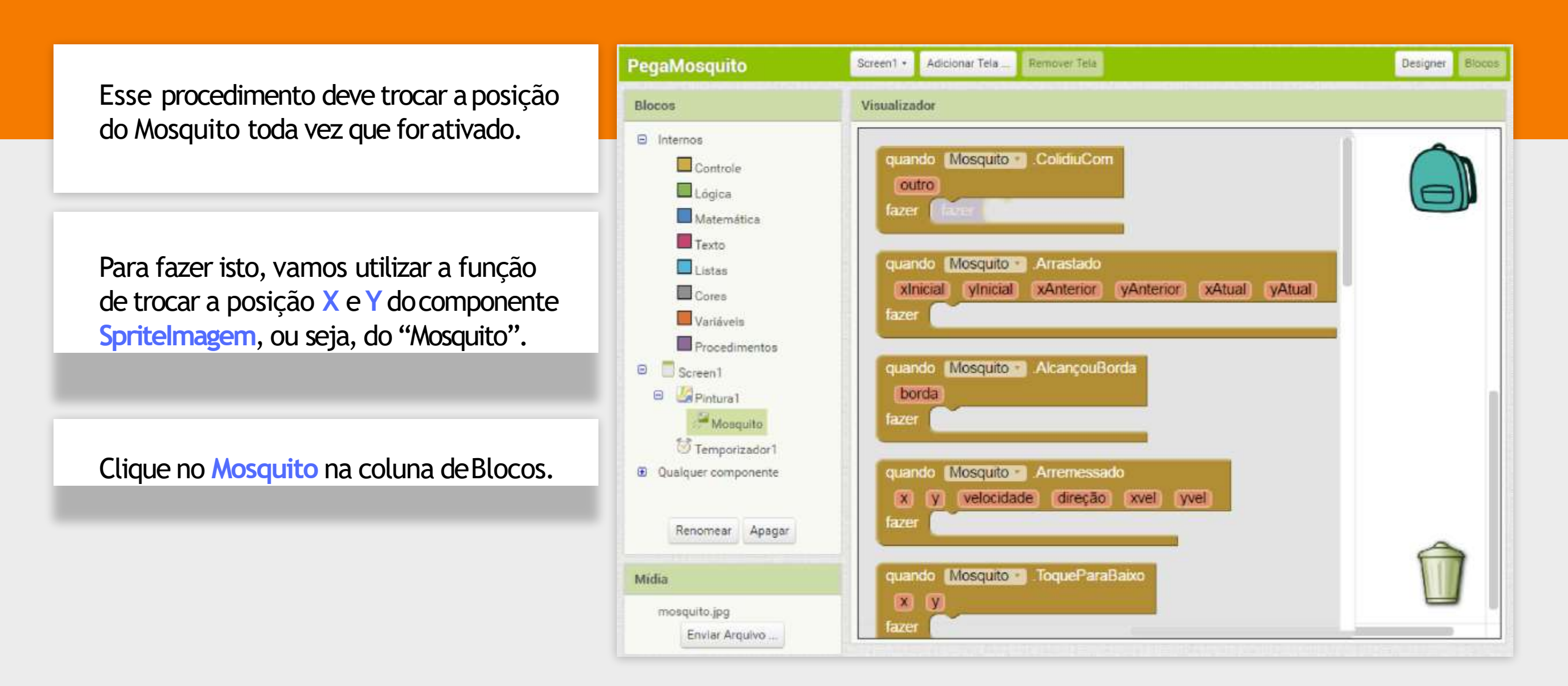

Arraste o comando "ajustar Mosquito.X para" para dentro do procedimento "MoverMosquito".

#### DICA

Como a lista de comandos do Mosquito é muito grande, você terá que descer a barra de rolagem até o fim para achar o comando utilizado.

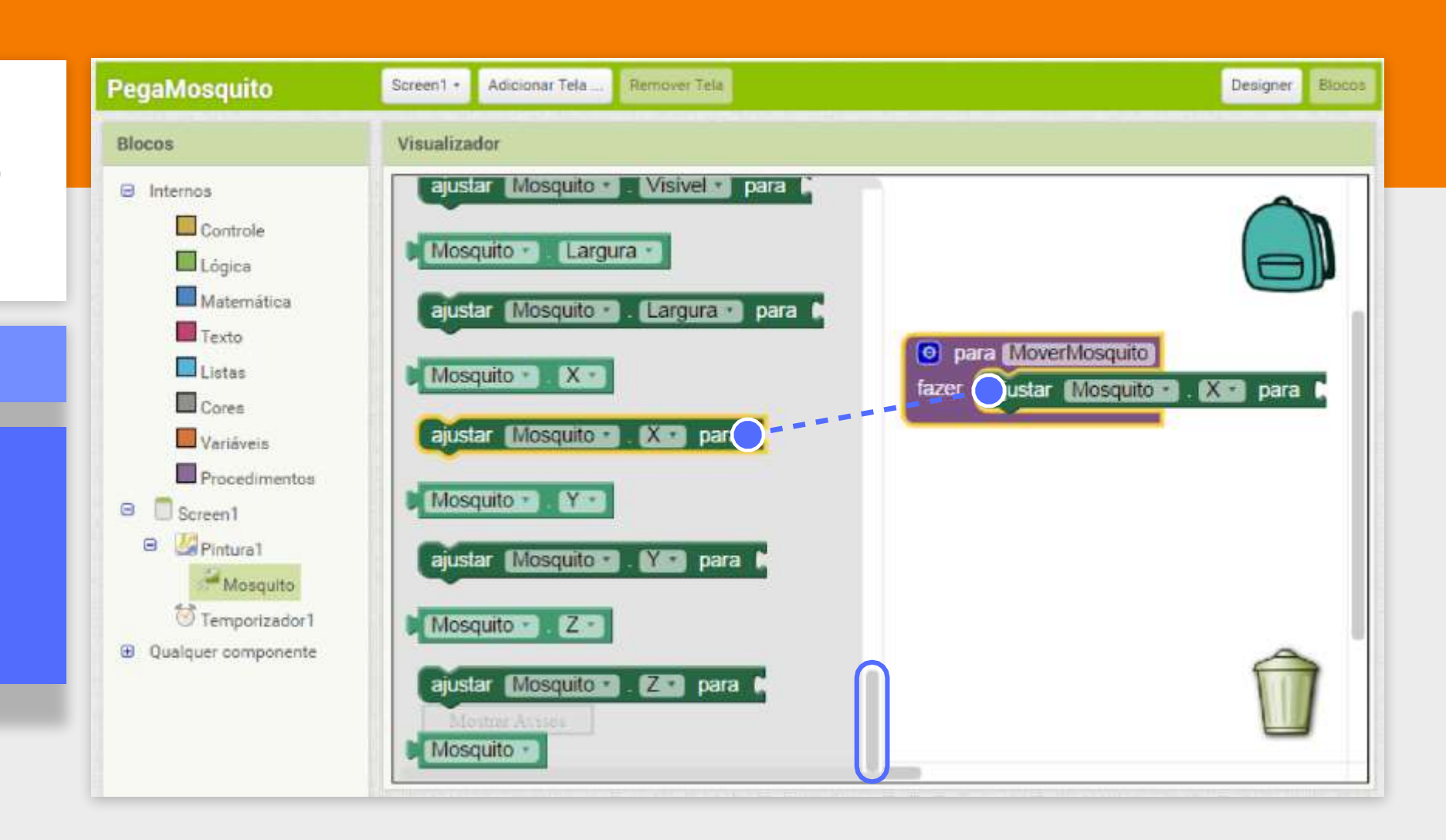

Para que posição queremos mover o mosquito?

A posição deve ficar entre 0 (zero) e 270 (tamanho da tela menos o tamanho do mosquito)

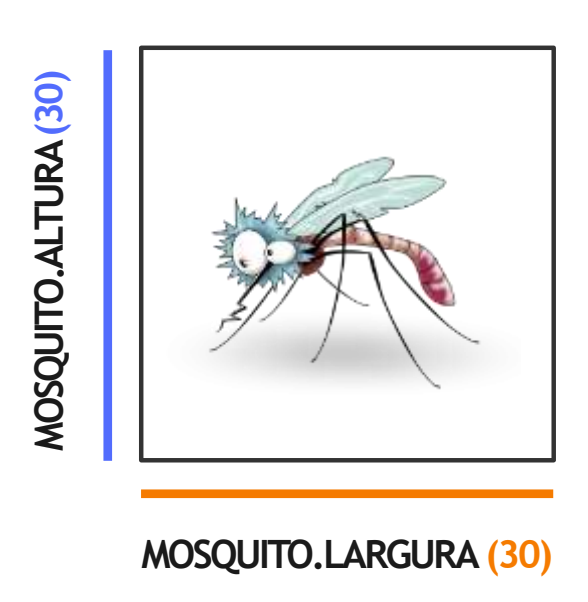

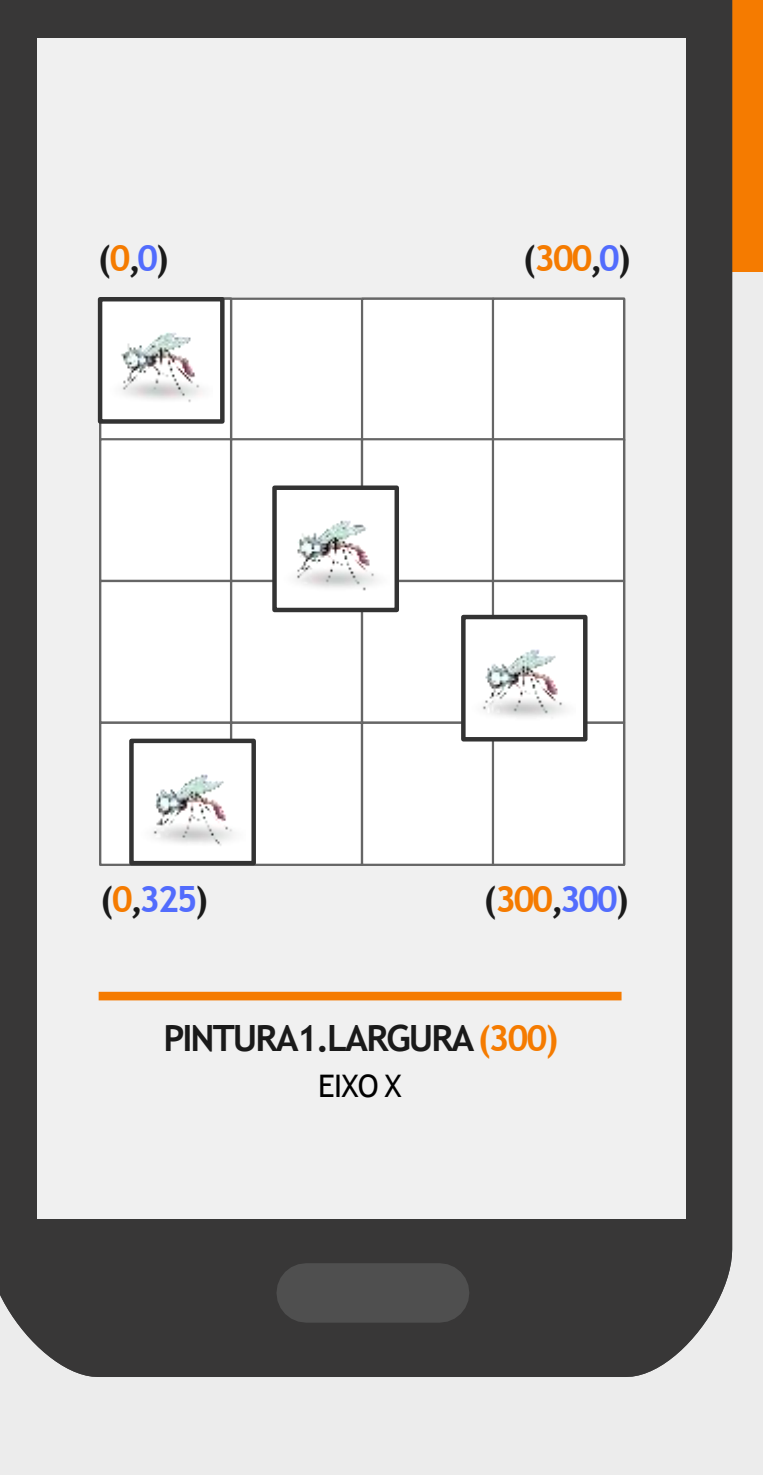

PINTURA1.ALTURA (300) EIXO Y

Como queremos que o Mosquito se mova para uma posição "sorteada", vamos usar o bloco matemático "inteiro aleatório de 1 até 100".

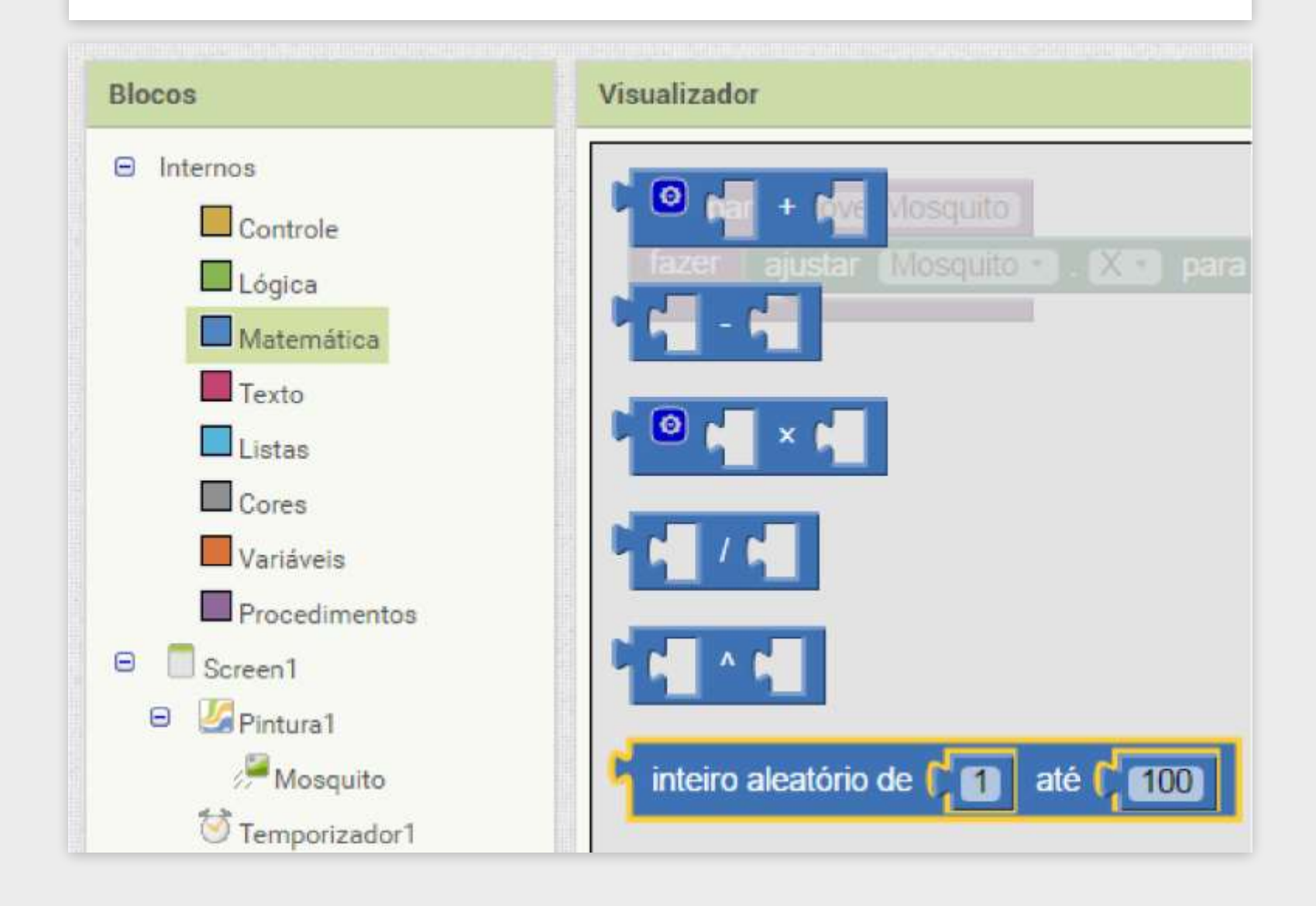

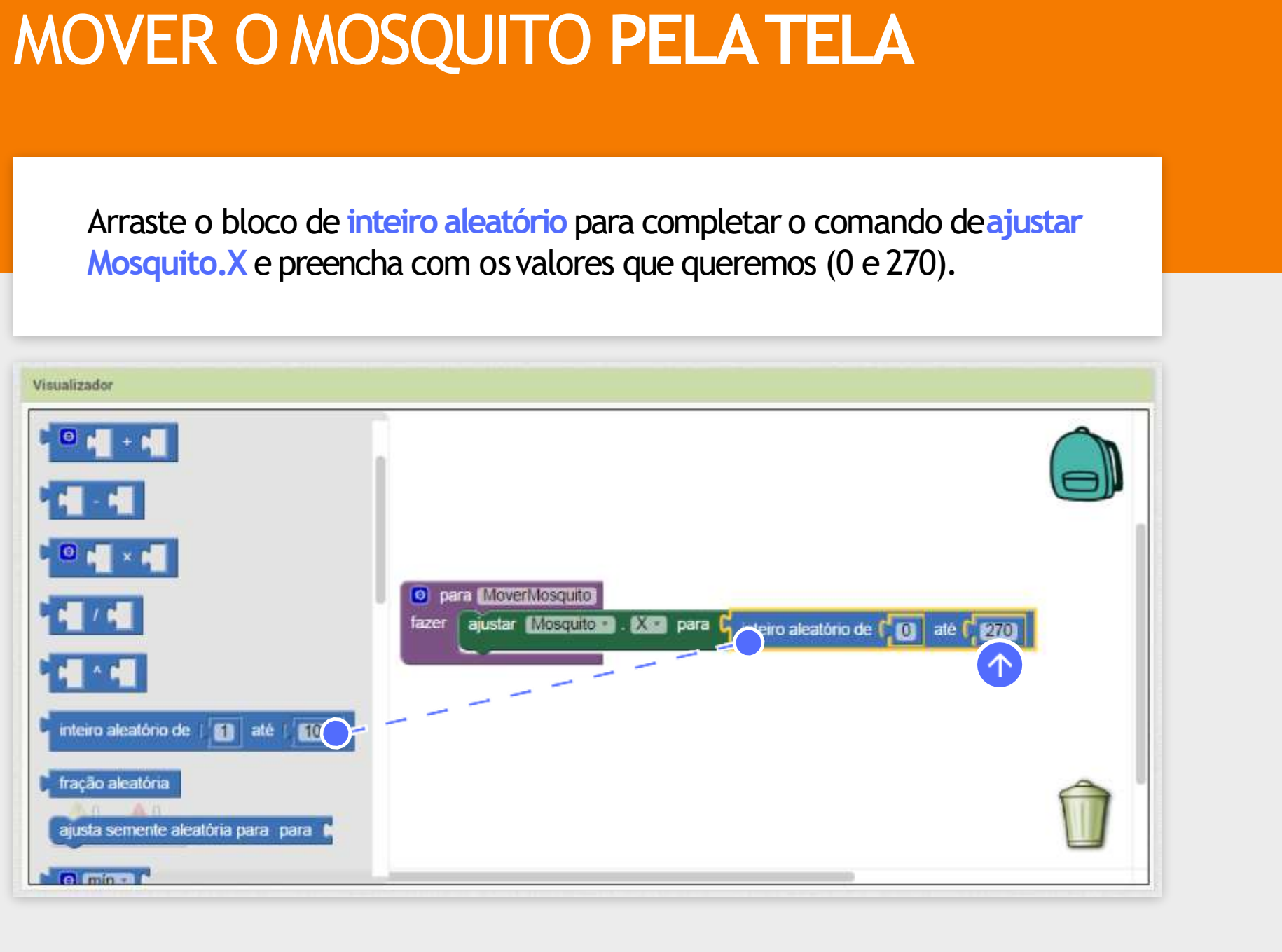

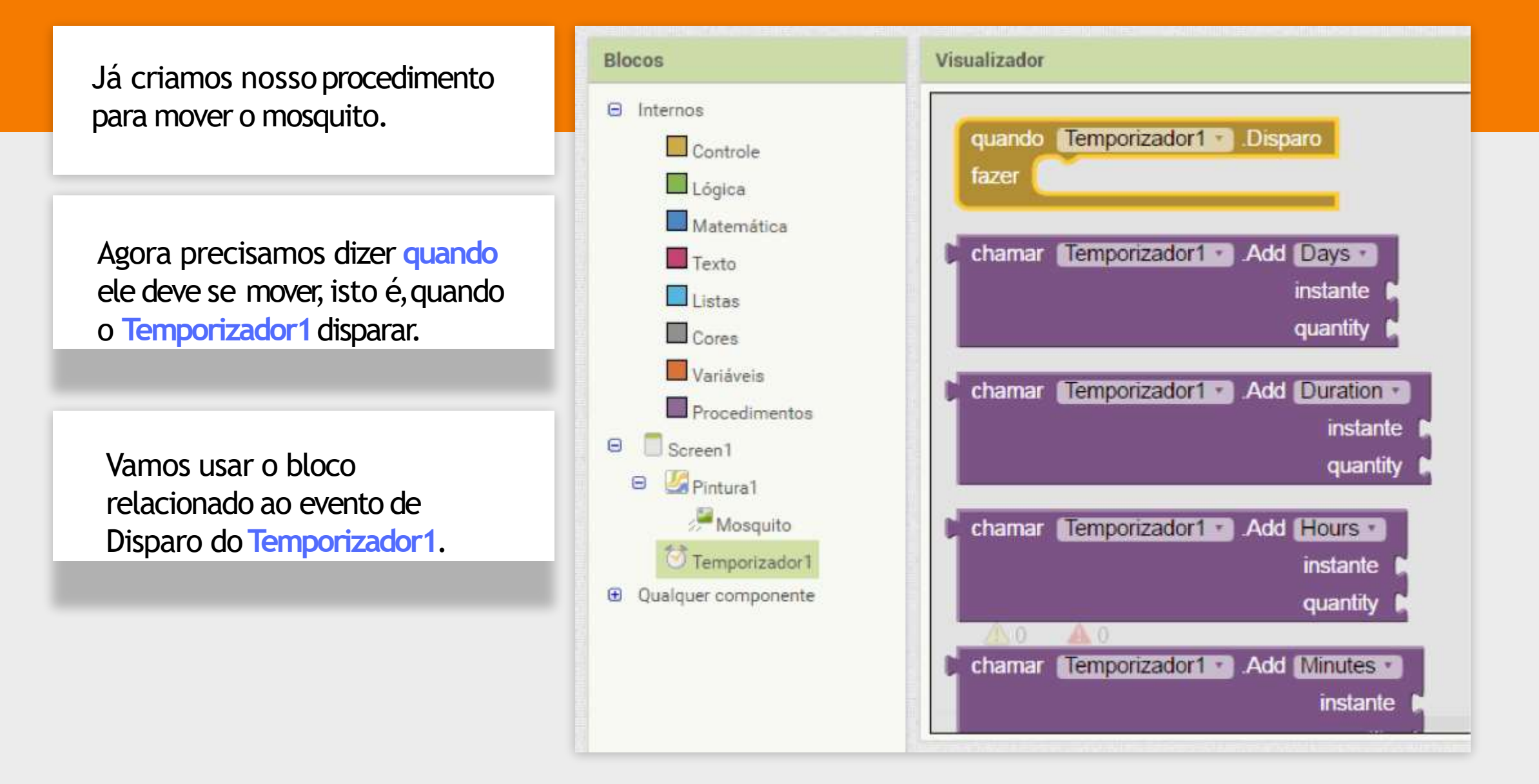

#### **EVENTO**

Um evento é algo que acontece, por exemplo, quando pressionamos um botão. O despertar de um alarme também pode ser considerado um evento.

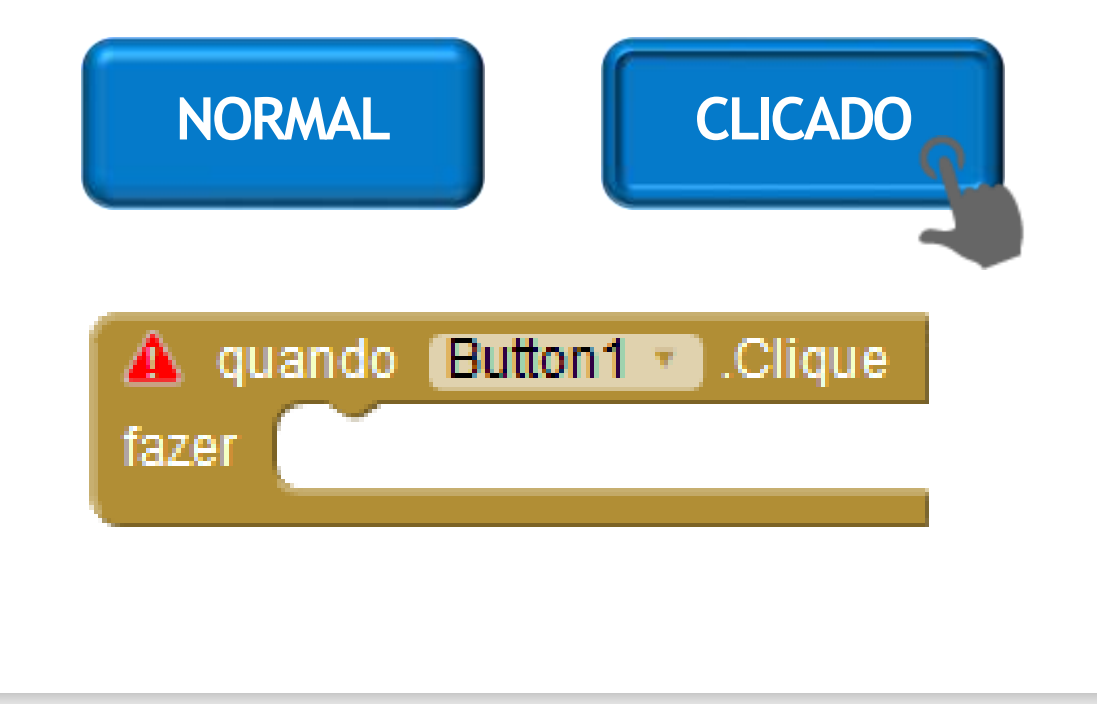

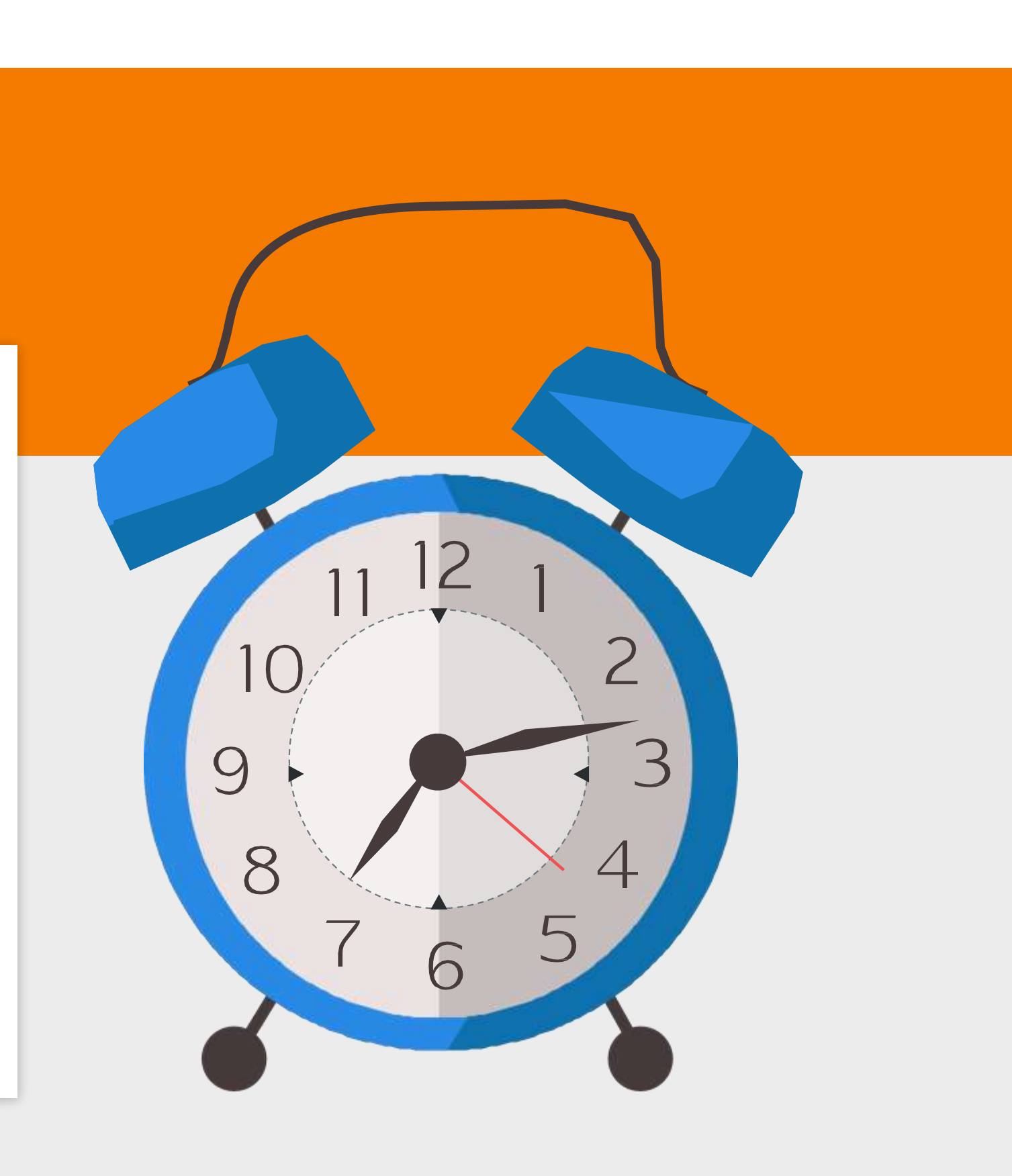

A cada 0,5 segundos serão executadas as instruções que estão dentro do bloco de Disparo do Temporizador1.

Clique em "Procedimentos", e arraste o bloco "chamar MoverMosquito" para dentro do bloco de Disparo.

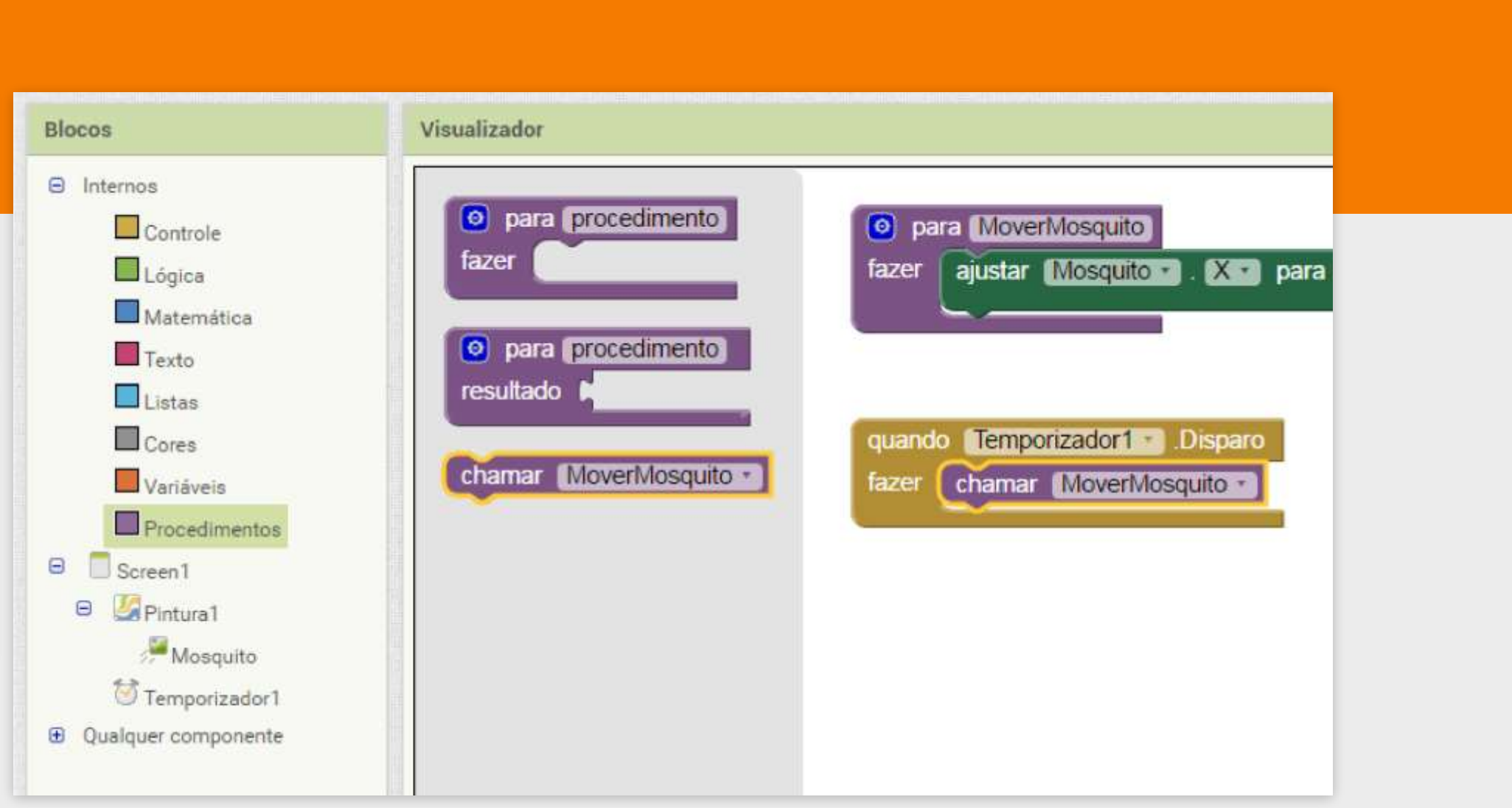

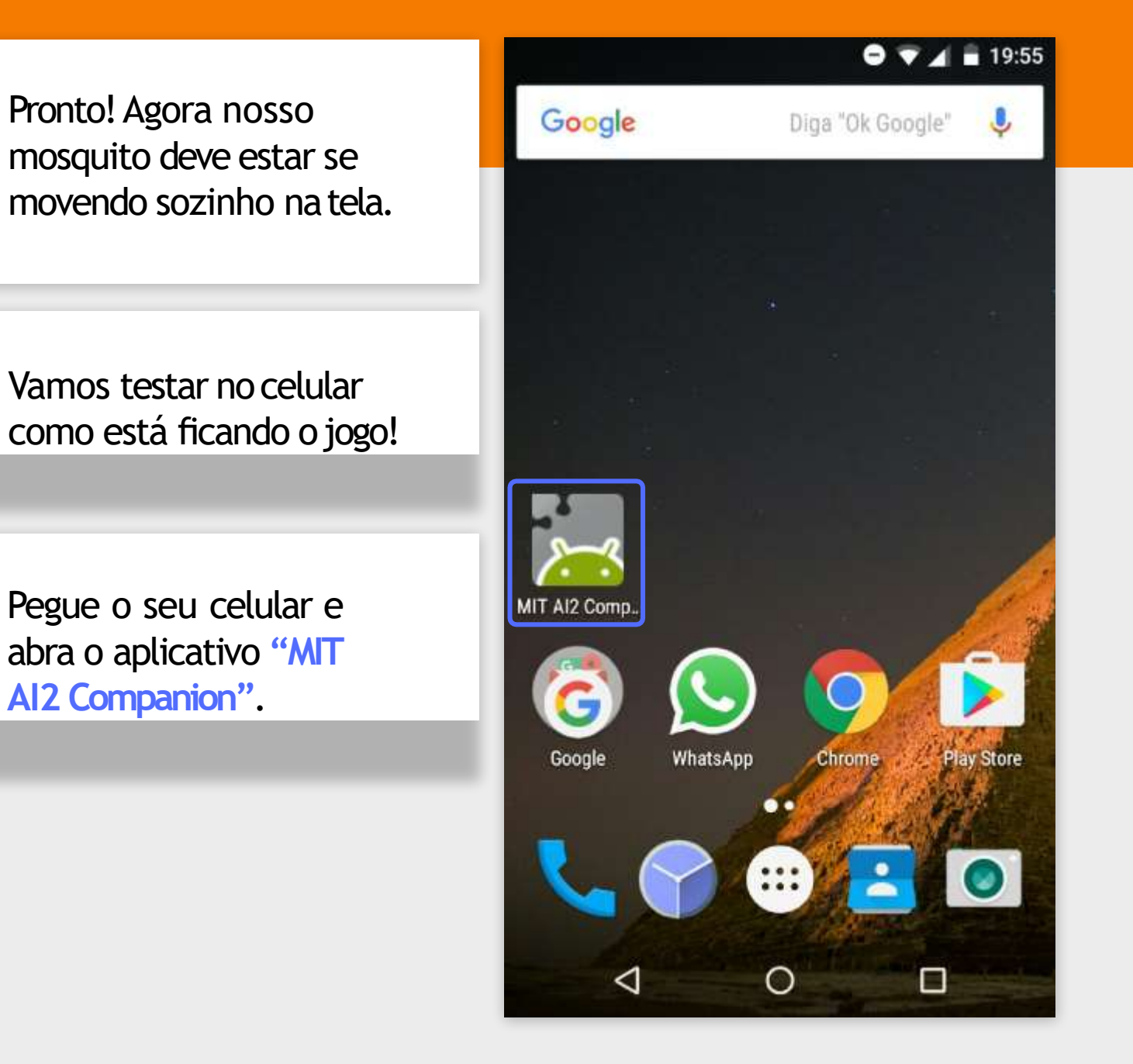

#### No AppInventor clique em "Conectar" -> "Assistente Al".

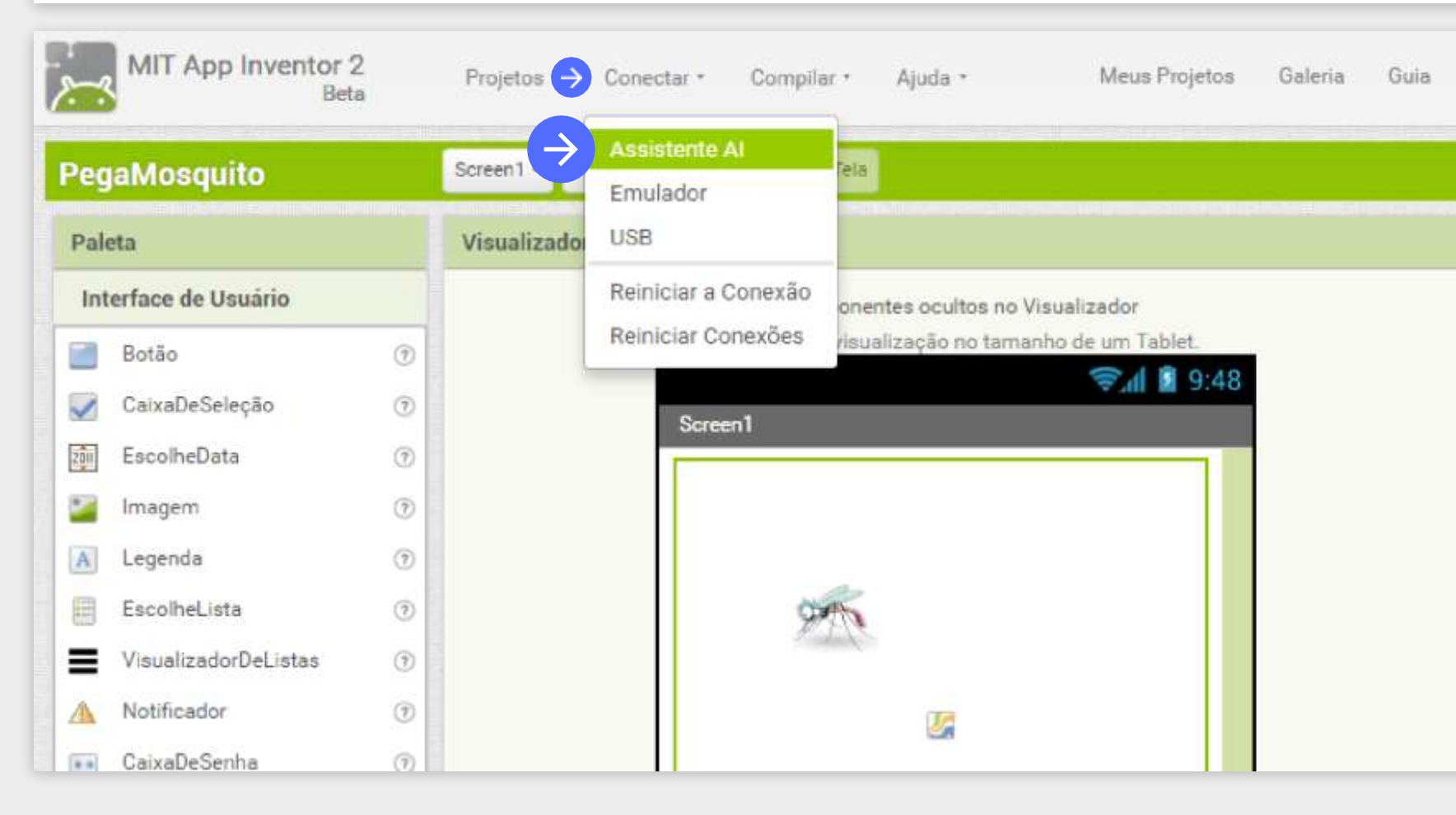

No aplicativo do celular clique em "scan QR code" e aponte a camêra para o símbolo da tela do computador. Pronto, o seu celular está conectado com o programa que temos no computador.

#### Conectar ao Assistente

Launch the MIT Al2 Companion on your device and then scan the barcode or type in the code to connect for live testing of your app. Need help finding the Companion App?

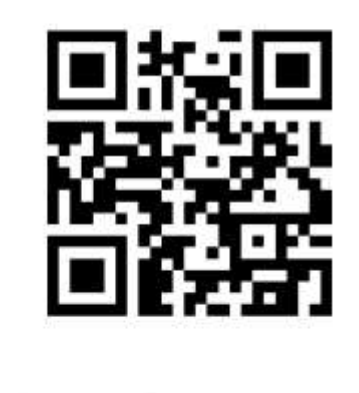

Seu código é: eytmlh

Cancelar

#### MIT App Inventor 2

type in the 6-character code -orscan the QR code

Six Character Code

#### connect with code

#### scan QR code

#### DICA

Se o seu celular não tiver câmera para usar o "scan", você pode digitar o código indicado e clicar em "connect with code".
#### MOVER O MOSQUITO PELA TELA

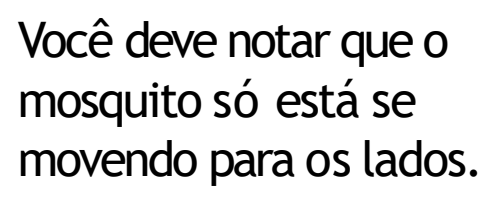

Temos que fazê-lo se movimentar em todas as direções, X e Y.

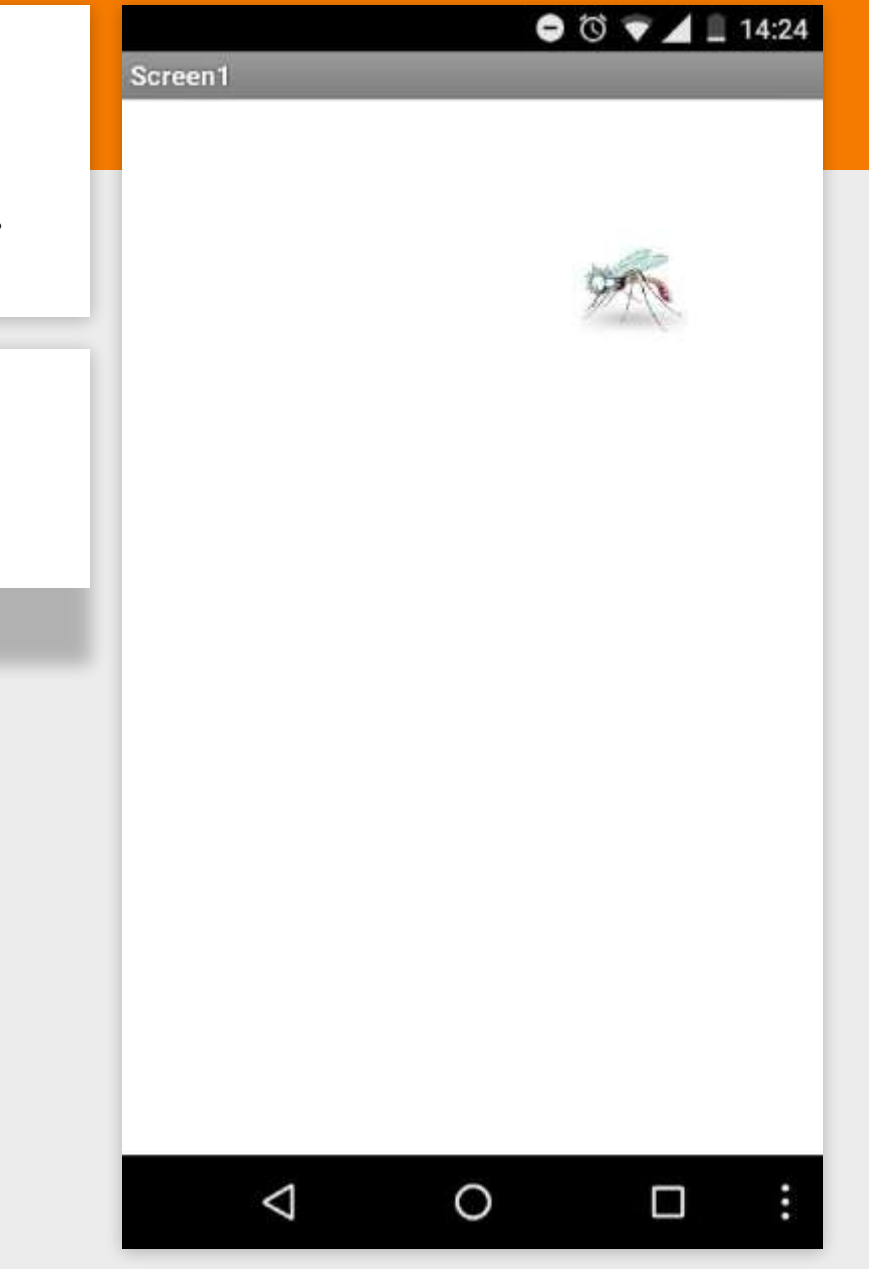

#### MOVER O MOSQUITO PELA TELA

| Vamos seguir os mesmos passos    | O procedimento           | Note como o jo  |
|----------------------------------|--------------------------|-----------------|
| anteriores para alterar também a | MoverMosquito deve ficar | atualizado auto |
| coordenada Y do Mosquito.        | como a imagem ao lado.   | no celular!     |

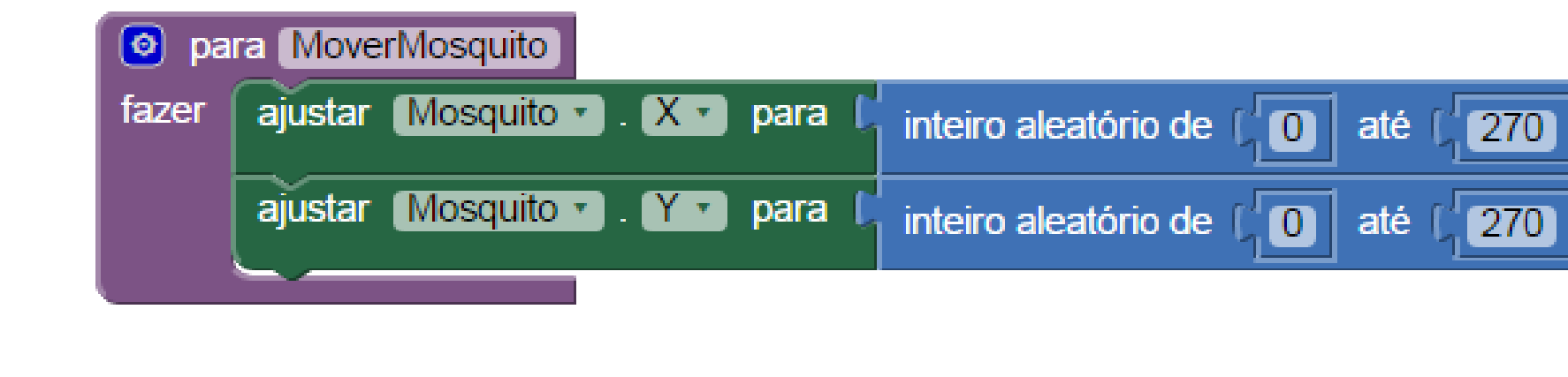

#### ogo é omaticamente

]

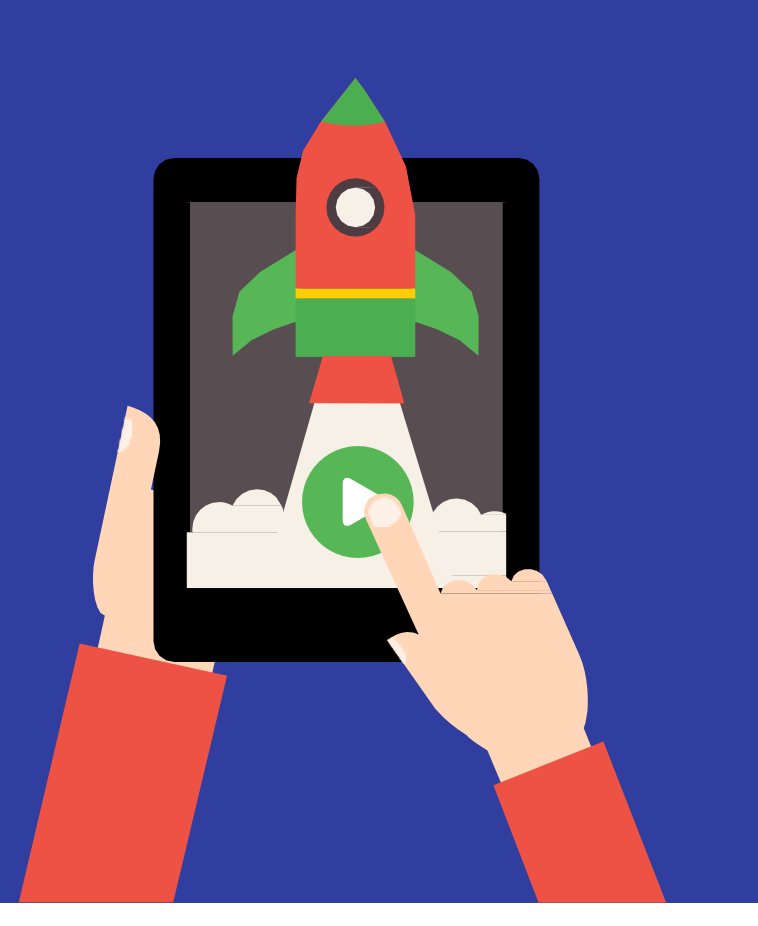

Primeiro, vamos voltar para a tela de "Designer" e desativar o **Temporizador1**. Assim, ele não vai mais disparar o movimento do mosquito até que o botão **Iniciar Jogo** seja clicado.

O mosquito está se movimentando a cada disparo do **Temporizador1**. Contudo precisamos que isso seja realizado somente quando formos jogar. Para isto, vamos inserir um botão de **Iniciar Jogo**.

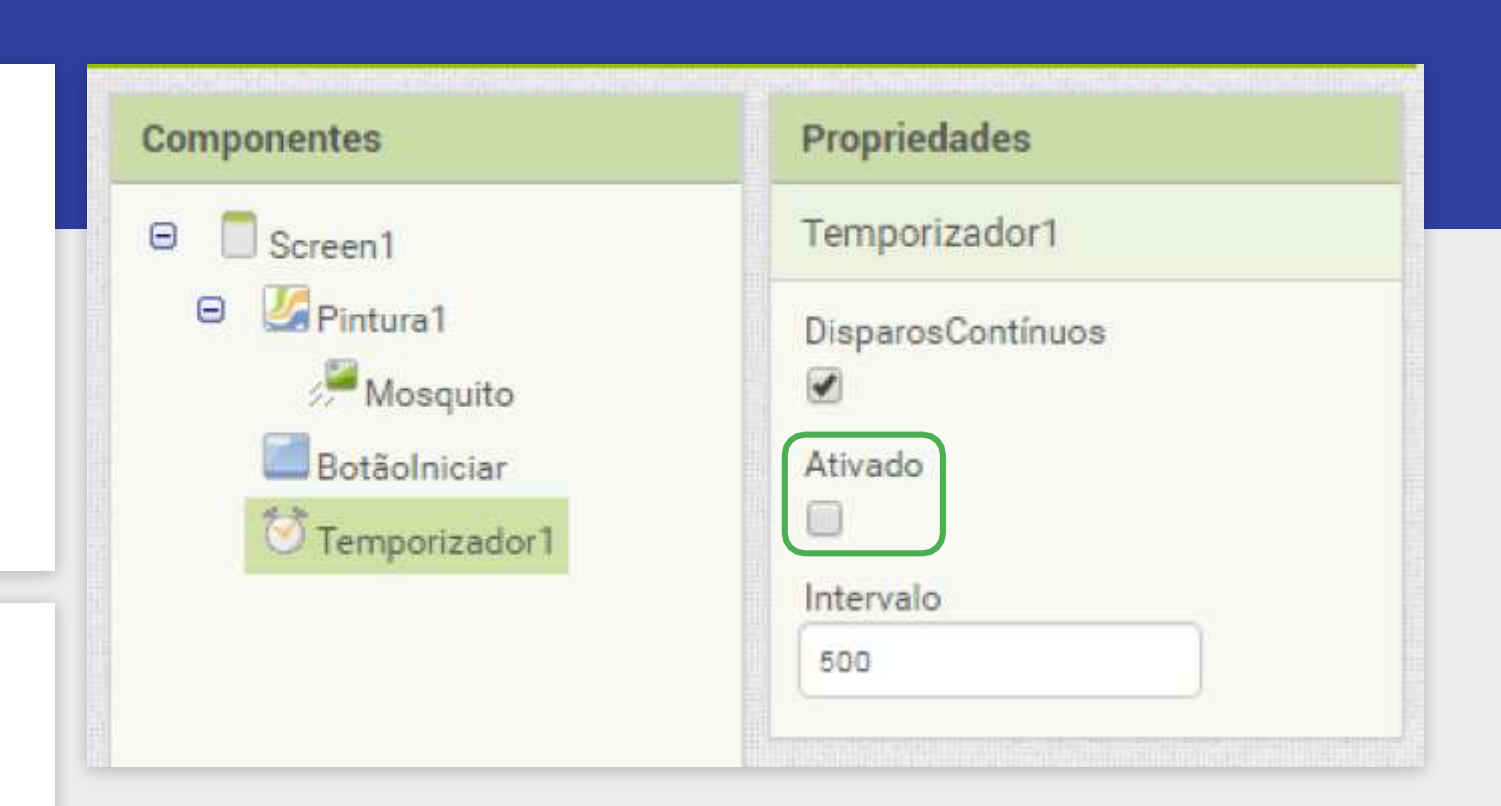

Na paleta de "Interface de Usuário", arraste o **Botão** para a tela, preferencialmente embaixo da área da **Pintura1**.

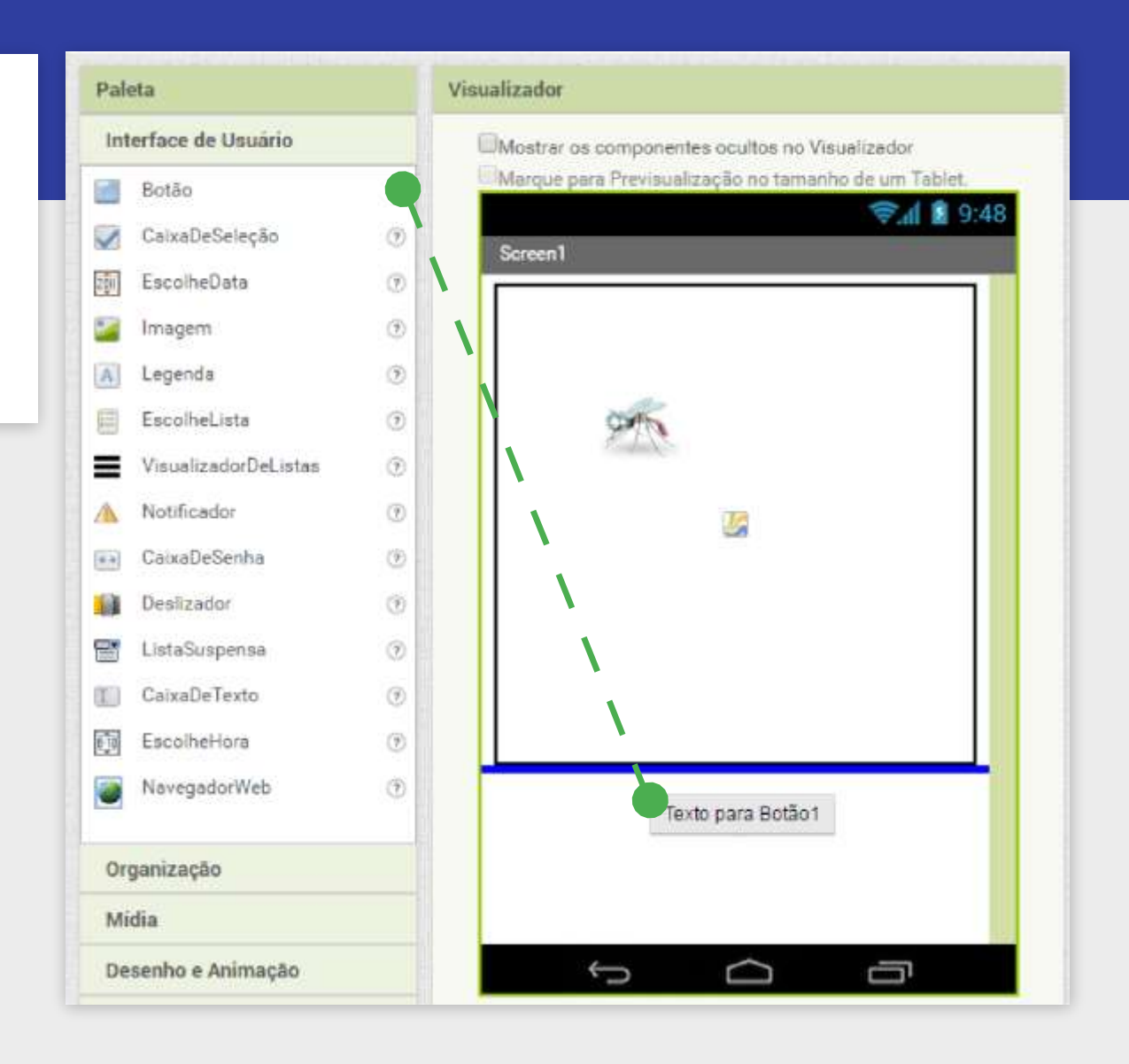

Agora, da mesma maneira que renomeamos o Mosquito, vamos renomear o componente -Botao1 para BotaoIniciar.

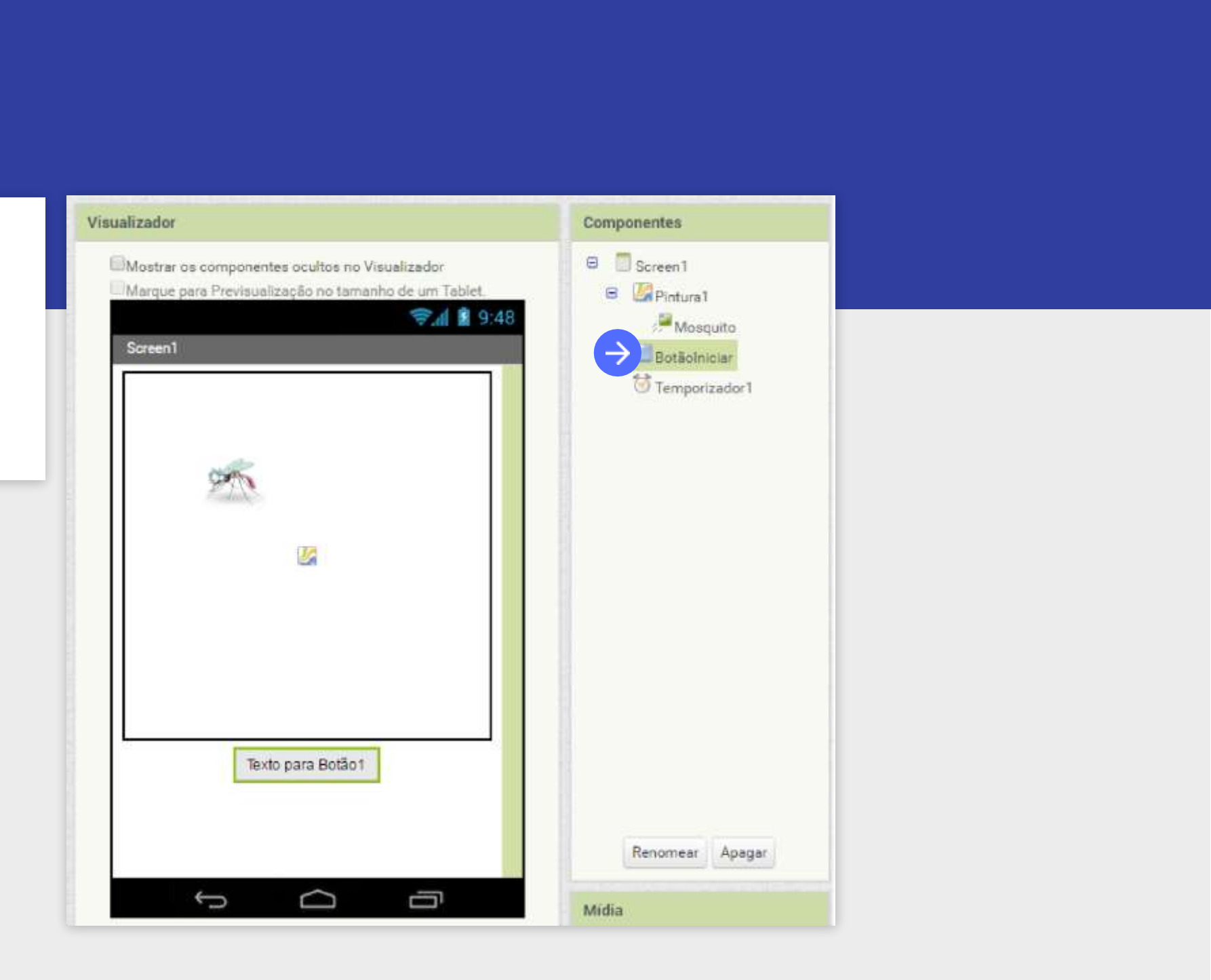

Também devemos trocar a propriedade do **Botaolniciar** para ele apresentar o texto "Iniciar Jogo".

Veja no seu celular se obotão está aparecendo corretamente!

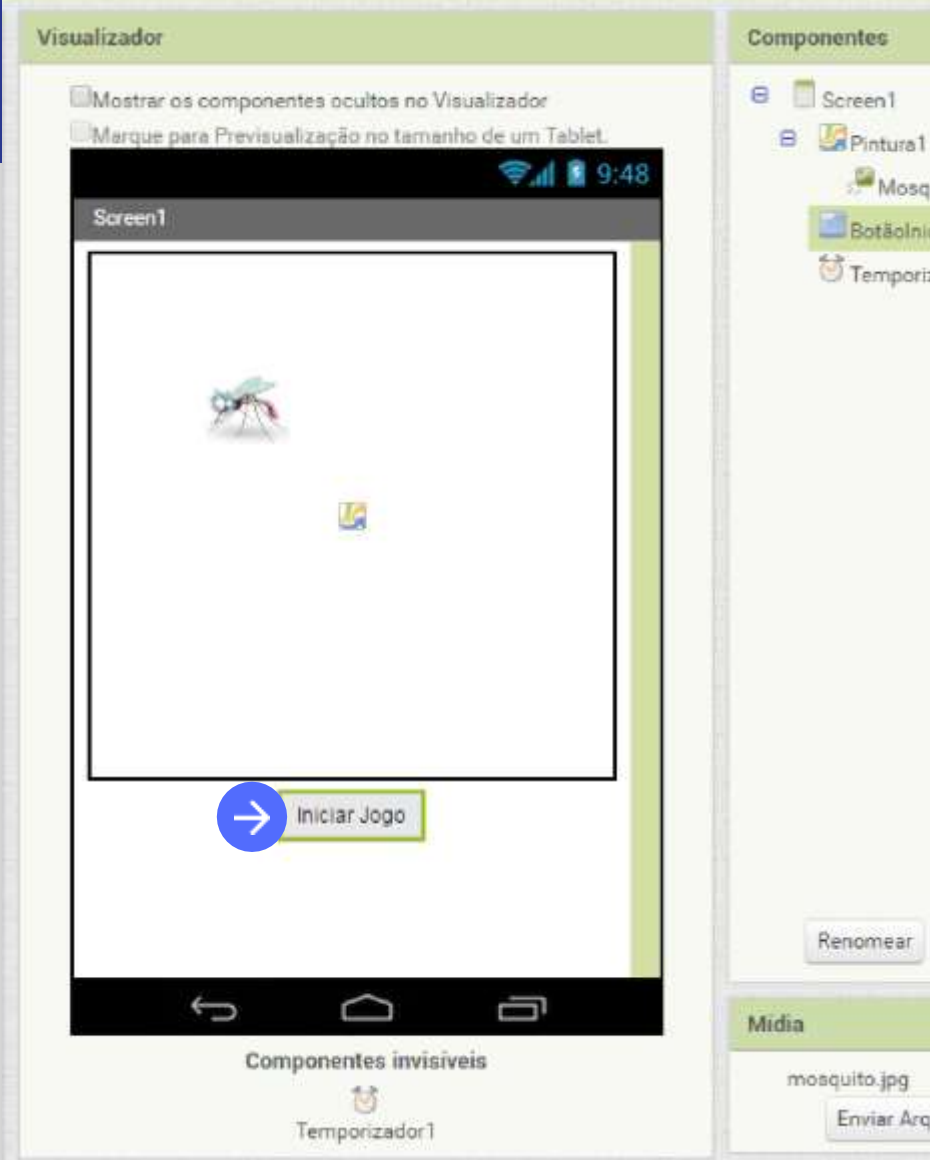

|        | Propriedades    |  |
|--------|-----------------|--|
|        | BotãoIniciar    |  |
|        | CorDeFundo      |  |
| otic   | Padrão          |  |
| iar    | Ativado         |  |
| ador1  |                 |  |
|        | FonteNegrito    |  |
|        |                 |  |
|        | Fonteltálico    |  |
|        |                 |  |
|        | TamanhoDaFonte  |  |
|        | 14.0            |  |
|        | FamiliaDaFonte  |  |
|        | padrão +        |  |
|        | Altura          |  |
|        | Automático      |  |
|        | Largura         |  |
|        | Automético      |  |
|        | Imagem          |  |
|        | Nenhum          |  |
| Apagar | Forma           |  |
| *****  | padrão *        |  |
|        | MostrarFeedback |  |
|        | 2               |  |
| 100    | Texto           |  |
| IIVO   | - Iniciar Jogo  |  |

Você deve ter verificado que ao clicar no botão nada está acontecendo, por isto, precisamos programar a funcionalidade de iniciar o jogo.

Volte para a tela de Blocos.

Vamos adicionar o bloco quando Botaolniciar.clique. Este bloco se encontra nos blocos referentes ao Botãolniciar.

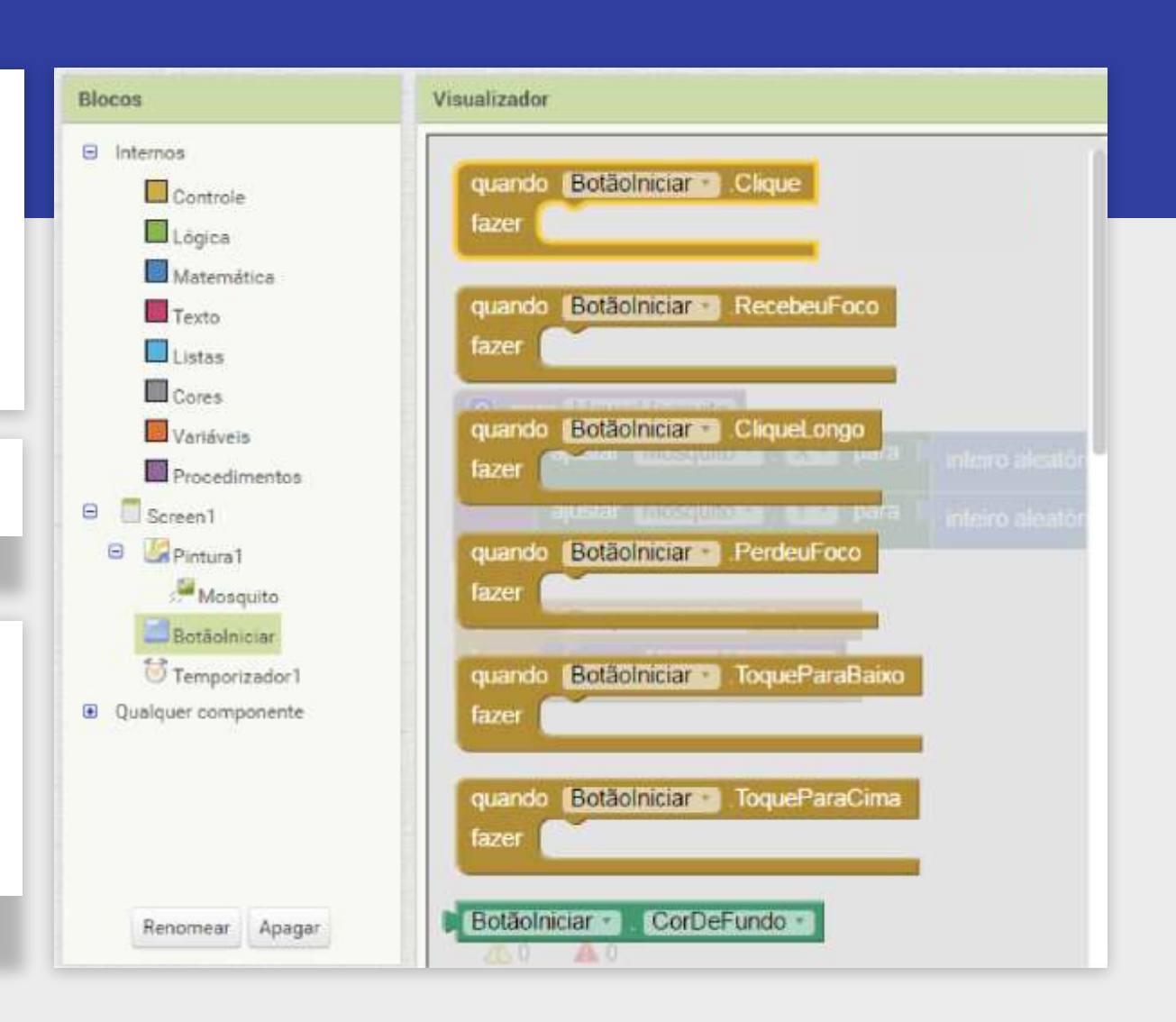

Quando o **BotãoIniciar** for clicado vamos ativar o **Temporizador1** para o jogo começar.

Clique em **Temporizador1** e escolha o bloco ajustar **Temporizador1.Ativado**, como mostrado ao lado.

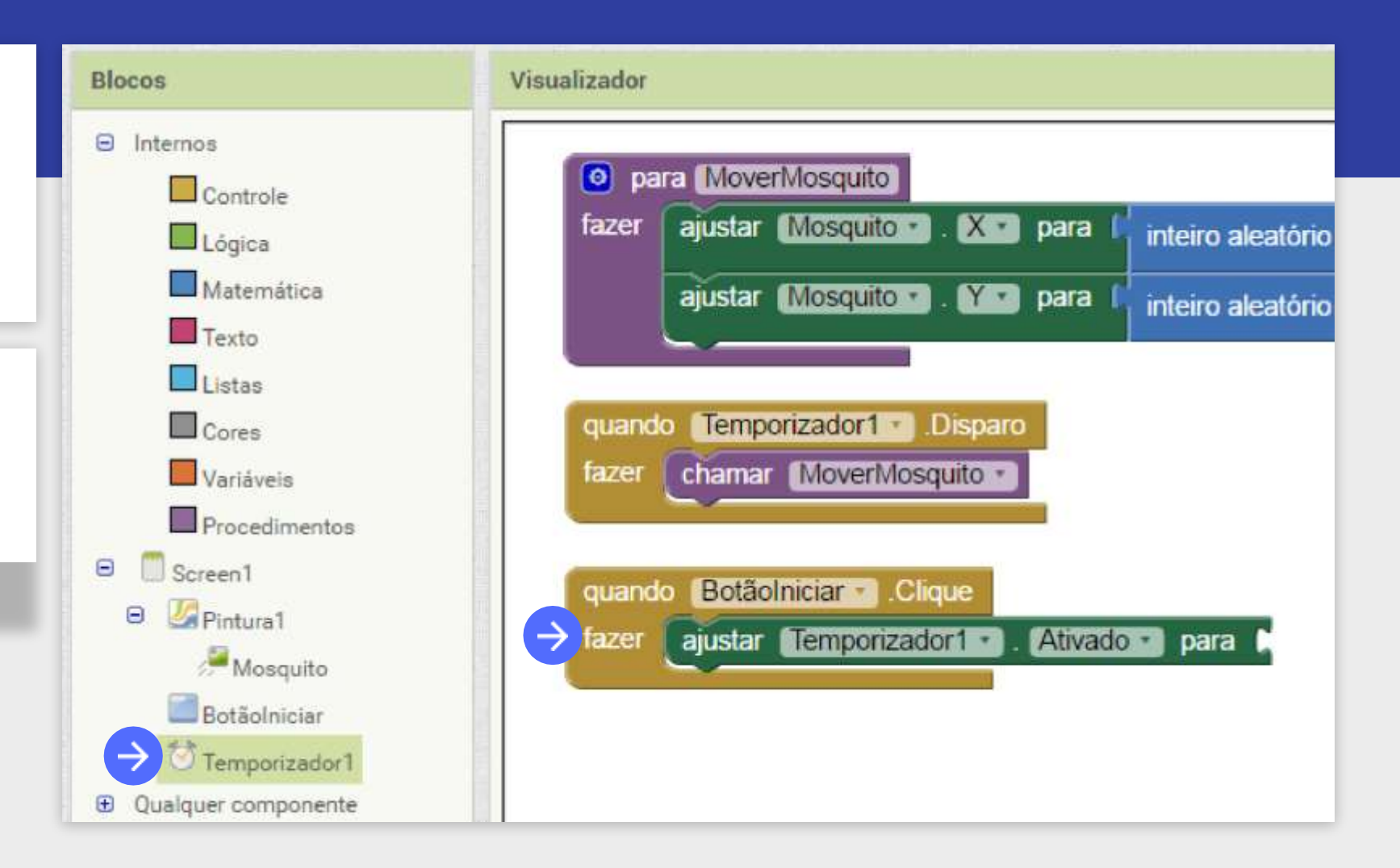

Temporizador1 na tela de "Designer"?

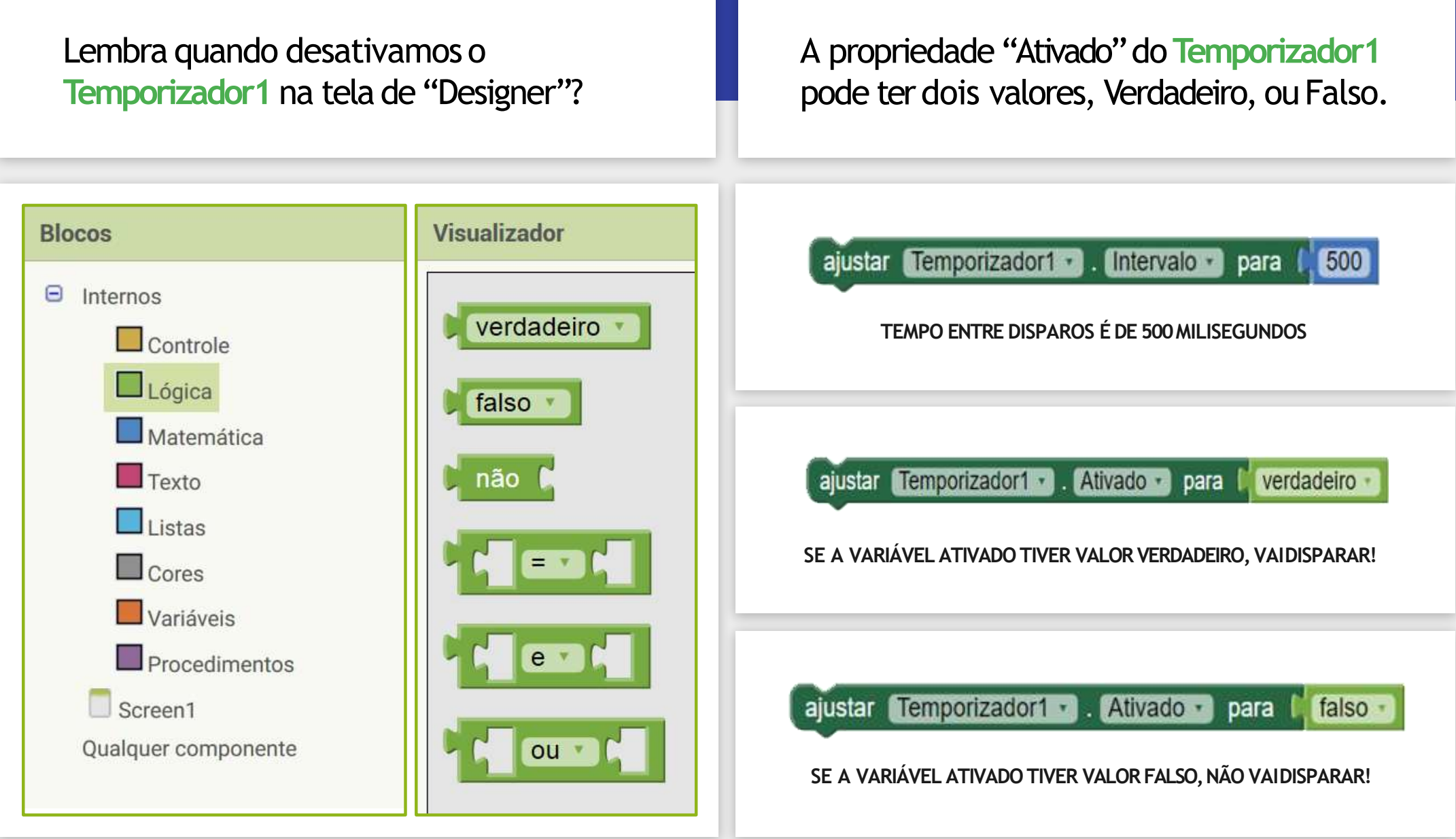

Para que o nosso botão ative o **Temporizador1**, selecione o bloco de Lógica com ovalor Verdadeiro.

O comando do **BotãoIniciar** deve ficar assim:

| quando BotãoIniciar . Clique |                        |              |
|------------------------------|------------------------|--------------|
| fazer ajustar Temporizador1  | 🕐 . 🗛 Ativado 🔹 para 🌘 | verdadeiro 🔹 |
|                              |                        |              |

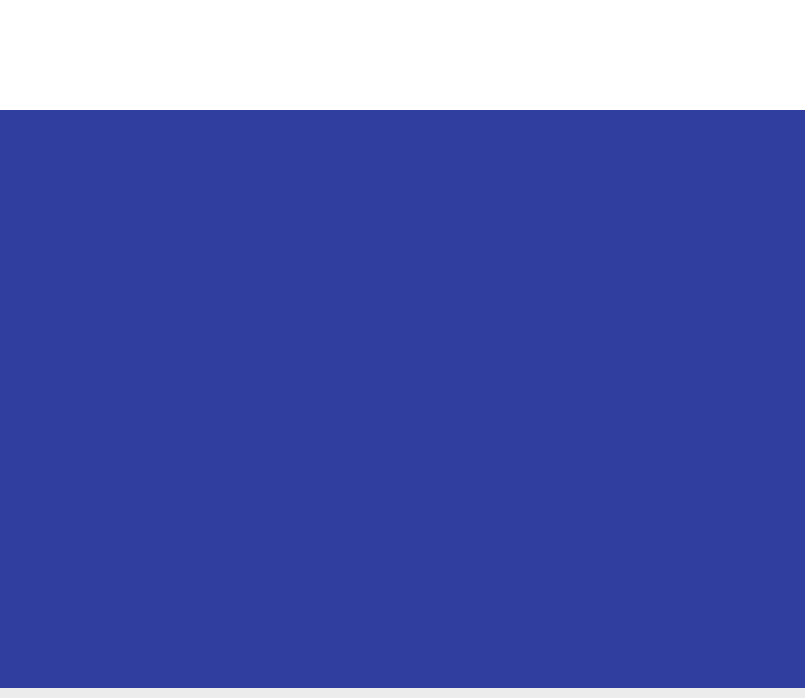

Teste o seu aplicativo e verifique que o mosquito se move após apertar no **Botão Iniciar!** 

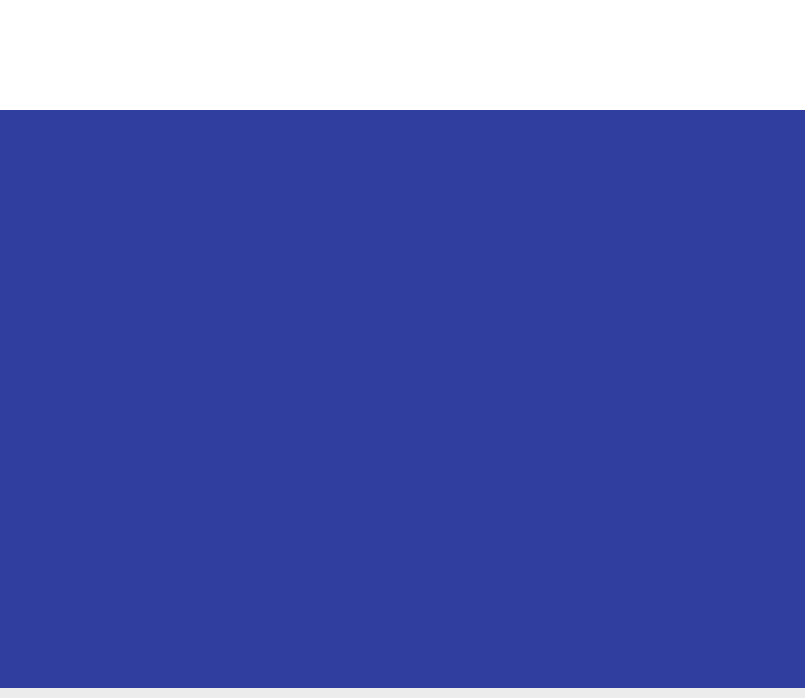

# VIDAS DOVIDAS DOVOSQUIDO

Agora vamos adicionar vida ao Mosquito. Ele vai iniciar o jogo com 3 vidas.

Cada vez que o(a) jogador(a) conseguir clicar no mosquito devemos diminuir a sua vida em 1. Ou seja, quando o(a) jogador(a) clicar 3 vezes sobre o mosquito ele(a) ganha o jogo.

Precisamos criar um bloco que armazene o quanto de vida o mosquito possui. Esses blocos que armazenam valores são chamados devariáveis.

Vamos utilizar uma variável global que será chamada de "vidaRestante". Usando o bloco "inicializar global nome para" e atribuir o valor "3".

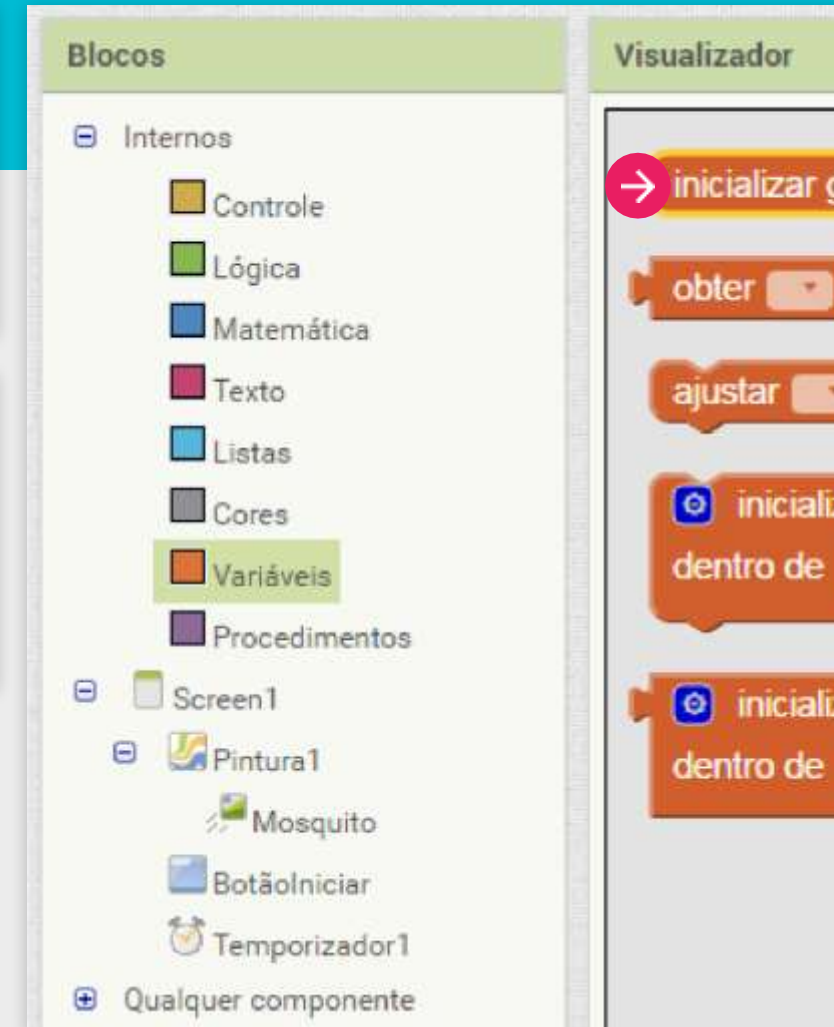

| global (nome) para 🕻  |
|-----------------------|
|                       |
| 🗃 para 🗼              |
| zar local nome para   |
| zar local nome para 🕻 |
|                       |
|                       |

Variável é o nome dado ao local onde você pode armazenar informações e são utilizadas para lembrar de coisas como: a pontuação, o nome de um jogador ou até a velocidade do personagem.

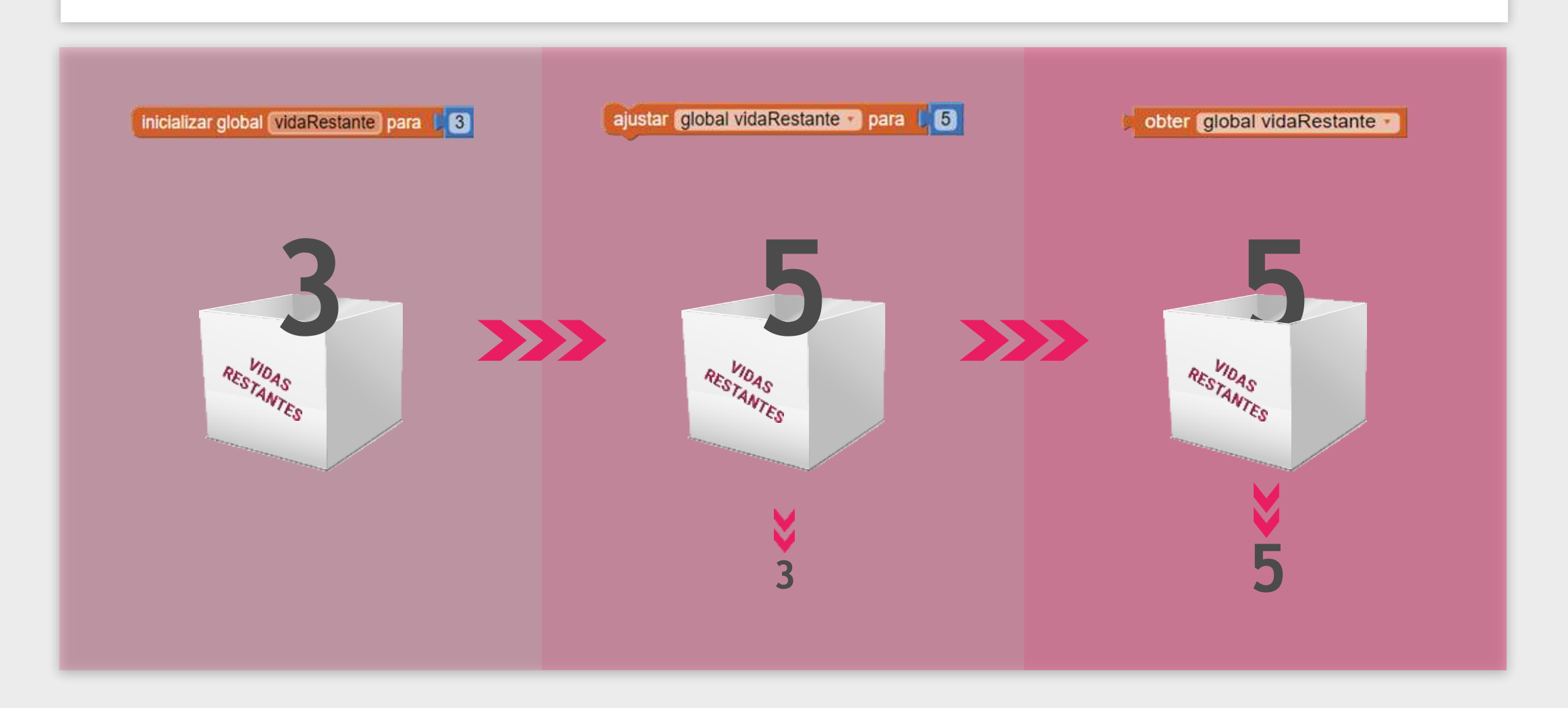

O bloco de **iniciar variável global** não precisa ser inserido dentro de outro bloco de função. Ele é executado automaticamente toda a vez que o aplicativo for aberto (inicializado). Sendo assim, basta arrastarmos ele para a área do Visualizador e colocar o valor Matemático "3" junto a ele.

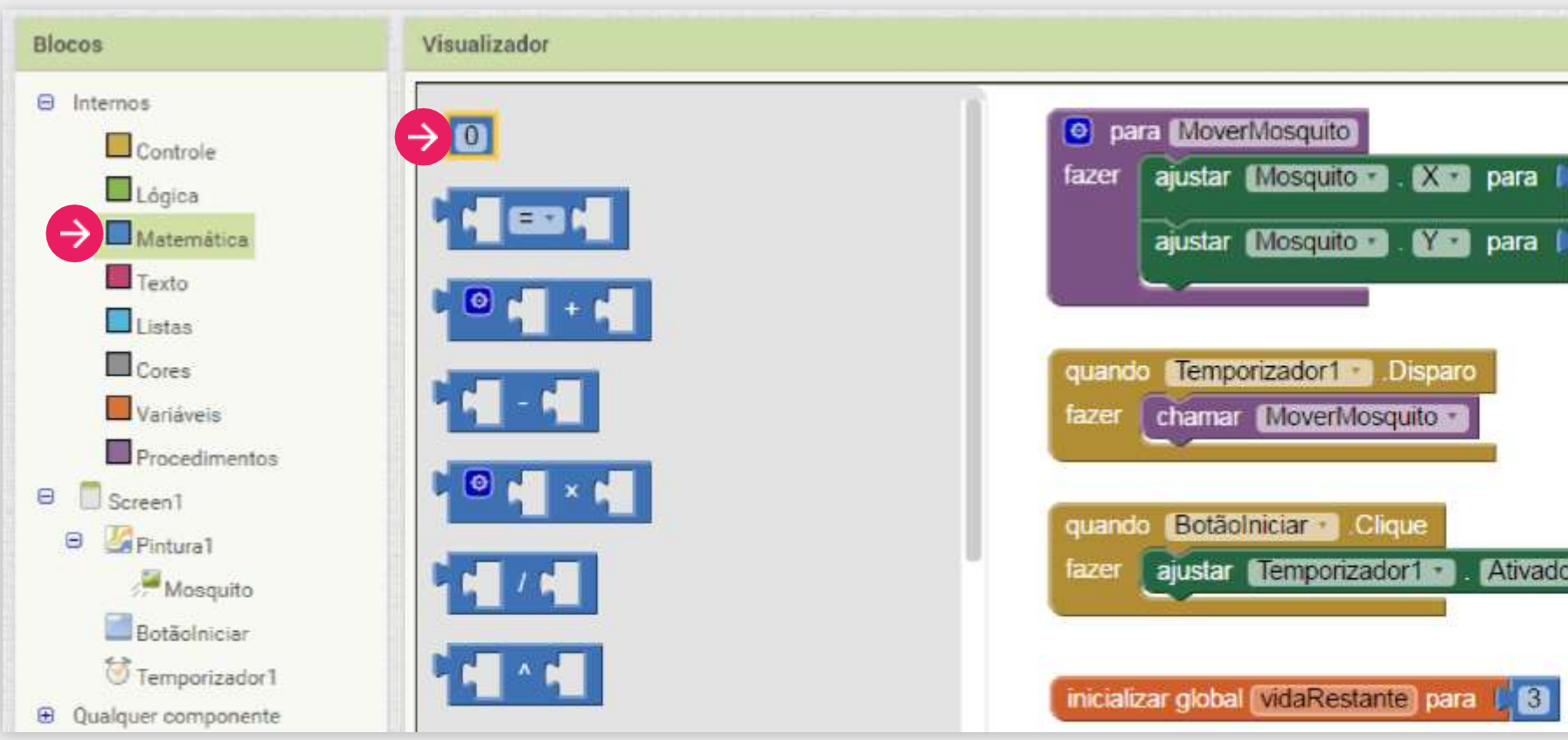

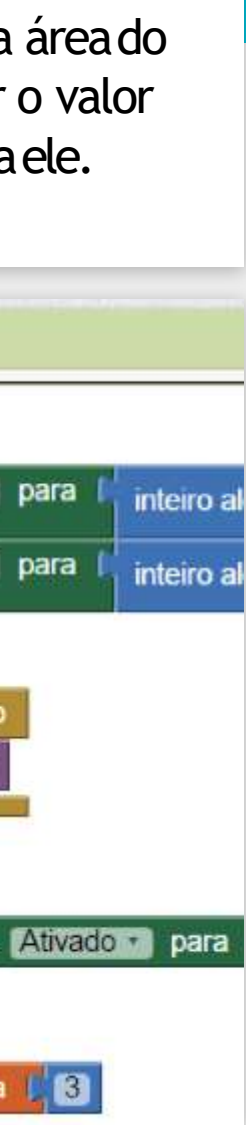

Agora, toda vez que clicarmos no Mosquito devemos diminuir a variável "vidaRestante" em "1". Para isto, adicionamos o bloco quando mosquito. Tocou pertencente aos blocos do componente Mosquito.

Esse bloco será executado toda vez que a imagem do Mosquito for tocada.

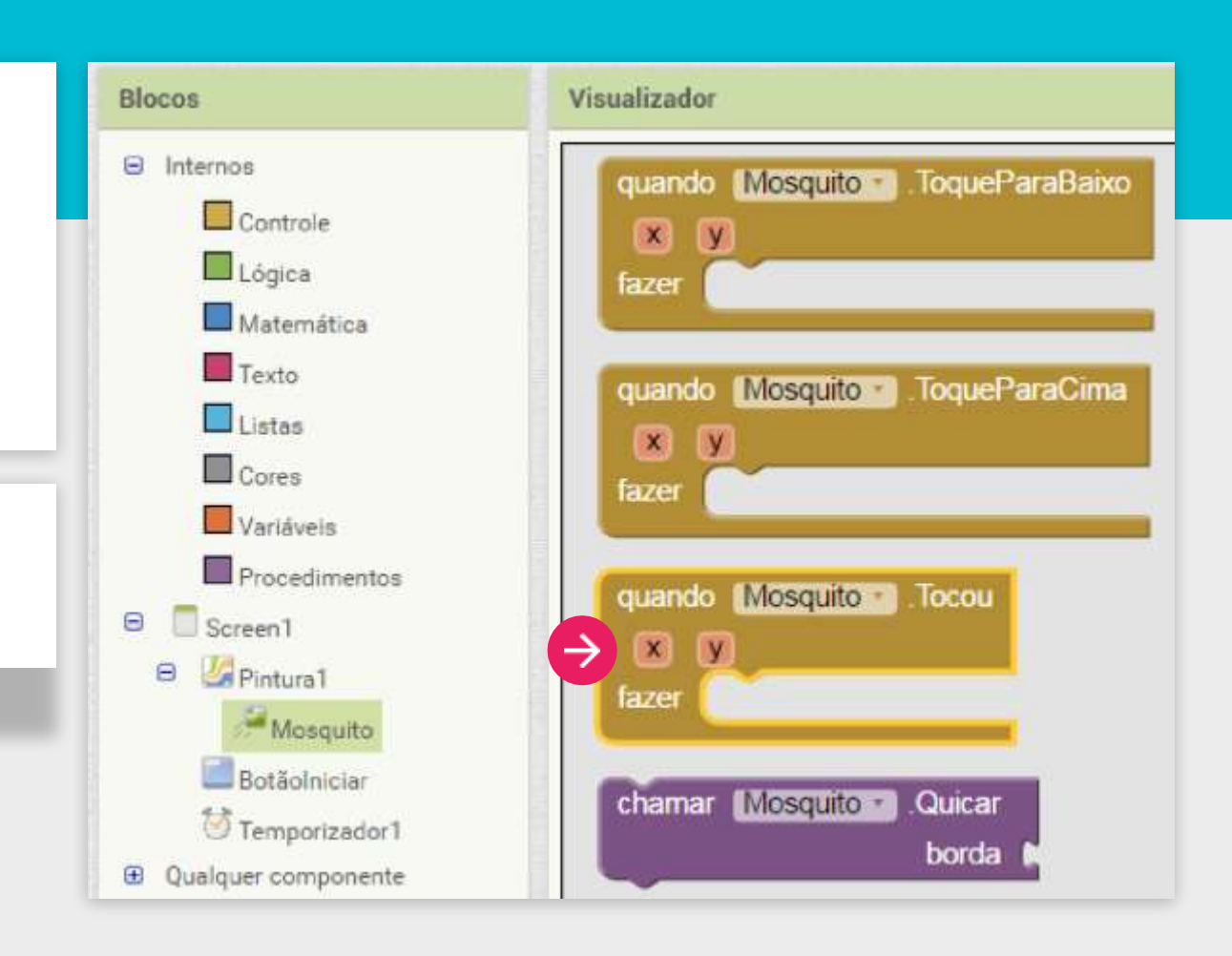

| Vamos usar o bloco " <b>ajustar … para</b> " que fica nos<br>blocos de "Variáveis". | e Intern |
|-------------------------------------------------------------------------------------|----------|
| Coloque o bloco dentro do procedimento "quando<br>Mosquito.tocou".                  |          |
| Escolha a variável "global vidaRestante" na lista 🗾                                 | e Qualq  |

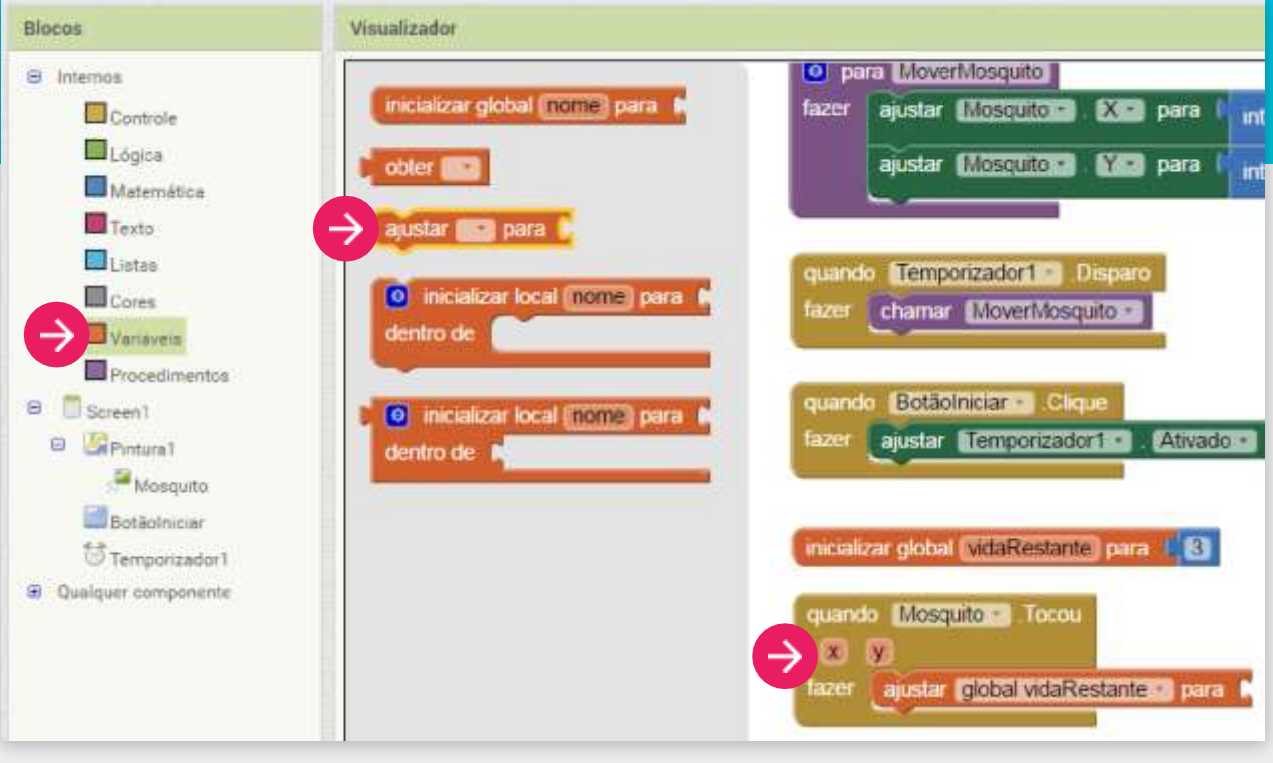

O novo valor vai ser o valor atual da vidaRestante-1.

Para isso, escolha o blocoMatemático de Subtração.

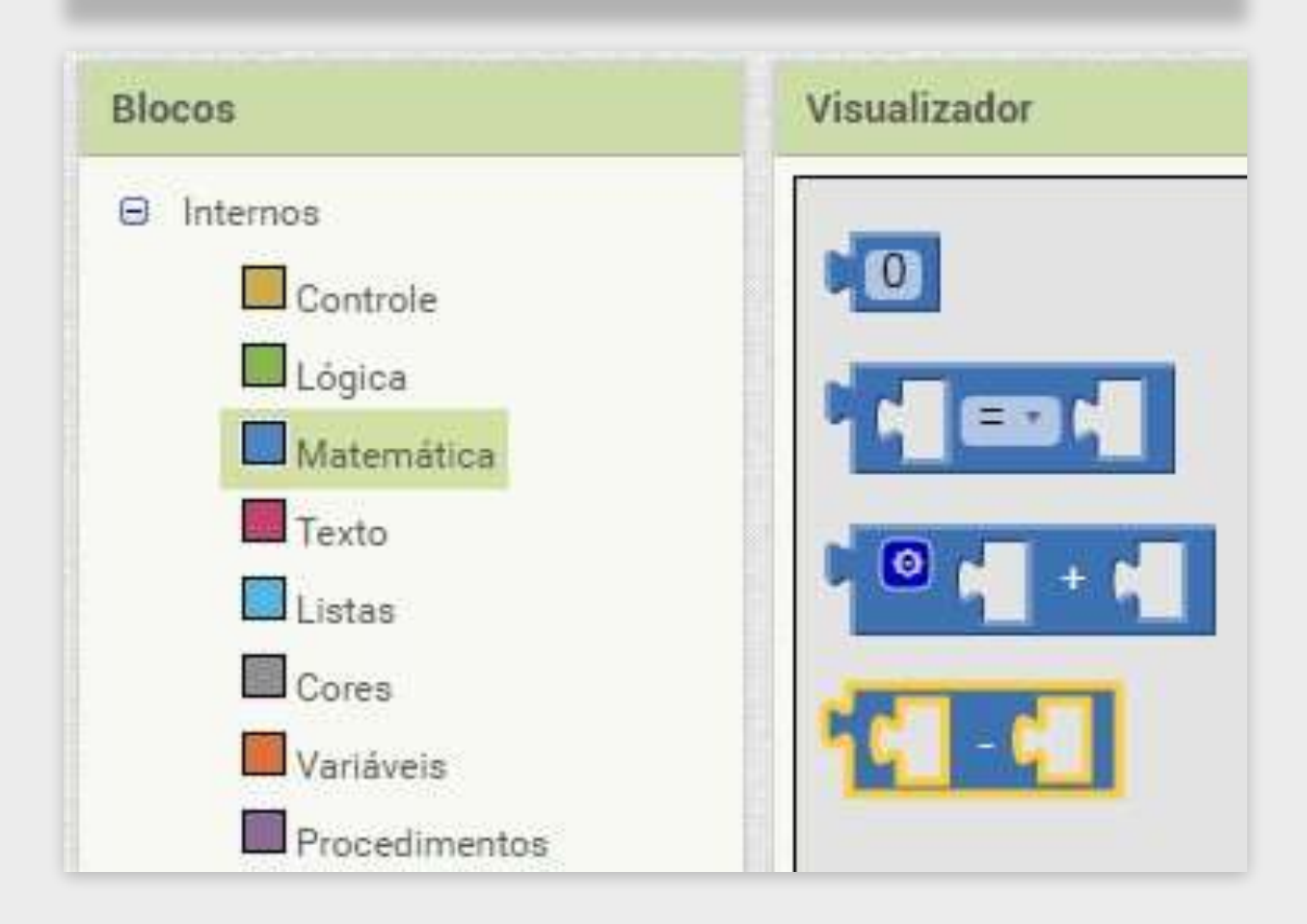

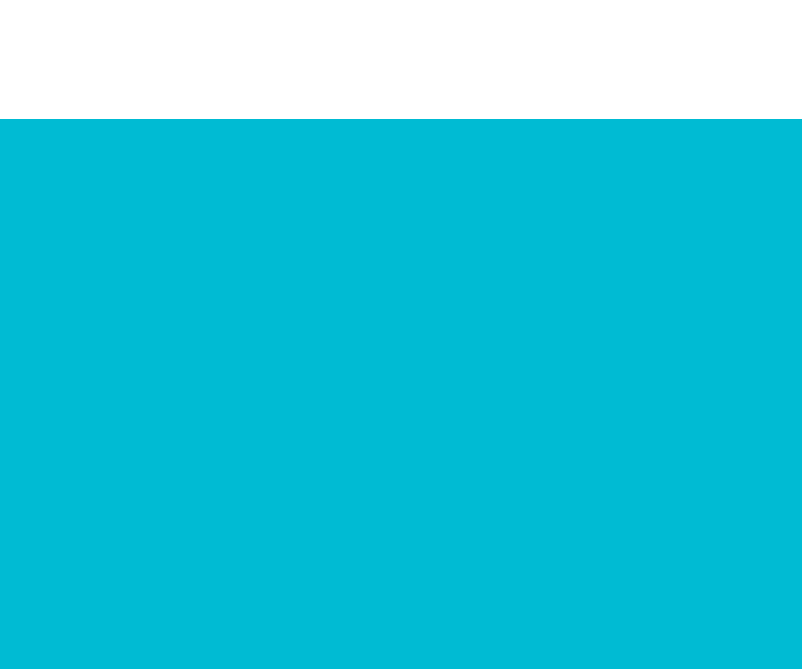

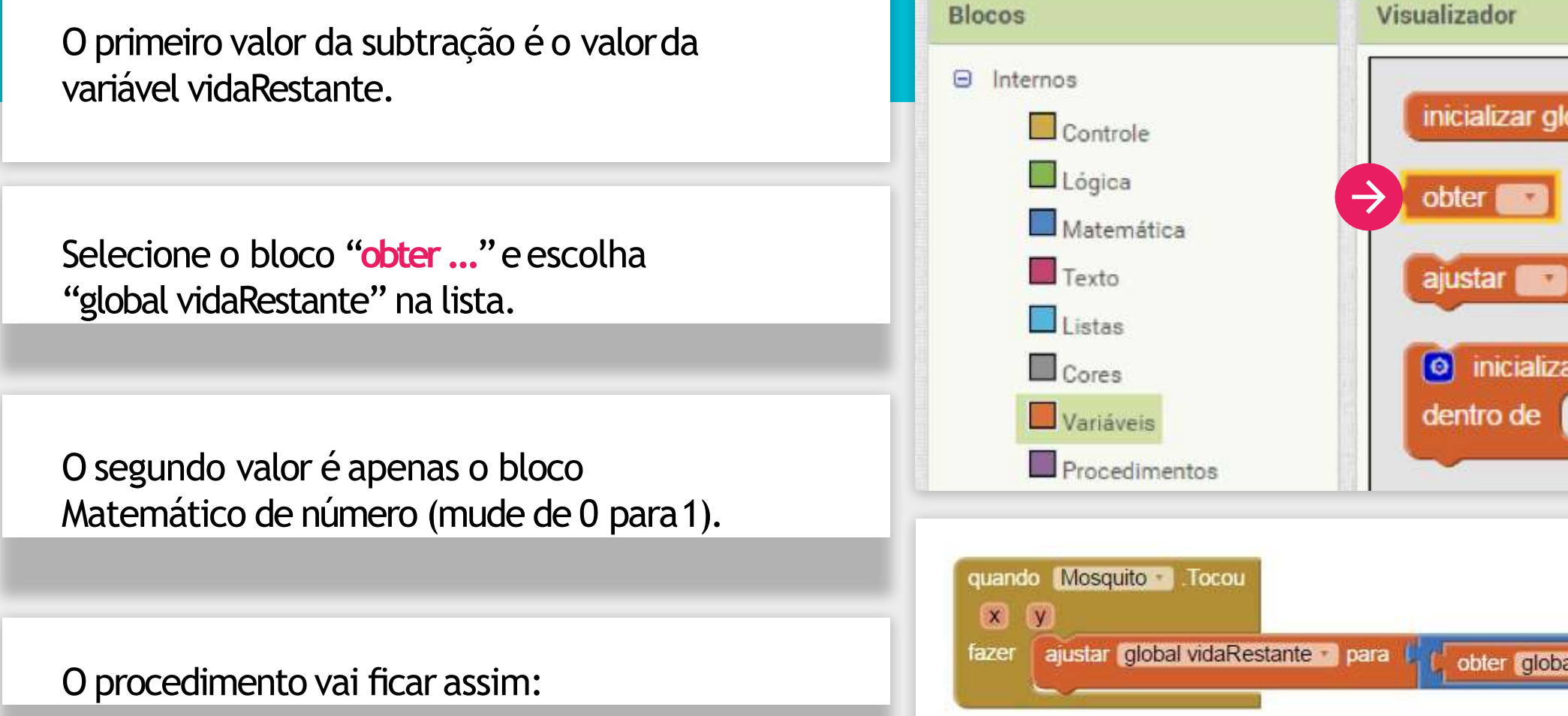

| lobal (nome) para 👔    |
|------------------------|
|                        |
| para 🖡                 |
| ar local nome para     |
|                        |
|                        |
|                        |
|                        |
|                        |
| oal vidaRestante 🔹 - 🚺 |
|                        |
|                        |

O nosso código de vida já está funcionando. Mas note que na tela do jogo não existe nada indicando para o jogador quanto é a vida do mosquito.

Precisamos mostrar o valor da vida natela.

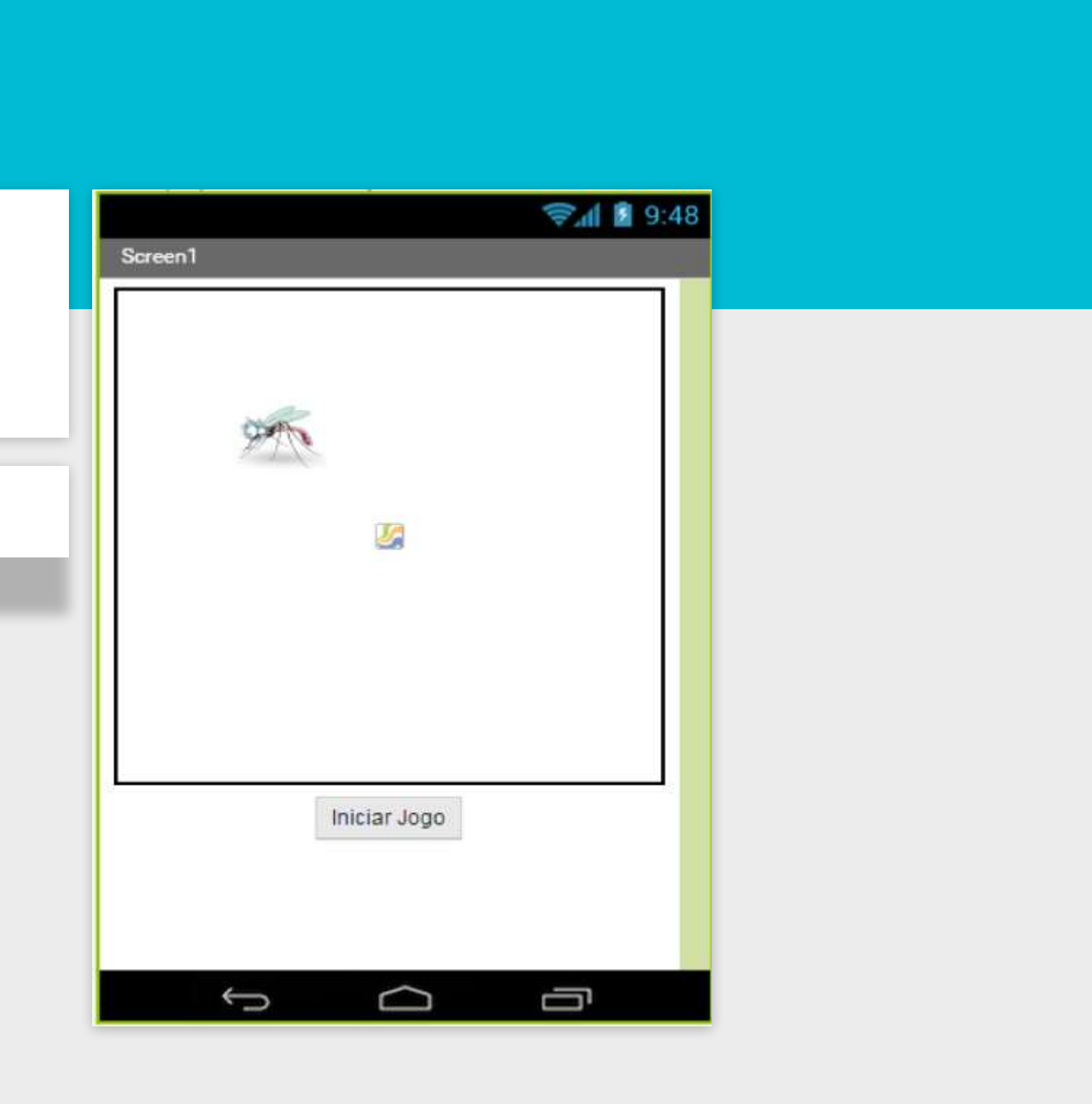

Na tela de "Designer", arraste o componente Legenda da Paleta para a Tela, preferencialmente acima da Pintura1.

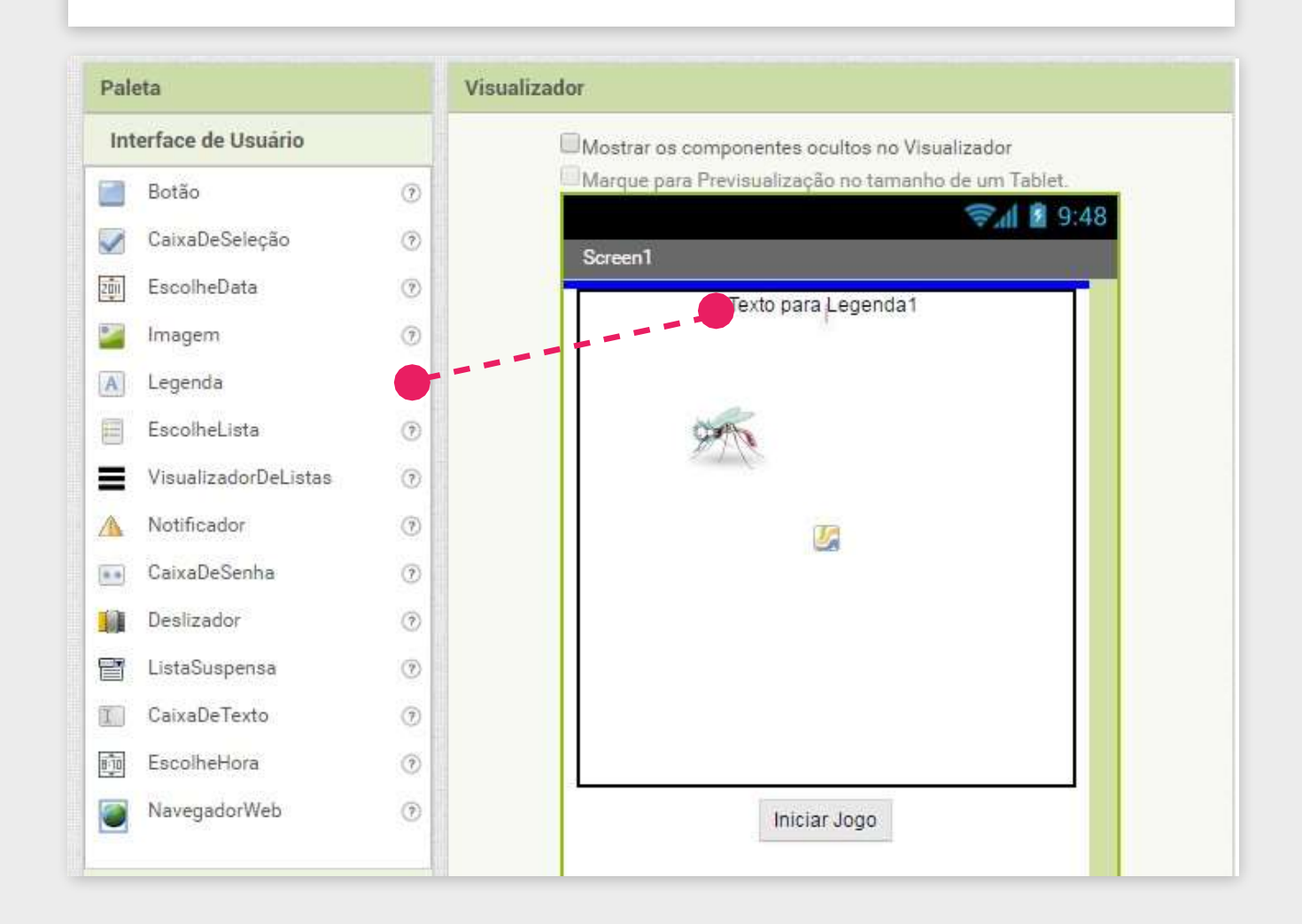

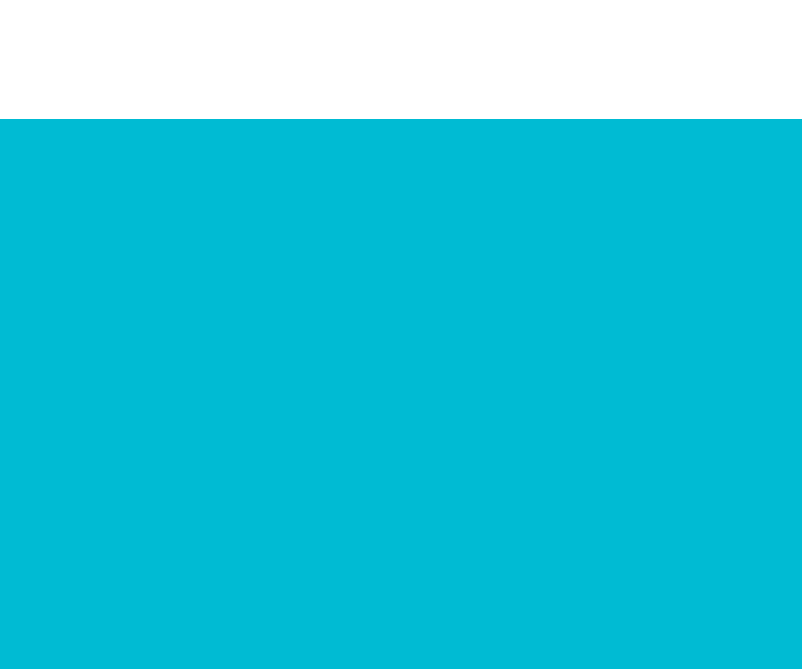

Teste o seu aplicativo, veja se está aparecendo corretamente o número de vidas do mosquito! Você percebeu que ao tocar no mosquito ovalor da vida dele não está sendo alterado? Precisamos arrumar isto!

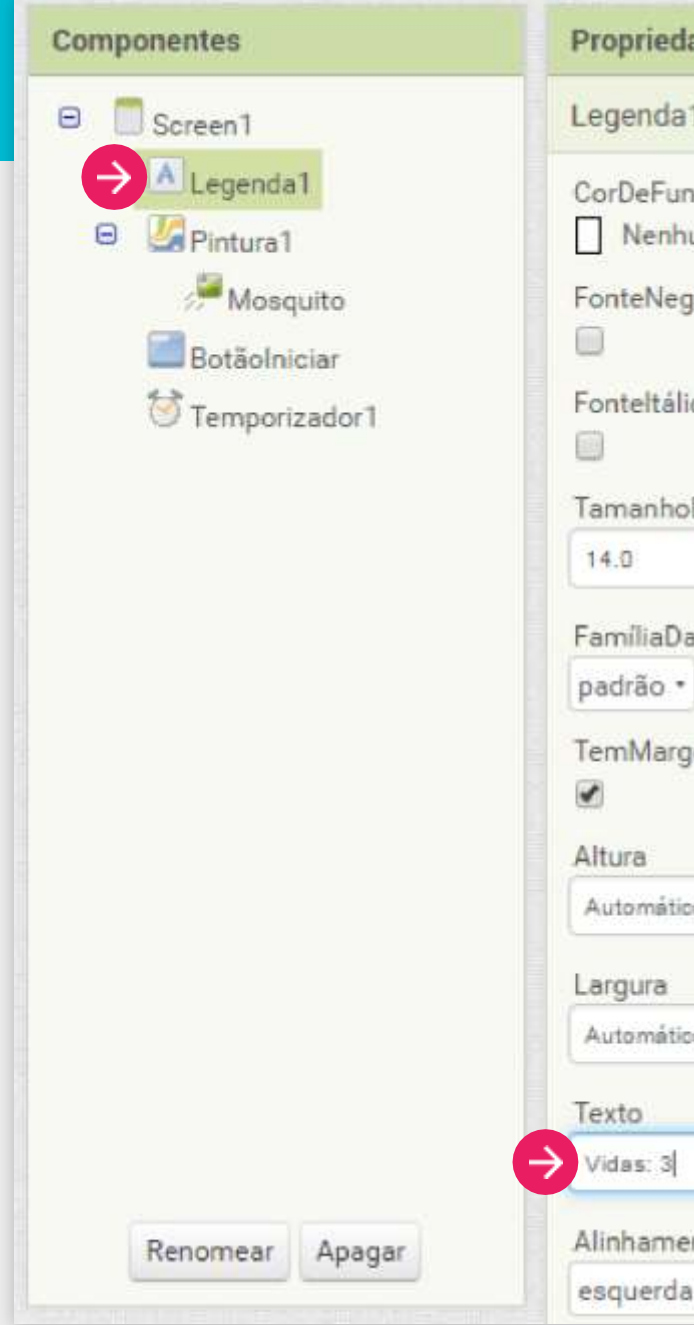

| dades        |  |
|--------------|--|
| a1           |  |
| undo         |  |
| hum          |  |
| egrito       |  |
|              |  |
| lico         |  |
| oDaFonte     |  |
|              |  |
| DaFonte      |  |
| *            |  |
| rgens        |  |
|              |  |
|              |  |
| tico         |  |
|              |  |
| tico         |  |
|              |  |
| 1            |  |
| nentoDoTexto |  |
| la •         |  |

Quando o mosquito for tocado, o valor da variável "vidaRestante" é diminuído, mas também devemos atualizar o texto contido na Legenda1.

Vamos criar um procedimento chamado de "AtualizarVidaRestante" que será responsável por atualizar o texto da Legenda1 baseado no valor que temos na variável "vidaRestante".

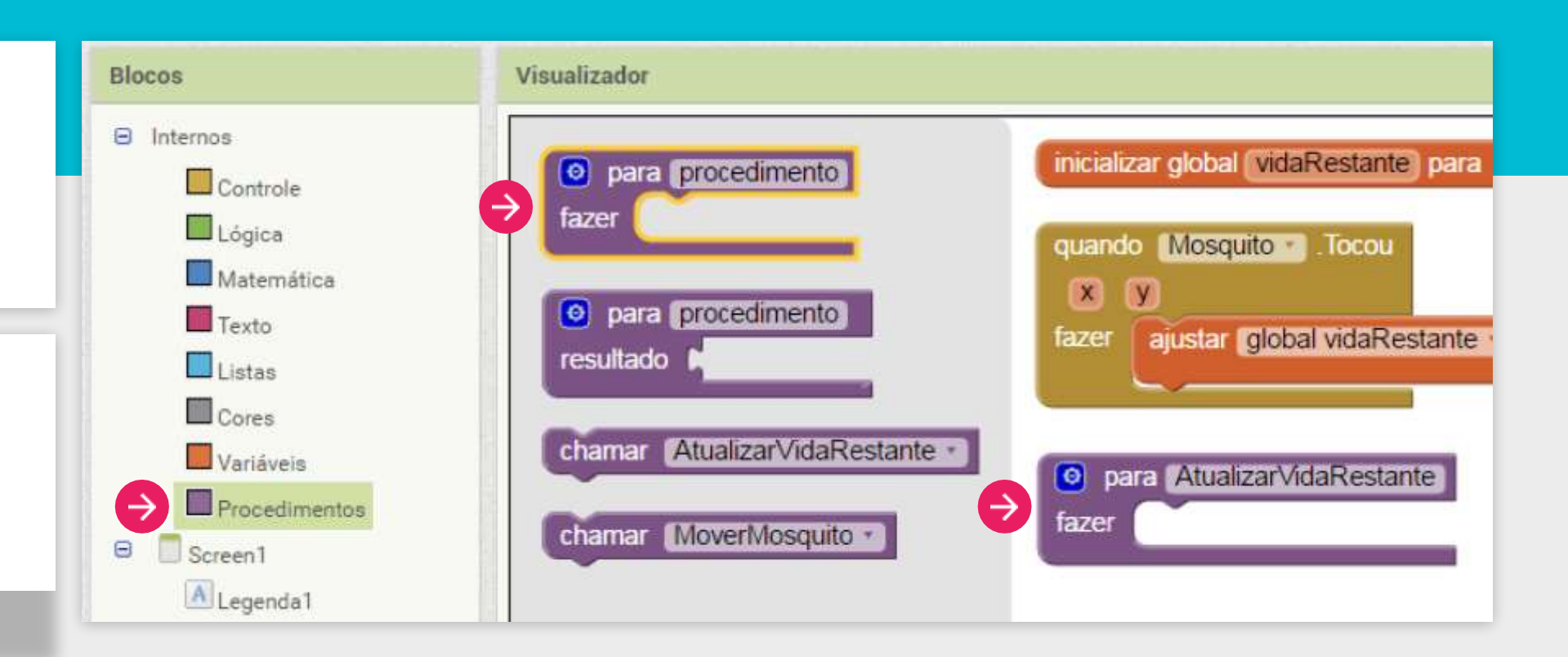

Para alterar o valor do texto escritono componente Legenda1 utilizamos o bloco "ajustar Legenda1.Texto".

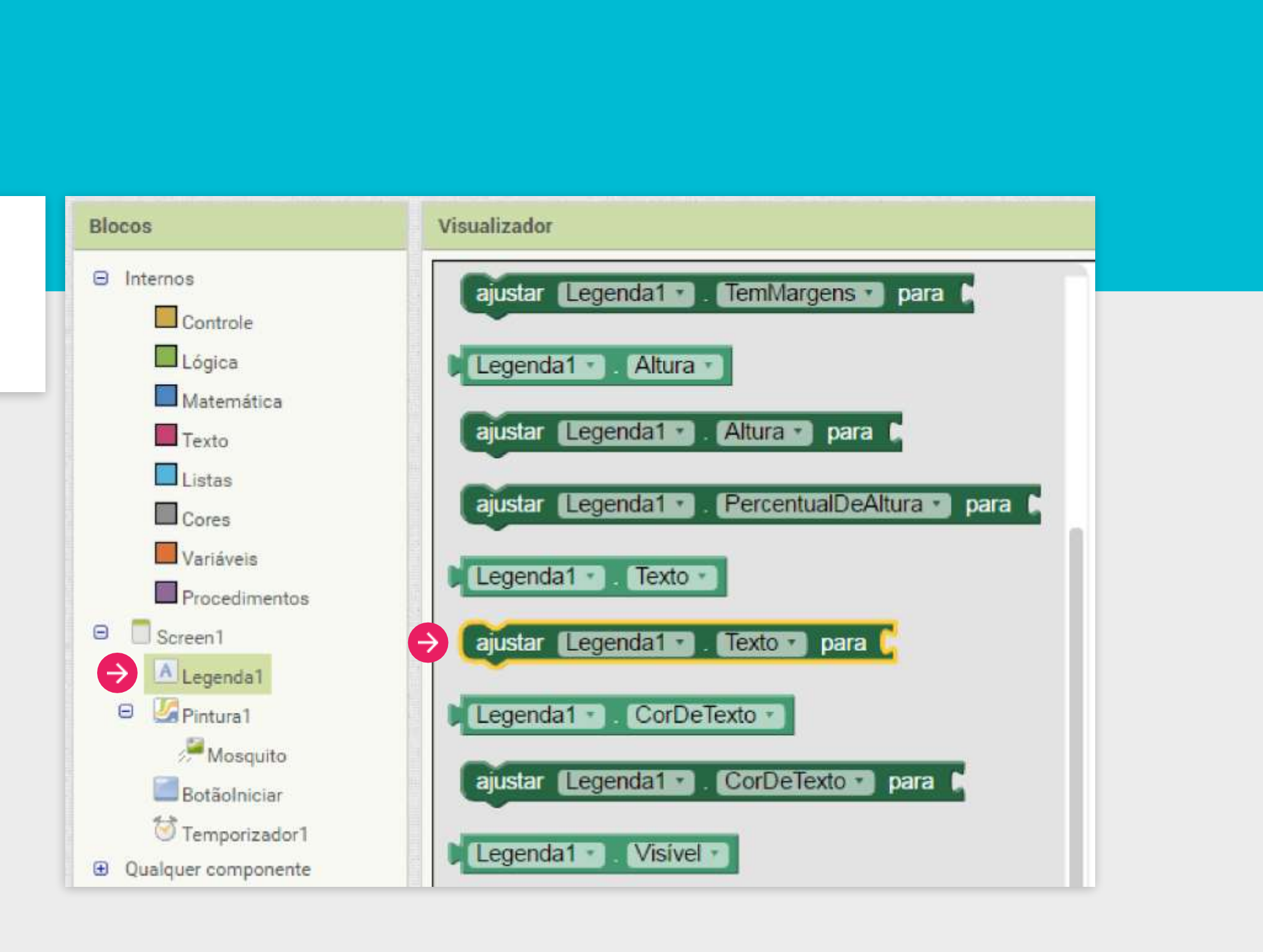

#### **STRINGS**

Um string é uma sequência de caracteres. O texto da Legenda1 é considerado umaString.

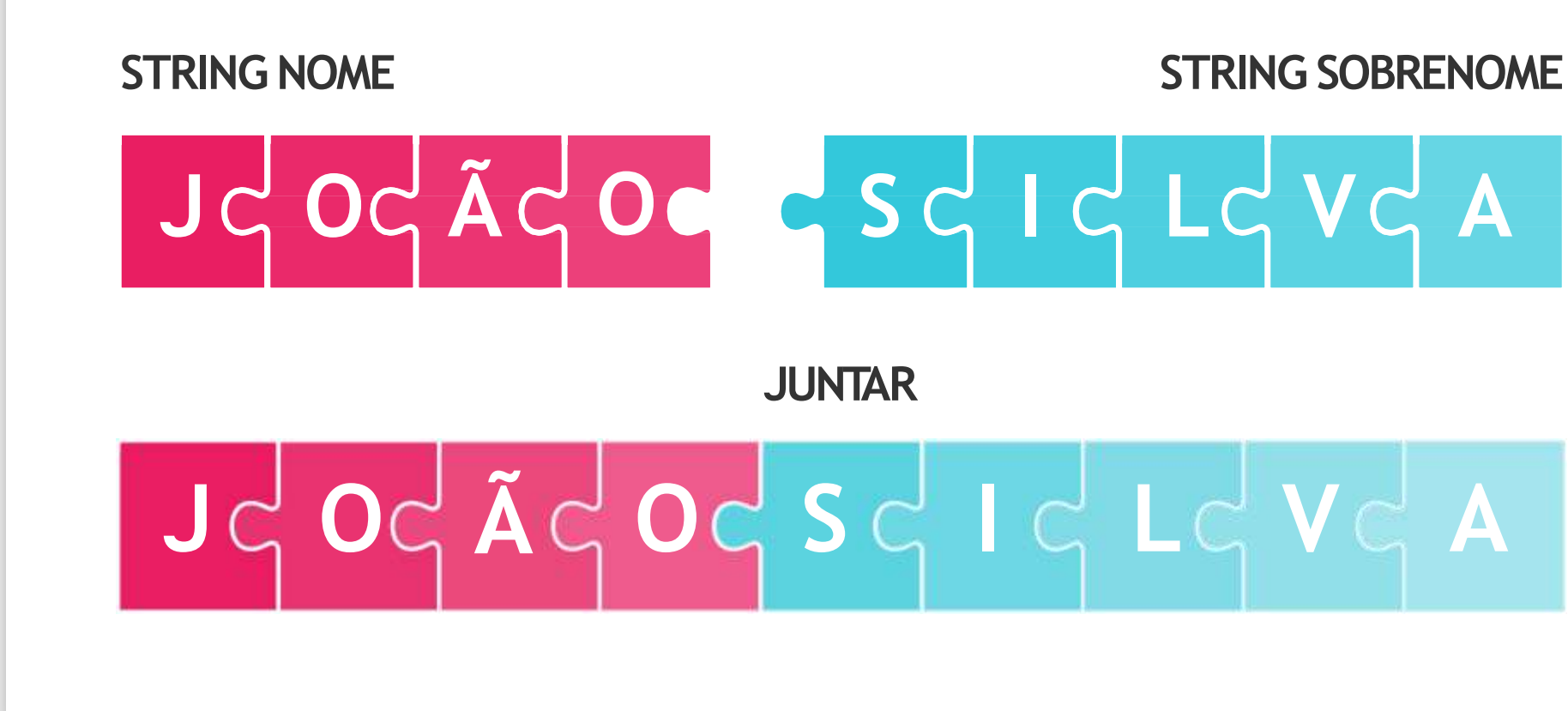

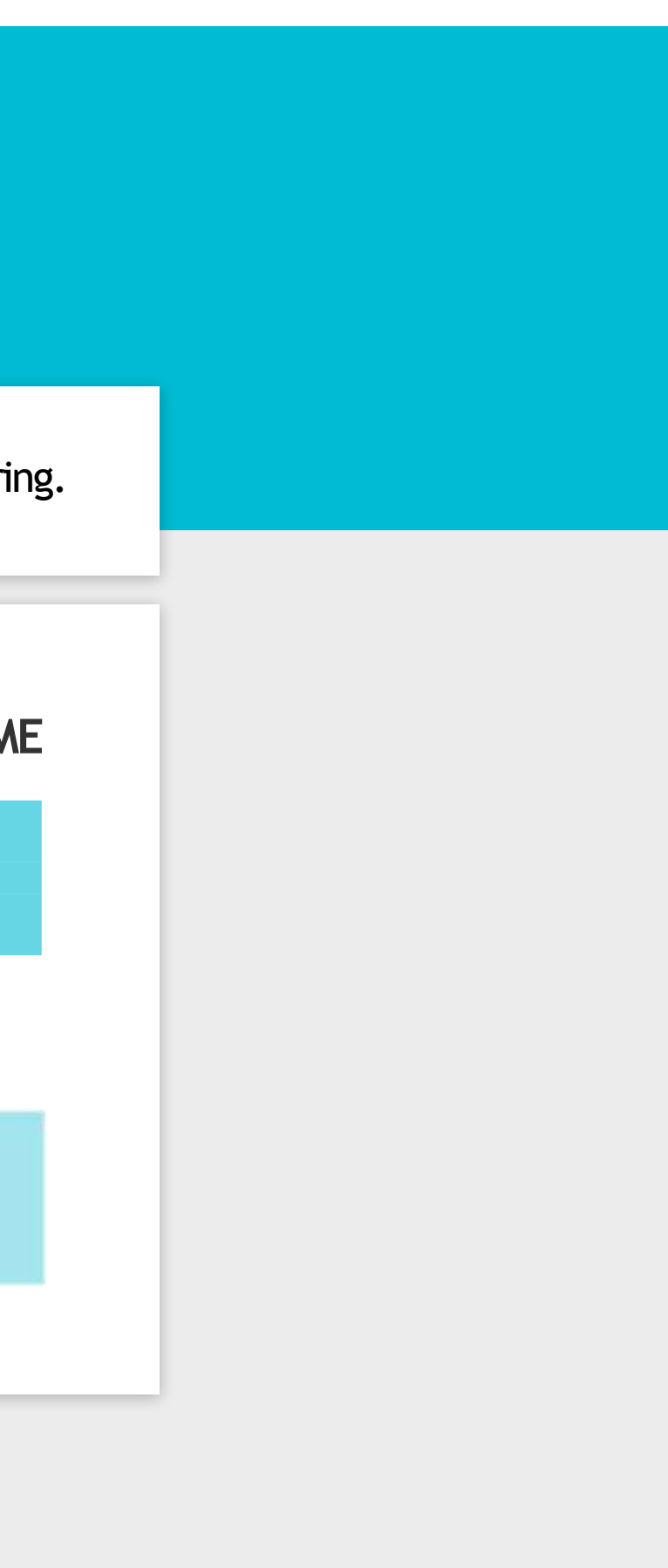

O texto da Legenda1 sempre terá a palavra "Vida: "mais o valor da variável vidaRestante. Por isso, precisamos juntar esses dois textos. Vamos utilizar o bloco de manipulação de texto Juntar.

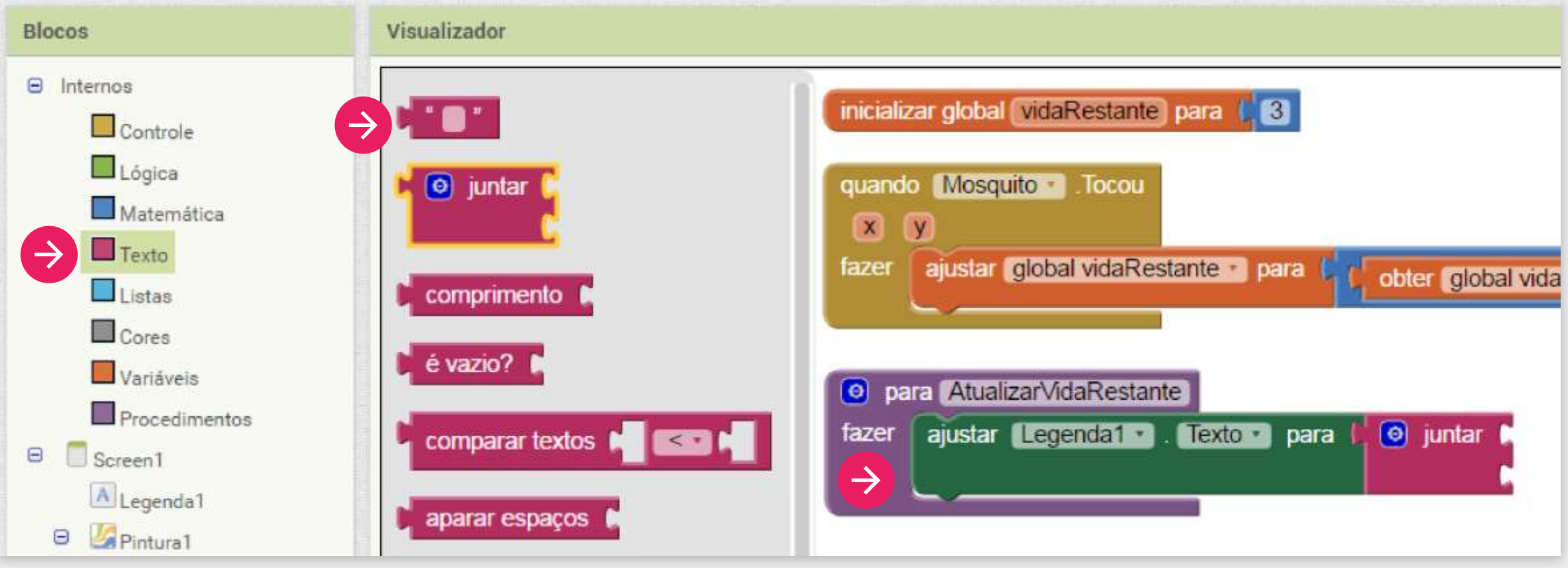

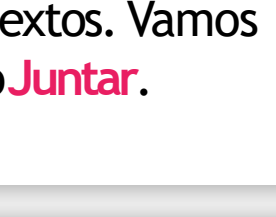

| Encaix<br>texto | xe no primeiro espaço o blocode<br>e escreva o valor "Vida: ".   | No segundo espaço encaixe o valor da variável "vidaRestante" (bloco obter |
|-----------------|------------------------------------------------------------------|---------------------------------------------------------------------------|
| o par<br>fazer  | a AtualizarVidaRestante<br>ajustar (Legenda1 • ). Texto • ) para | <ul> <li>juntar ( Vida: "</li> <li>obter global vidaRestante</li> </ul>   |

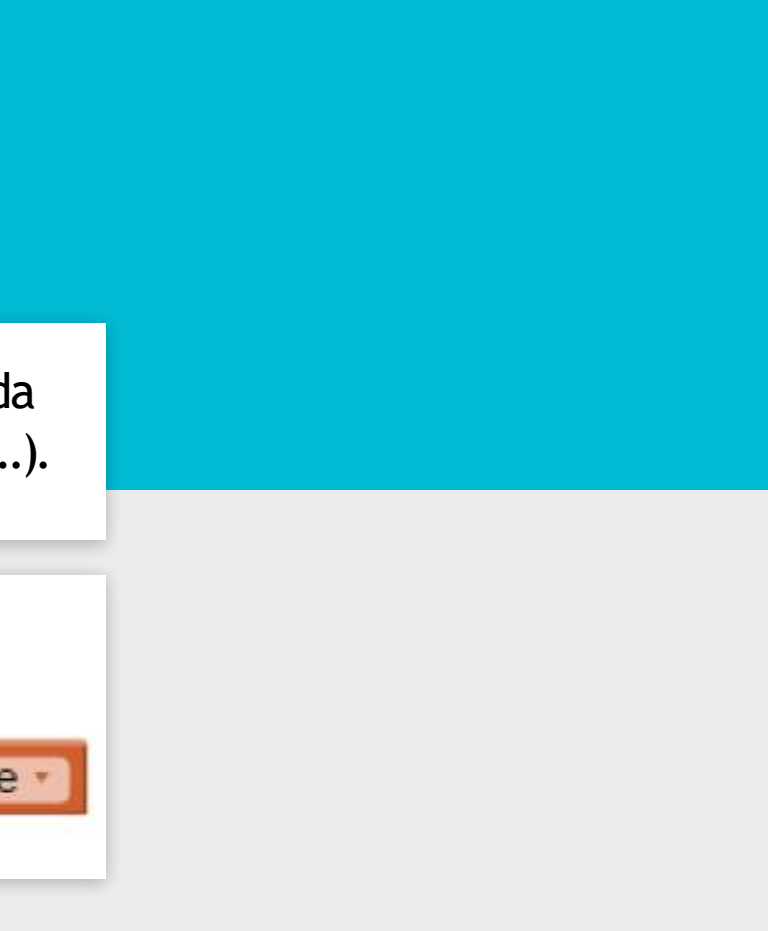

Não podemos esquecer de chamar esse procedimento para atualizar o texto na tela quando o mosquito for tocado.

| Blocos                                                                                                    | Visualizador                                                                                                    |                                                                                                    |
|----------------------------------------------------------------------------------------------------|----------------------------------------------------------------------------------------------------|----------------------------------------------------------------------------------------------------|
| <ul> <li>Internos</li> <li>Controle</li> <li>Lógica</li> <li>Matemática</li> <li>Texto</li> <li>Listas</li> <li>Cores</li> <li>Variáveis</li> <li>Procedimentos</li> <li>Screen1</li> <li>Screen1</li> <li>Screen1</li> <li>Pintura1</li> <li>Pintura1</li> <li>Temporizador1</li> <li>Qualquer componente</li> </ul> | <pre> e para procedimento fazer  f para procedimento resultado  chamar AtualizarVidaRestante  chamar MoverMosquito </pre> | quando Botãolniciar Clique   fazer ajustar Temporizador1 Ativado para verdadeir    inicializar global vidaRestante para dobter global vidaRestante para AtualizarVidaRestante fazer ajustar Legenda1 Texto para otra juntar otra otra |

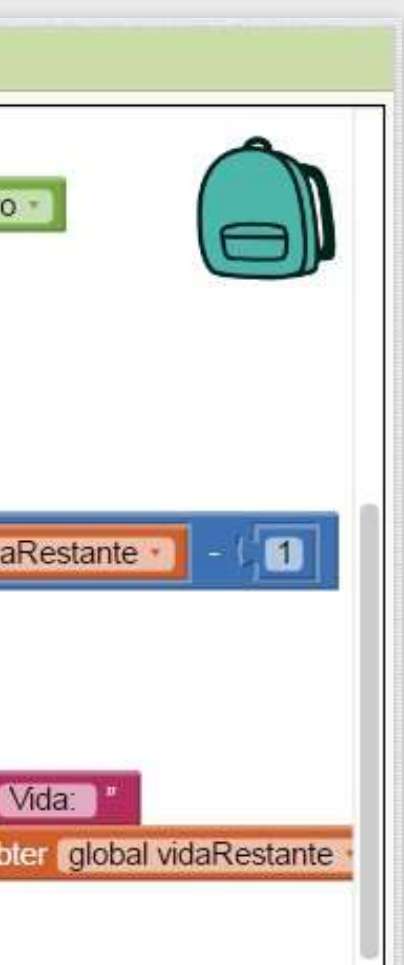

Teste o seu jogo e veja que agora as vidas estão diminuindo quando você toca no mosquito.

Porém, ainda está difícil saber quando você acertou o toque no mosquito ou não. Para ficar mais claro para o jogador, vamos vibrar o celular quando o mosquito for tocado.

#### DICA

Não se preocupe se o número de vidas ficar negativo! Isso acontece porque ainda não criamos o código para terminar o jogo. Logo faremos isso!

# ito.

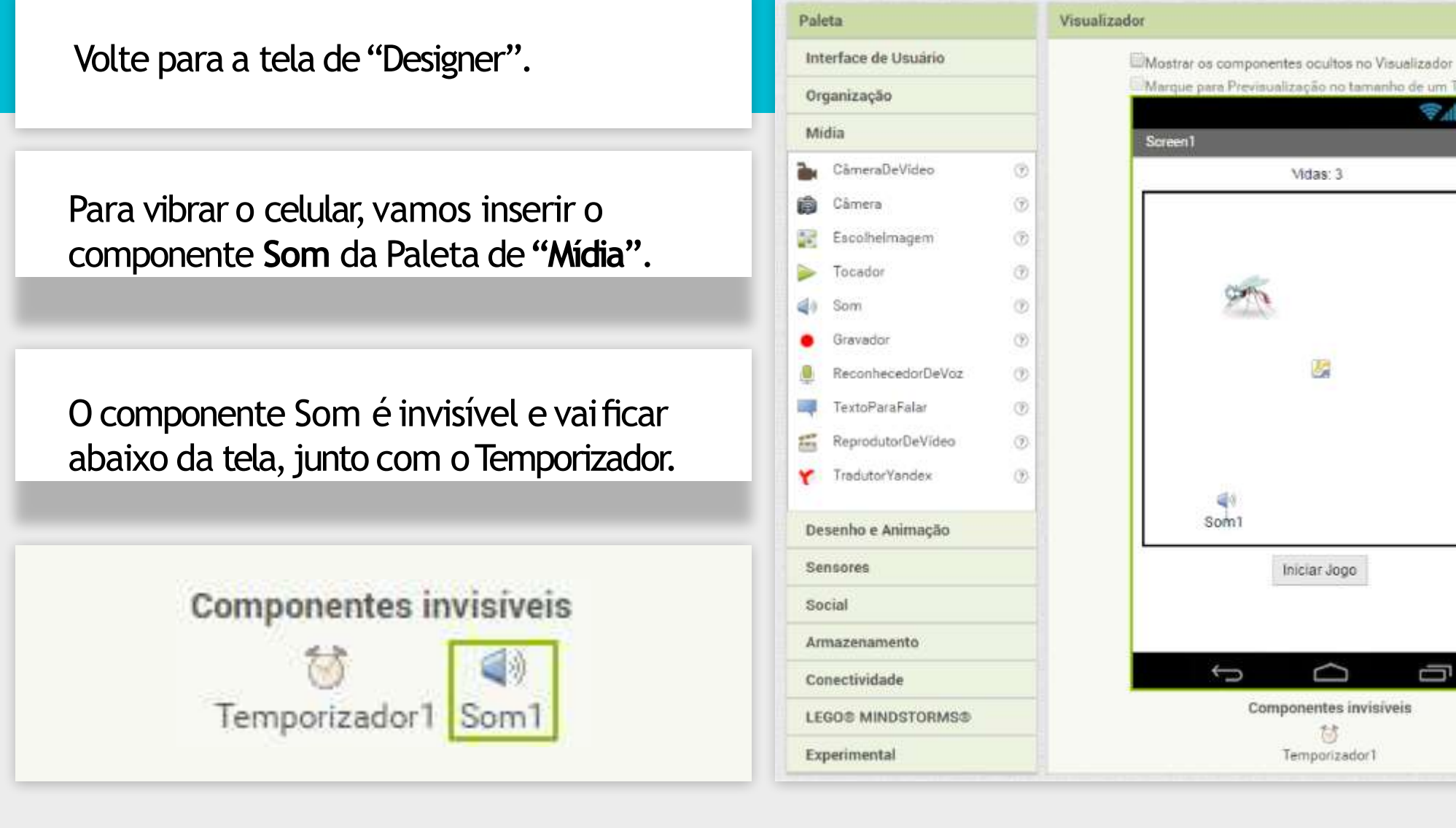

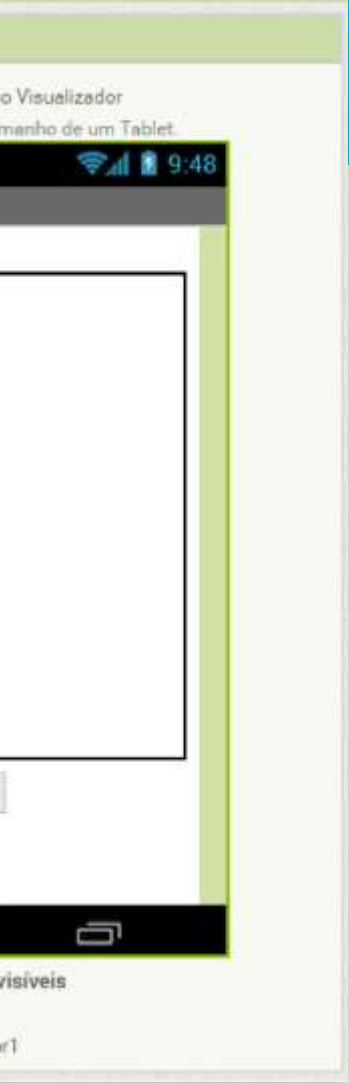

Agora vamos voltar para a tela de "Blocos"

Temos que chamar o componente Som1 para vibrar o telefone dentro do procedimento mosquito. Tocou.

O bloco que devemos utilizar é chamar **Som1.Vibrar.** 

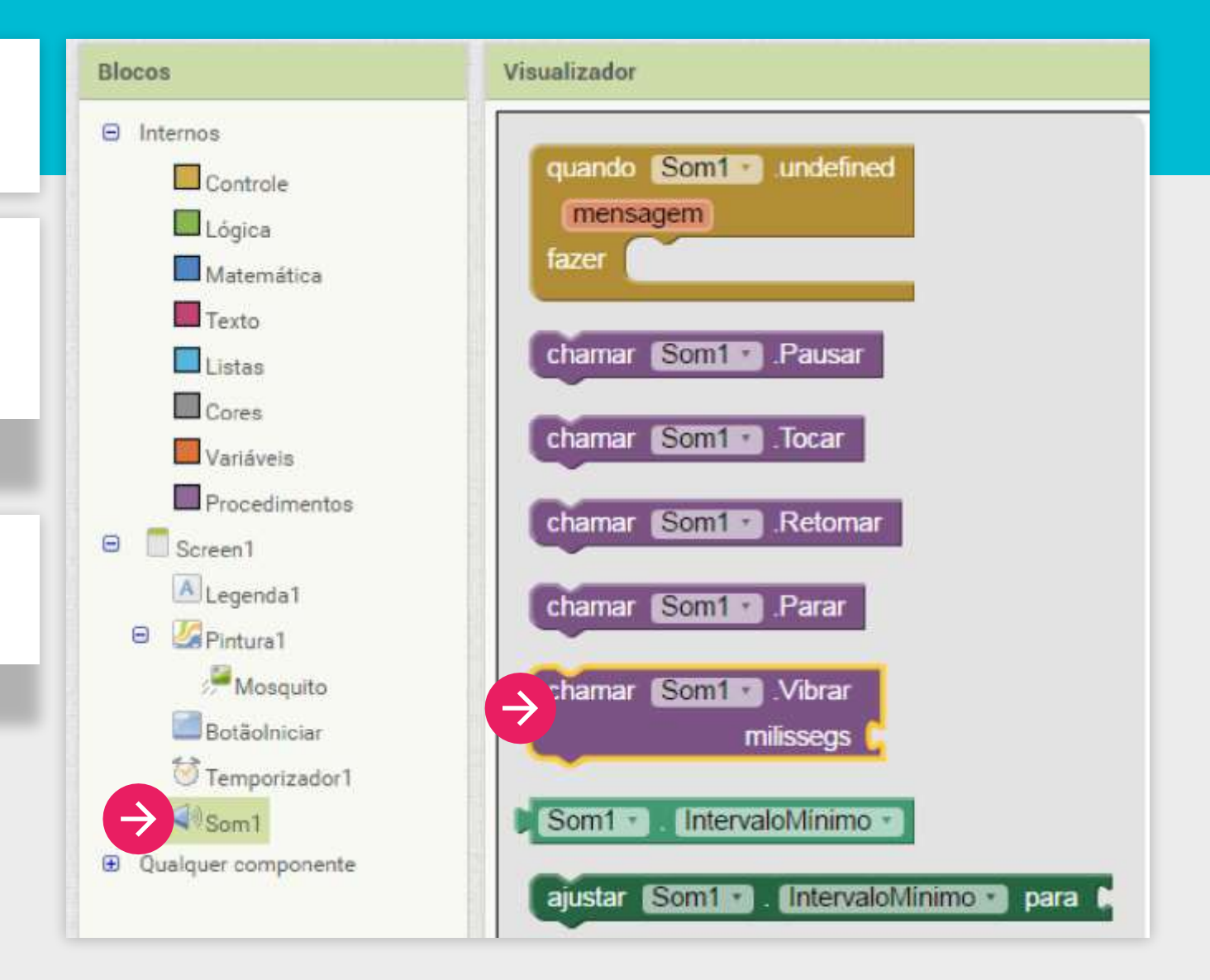

Vamos definir o tempo que desejamos que ele vibre como "100" milissegundos.

| x     | $\heartsuit$                                                     |
|-------|------------------------------------------------------------------|
| fazer | ajustar (global vidaRestante - para 👘 🕻 obter (global vidaRestar |
|       | chamar AtualizarVidaRestante -                                   |
|       | chamar Som1 .Vibrar                                              |

Agora você pode testar seu jogo novamente. Clique sobre o mosquito e veja se o seu celular está vibrando!

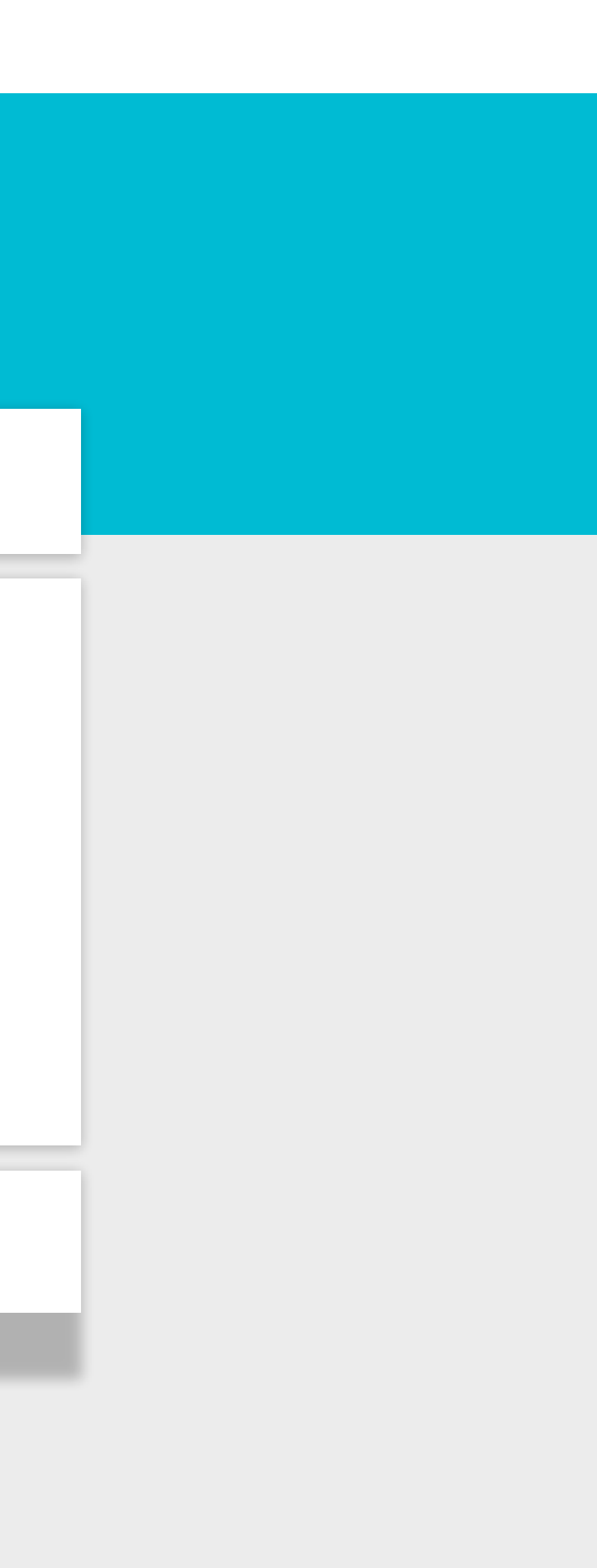

## FINALIZAR OJOGO

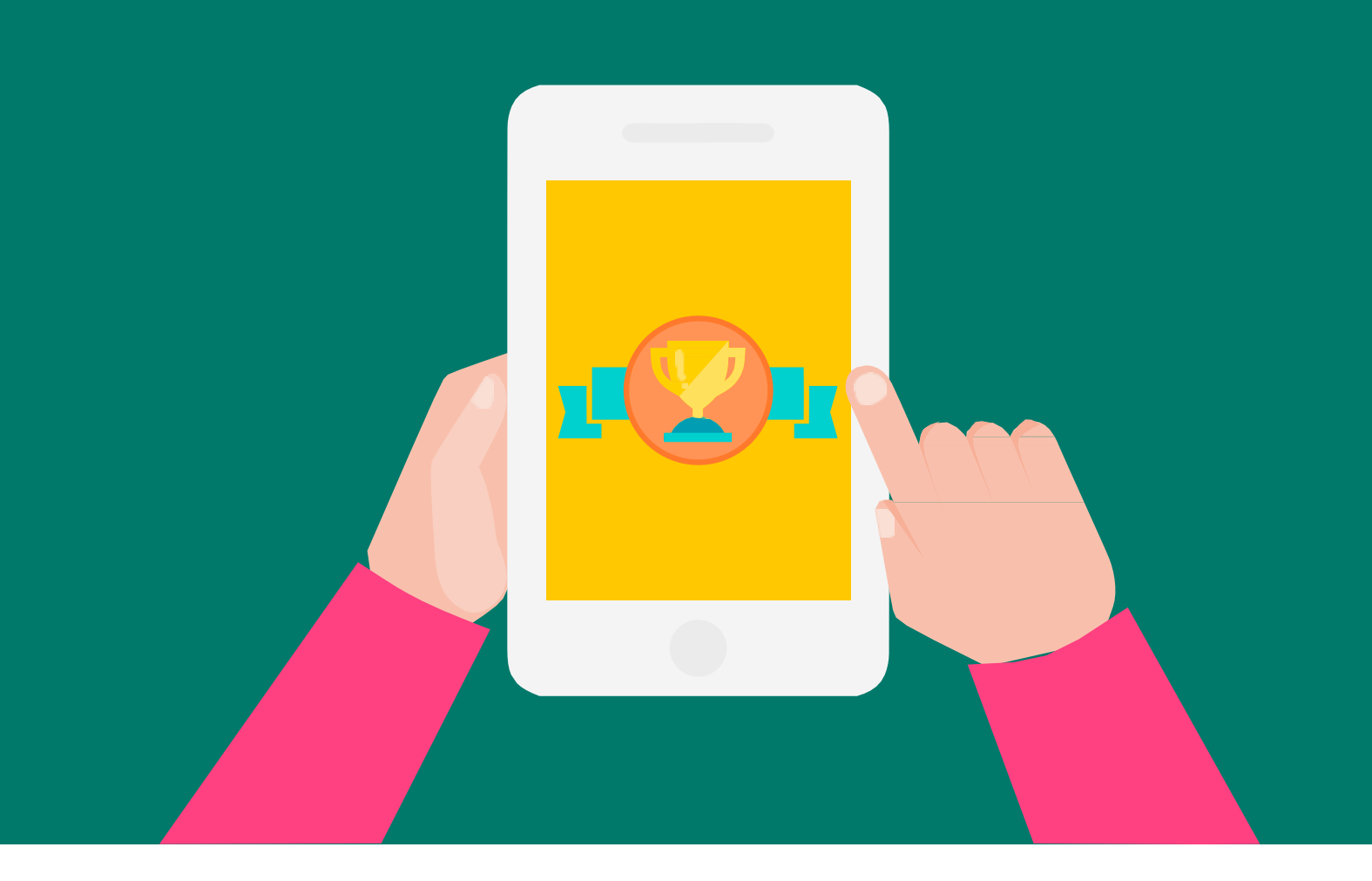

Como você deve ter percebido o nosso mosquito ainda não está morrendo, ele está ficando com a vida negativa. Para resolver este problema precisamos saber quando terminar o jogo, ou seja, quando o mosquito ficar com a vida igual a "0".

Para isto, depois de vibrar o telefone quando o Mosquito foi tocado, devemos verificar se a sua vida restante é maior ou igual a zero para decidir se o jogo continua ou não.
## TOMAR DECISÕES

#### VIDA DO MOSQUITO = 0

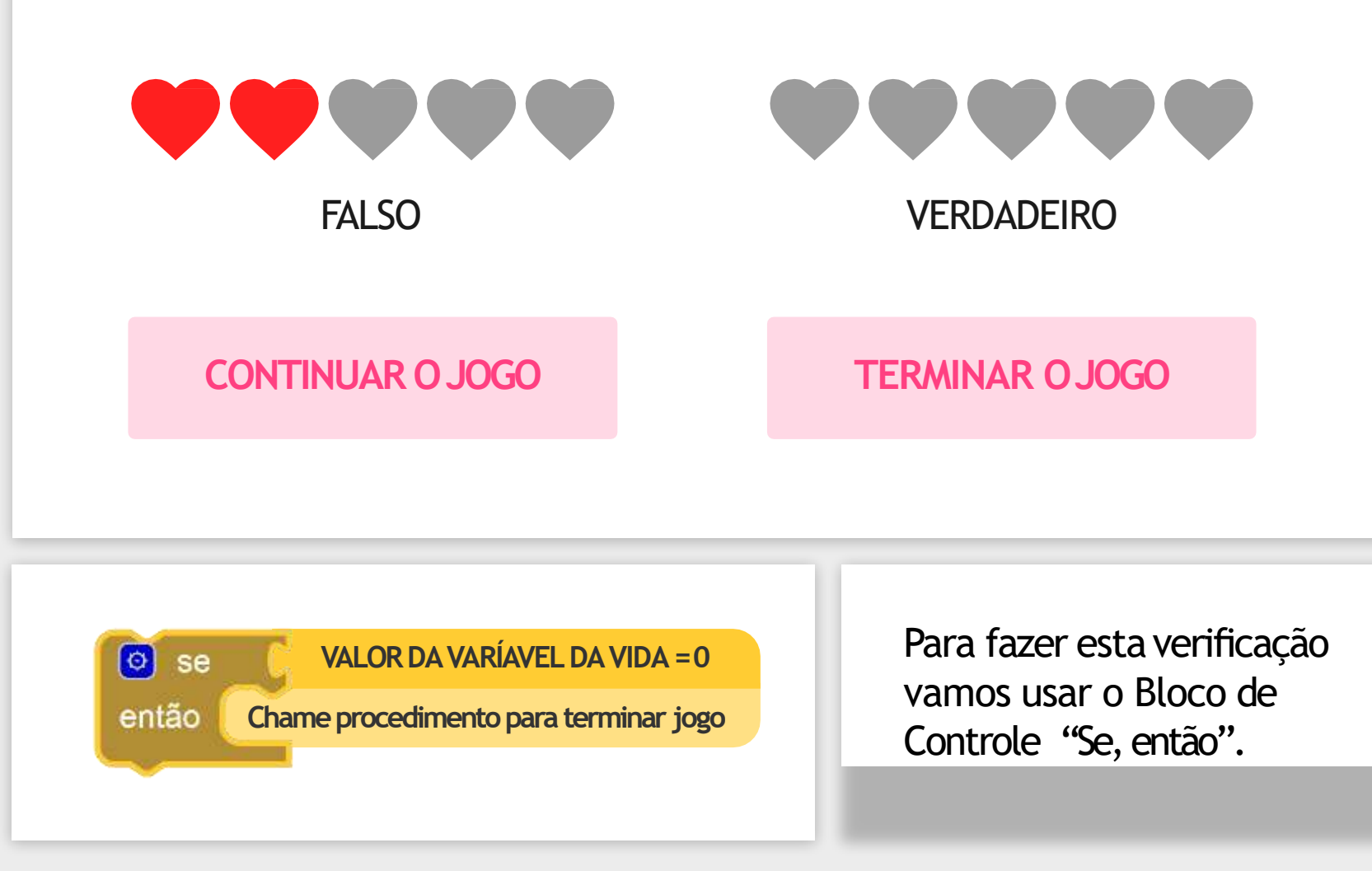

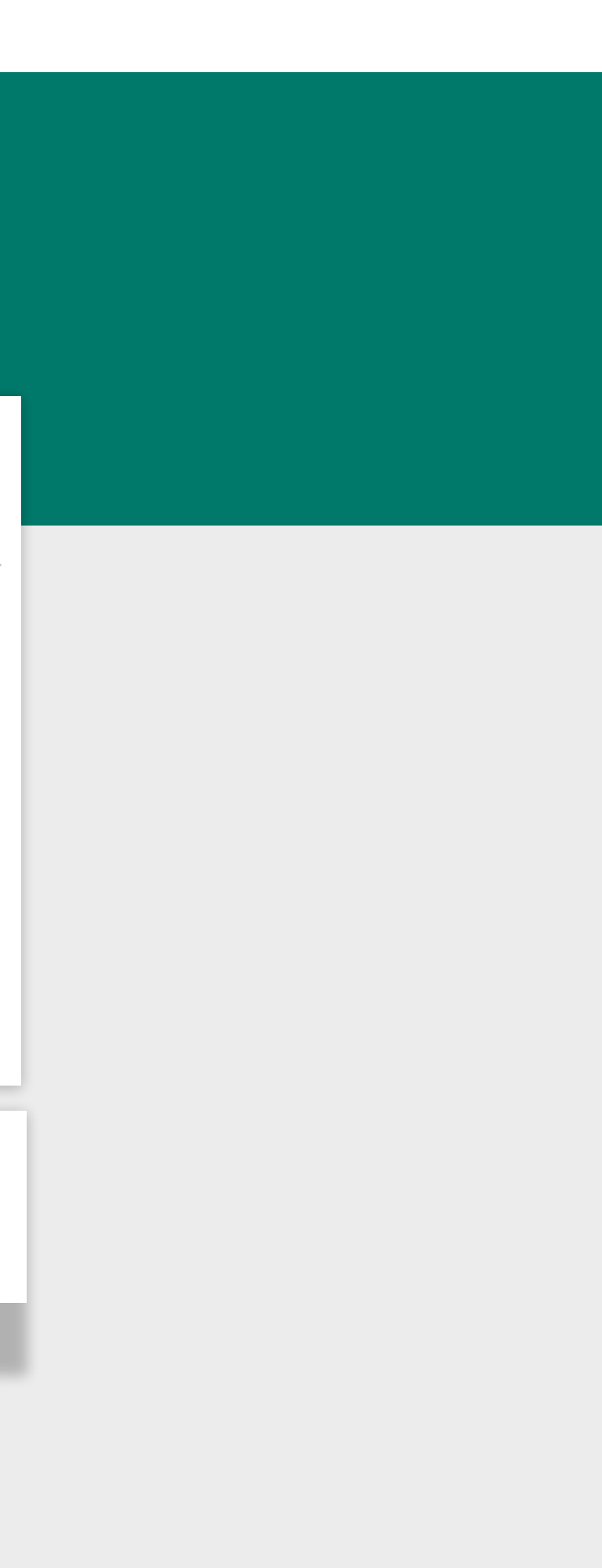

## EXPRESSÕES BOOLEANAS

Computadores tomam suas devisões baseados em perguntas, cujas respostas, são duas: verdadeiro ou falso.

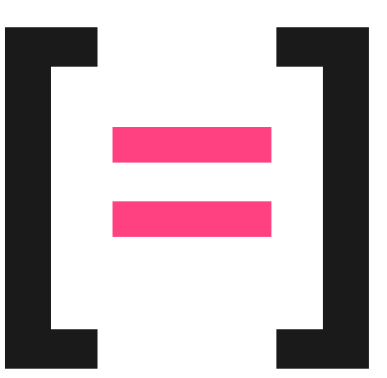

**COMPARA SE DOIS VALORES SÃO IGUAIS** 

5=5 **VERDADEIRO 5=2** FALSO

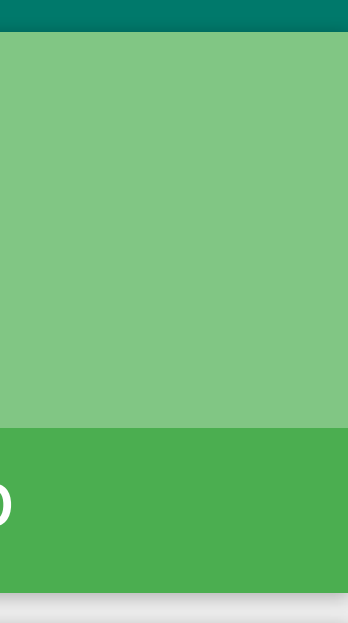

Para a comparação, utilizamos a operação Lógica "vidaRestante = 0".

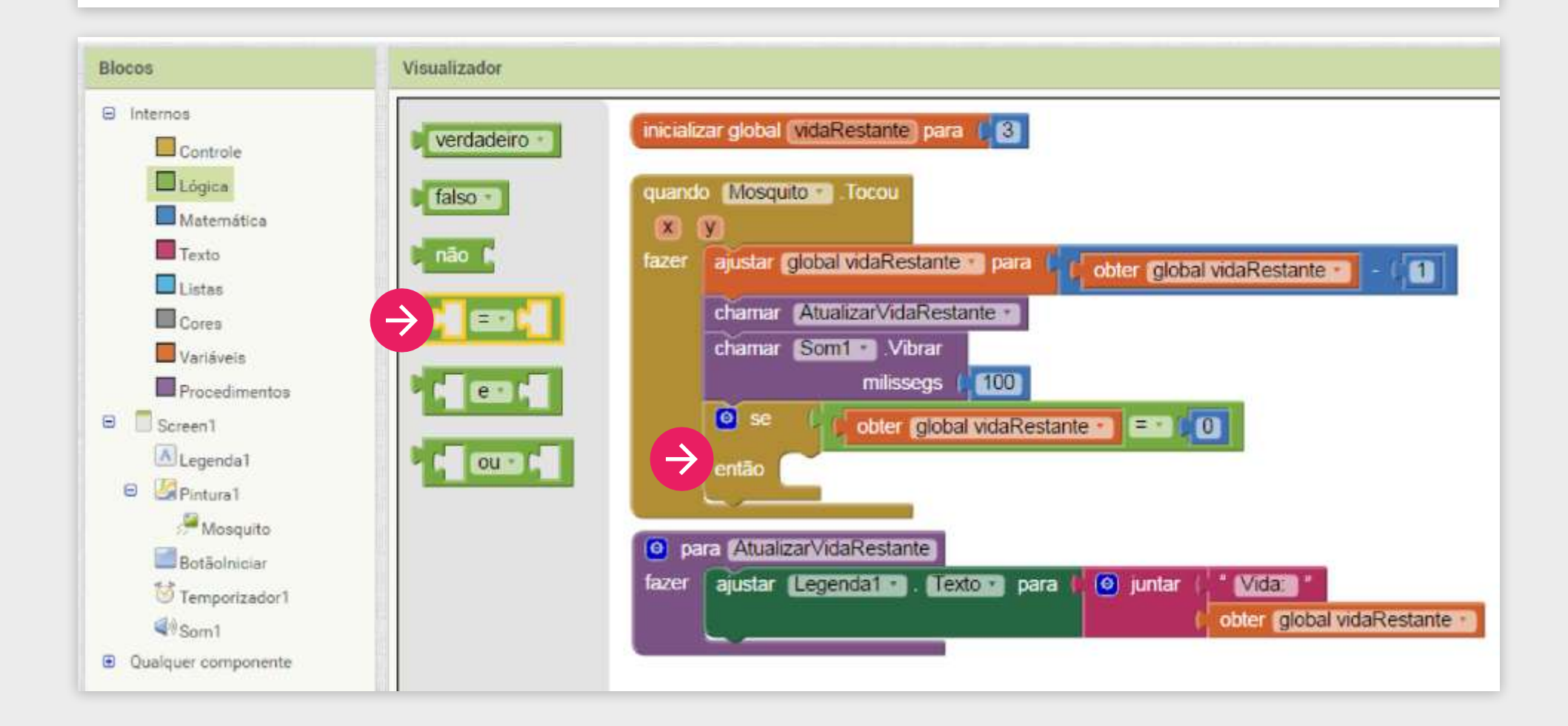

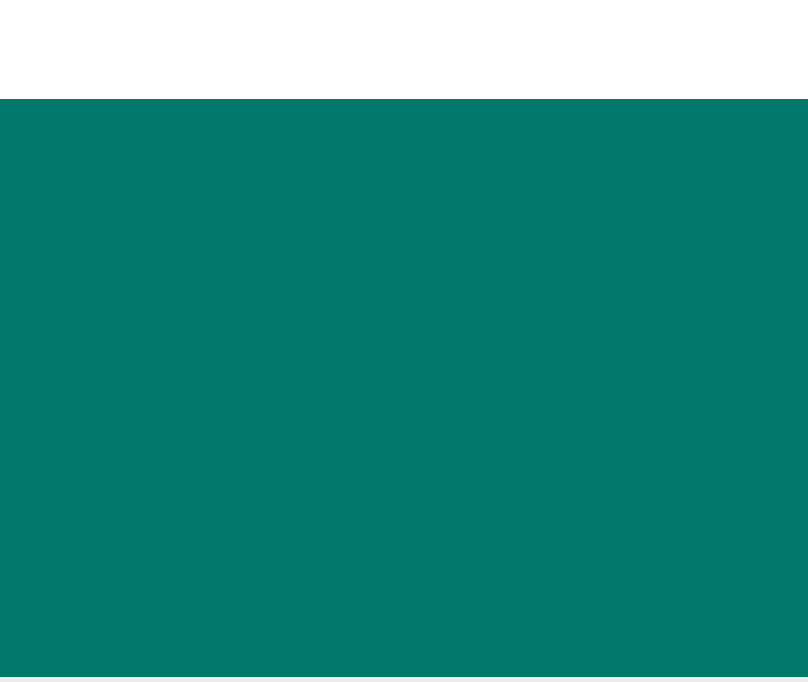

Se o valor de "vidaRestante" for igual a zero devemos chamar um procedimento responsável por terminar o jogo.

Vamos criar um novo procedimento "FinalizarJogo" através dos Blocos de Procedimento.

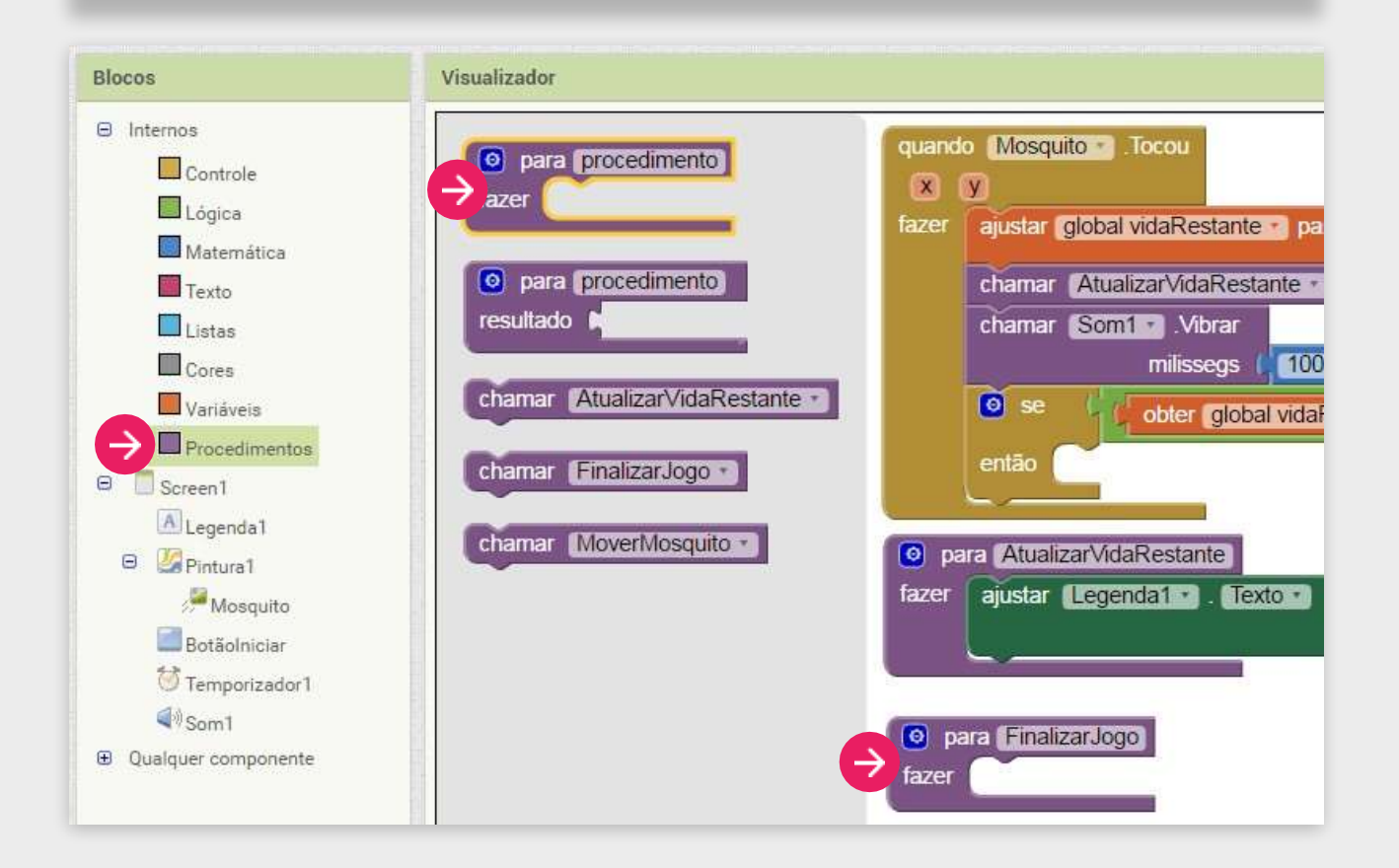

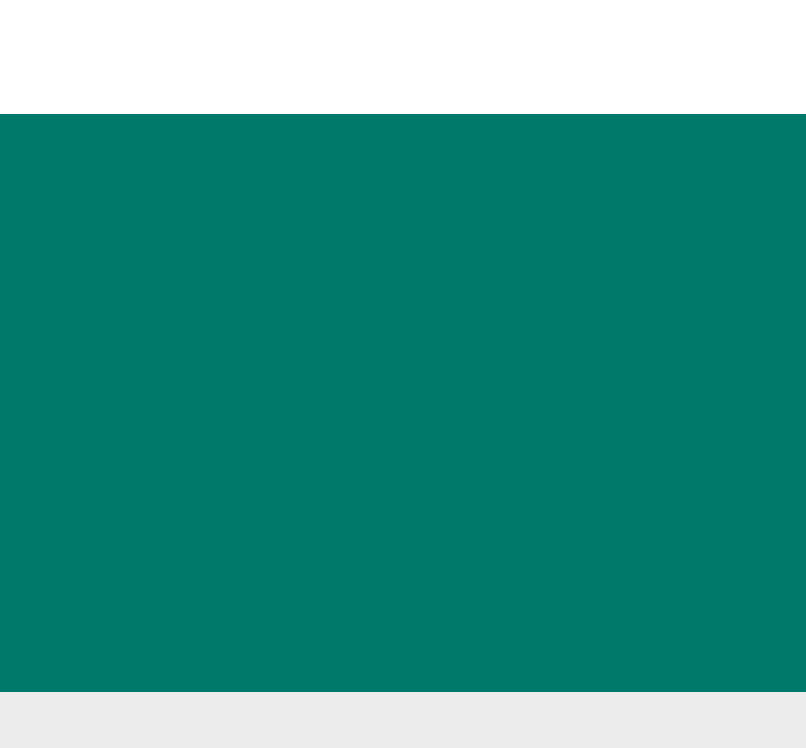

#### O QUE DEVE SER FEITO AO FINALIZAR O JOGO?

1. Precisamos fazer o mosquito parar de se movimentar.

2. Precisamos informar na tela que o mosquito foieliminado.

3. Precisamos parar de diminuir o numero de vidas do mosquito e atualizar a tela ao clicar nomosquito.

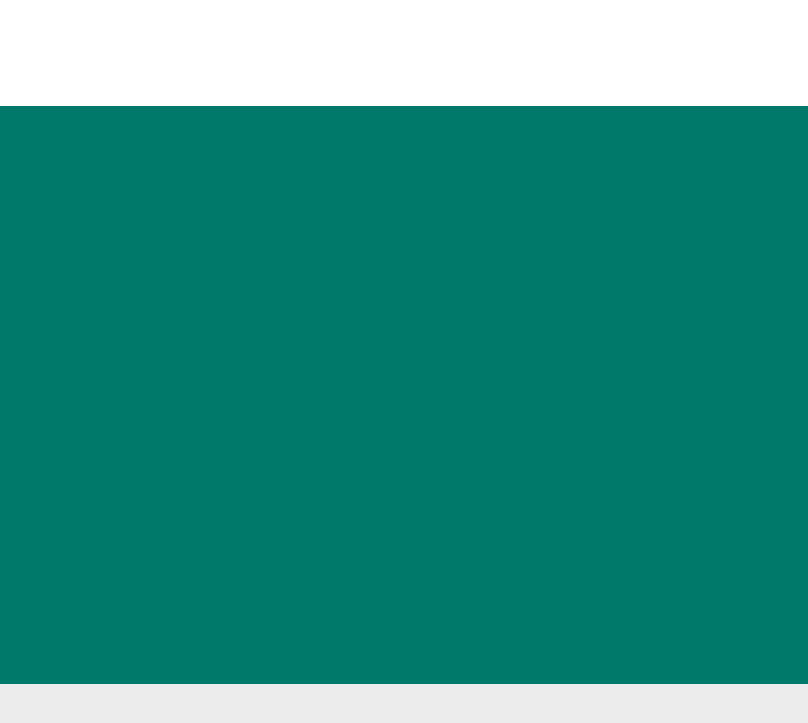

1. Precisamos fazer o mosquito parar de se movimentar.

a) Para solucionar o primeiro problema, vamos desativar o Temporizador.

b) Adicione o bloco "ajustar Temporizado1. Ativado" informando o valor "falso".

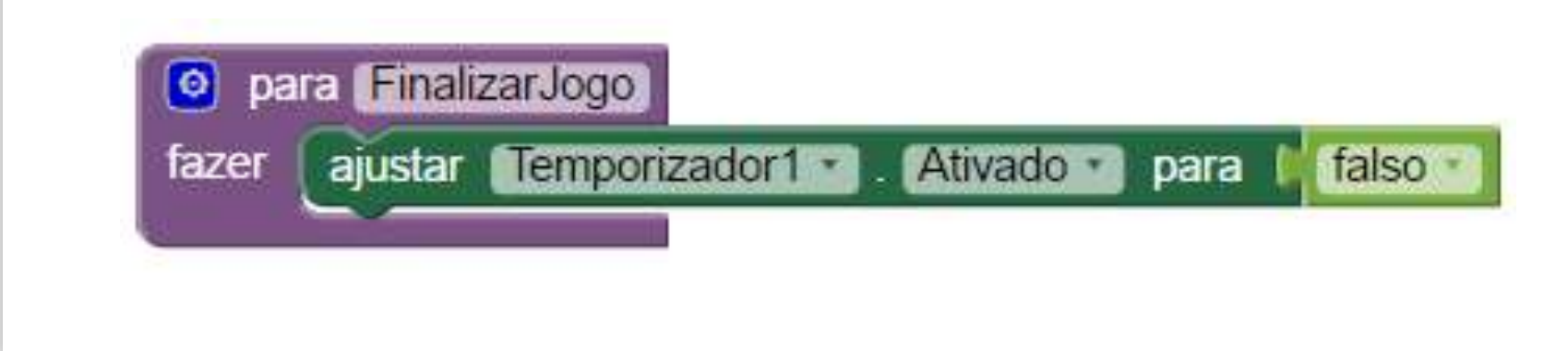

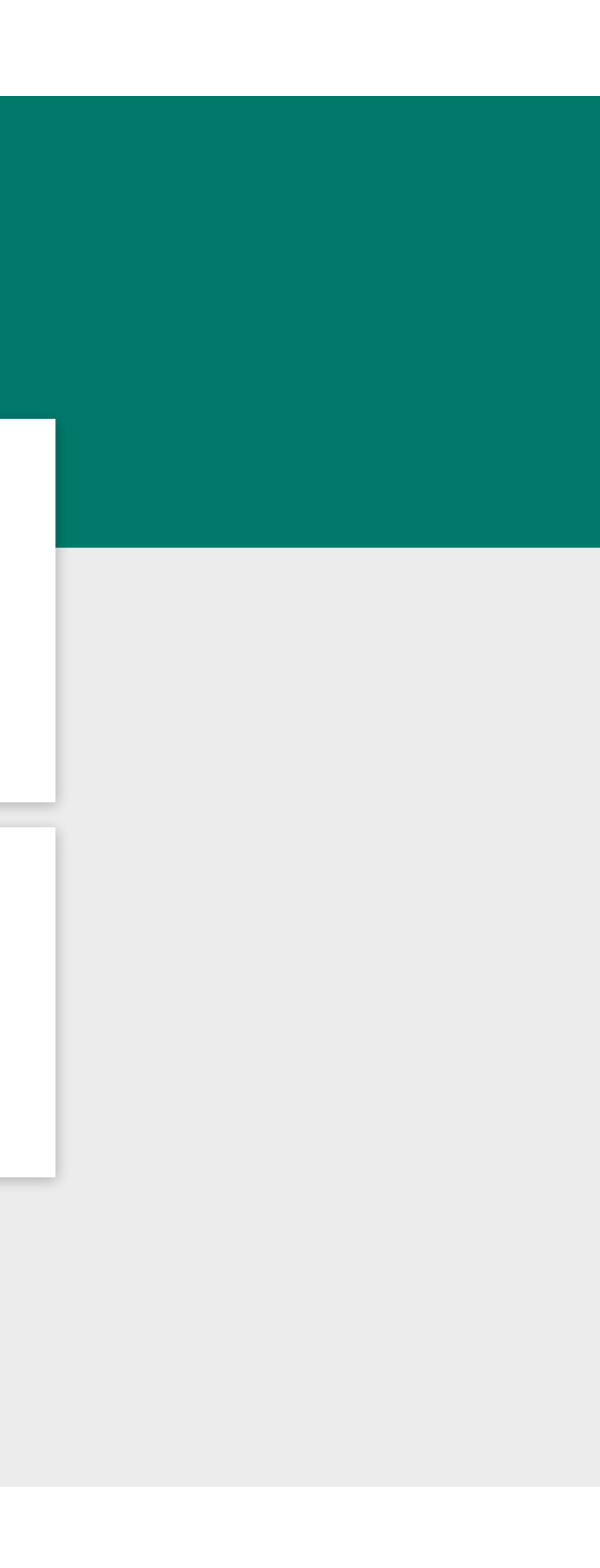

2. Precisamos informar na tela que o mosquito foi eliminado.

a) Vamos mudar o texto da Legenda1 para informar "Você eliminou o mosquito!".

b) Use o bloco "ajustar Legenda1.Texto" e escreva o texto acima.

| fazer | ajustar Temporizador1 . Ativado - para (falso -           |
|-------|-----------------------------------------------------------|
|       | ajustar (Legenda1 . Texto ) para ( Você eliminou o mosqui |

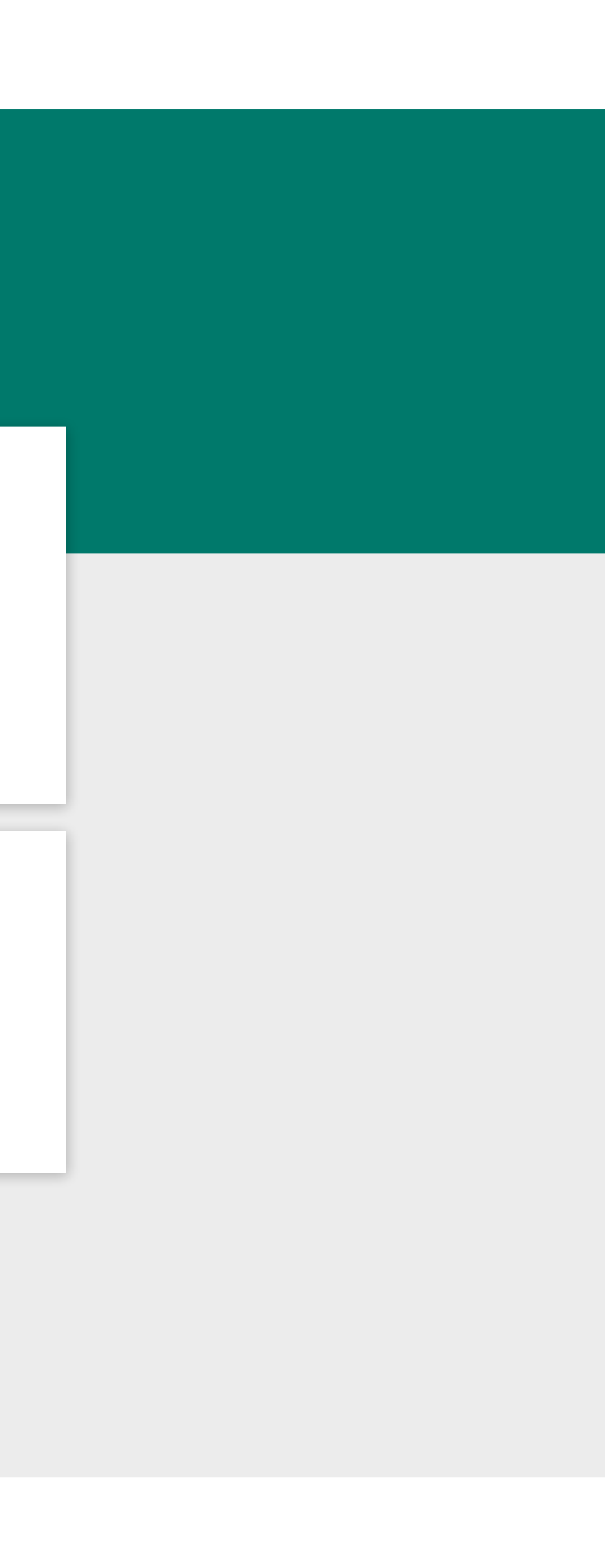

3. Precisamos parar de diminuir o numero de vidas do mosquito

- a) Lembra que toda a lógica de verificar e diminuir vida estava no procedimento "quando Mosquito.tocou"?
- b) Para parar de diminuir as vidas é só desativar o mosquito, assim ele não vai mais fazer ação nenhuma quando for tocado.

| fazer ajustar Temporizador1 . Ativado para falso ajustar egenda1 . Texto para for Você eliminou o mosquito! "<br>ajustar Mosquito" . Ativado para falso - | viosquito     x   y     fazer     ajustar   global   vidaRestante   chamar   Atualizar   vidaRestante   chamar   Som1   .Vibrar   milissegs   100   então |
|----------------------------------------------------------------------------------------------------|----------------------------------------------------------------------------------------------------|
|----------------------------------------------------------------------------------------------------|----------------------------------------------------------------------------------------------------|

# a quando for tocado.

Agora que nosso procedimento para FinalizarJogo está pronto só precisamos chamá-lo quando a vidaRestante for igual a zero, ou seja, dentro do bloco "então".

| Blocos                                                                                                    | Visualizador                                                                                                    |                                                                                                    |
|----------------------------------------------------------------------------------------------------|----------------------------------------------------------------------------------------------------|----------------------------------------------------------------------------------------------------|
| <ul> <li>Internos</li> <li>Controle</li> <li>Lógica</li> <li>Matemática</li> <li>Texto</li> <li>Listas</li> <li>Cores</li> <li>Variáveis</li> <li>Procedimentos</li> <li>Screen1</li> <li>Screen1</li> <li>Legenda1</li> <li>Pintura1</li> <li>Mosquito</li> </ul> | <ul> <li>para procedimento<br/>fazer</li> <li>para procedimento<br/>resultado</li> <li>chamar AtualizarVidaRestante</li> <li>chamar FinalizarJogo</li> <li>chamar MoverMosquito</li> </ul> | inicializar global vidaRestante para (3)<br>quando Mosquito Cocu<br>♥<br>fazer ajustar global vidaRestante para (ot<br>chamar AtualizarVidaRestante chamar Som1 Vibrar<br>milissegs (100)<br>● se obter global vidaRestante então chamar FinalizarJogo • |

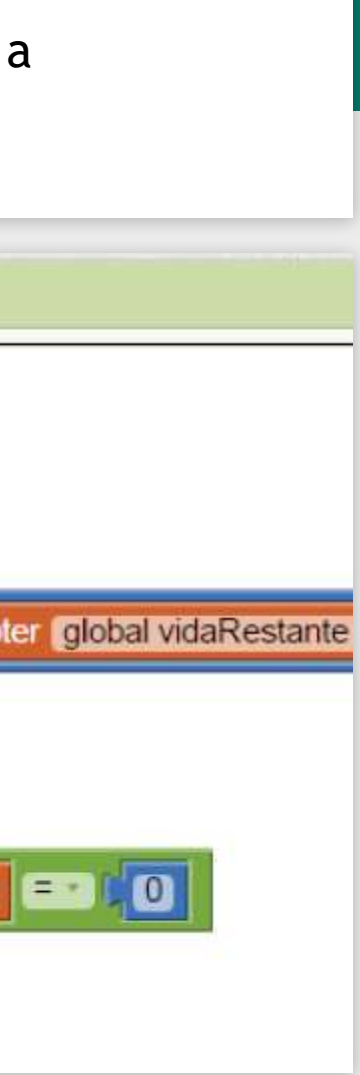

#### AGORA VAMOS TESTAR!

Veja no seu celular se o jogo está finalizando corretamente.

Você verificou que ao finalizar o jogo e depois recomeçar clicando no botão Iniciar Jogo o texto da Legenda1 ainda está mostrando que o mosquito foi eliminado mesmo ele estando vivo? O mosquito não está mais perdendo vidas? Temos bastante coisas para consertar!

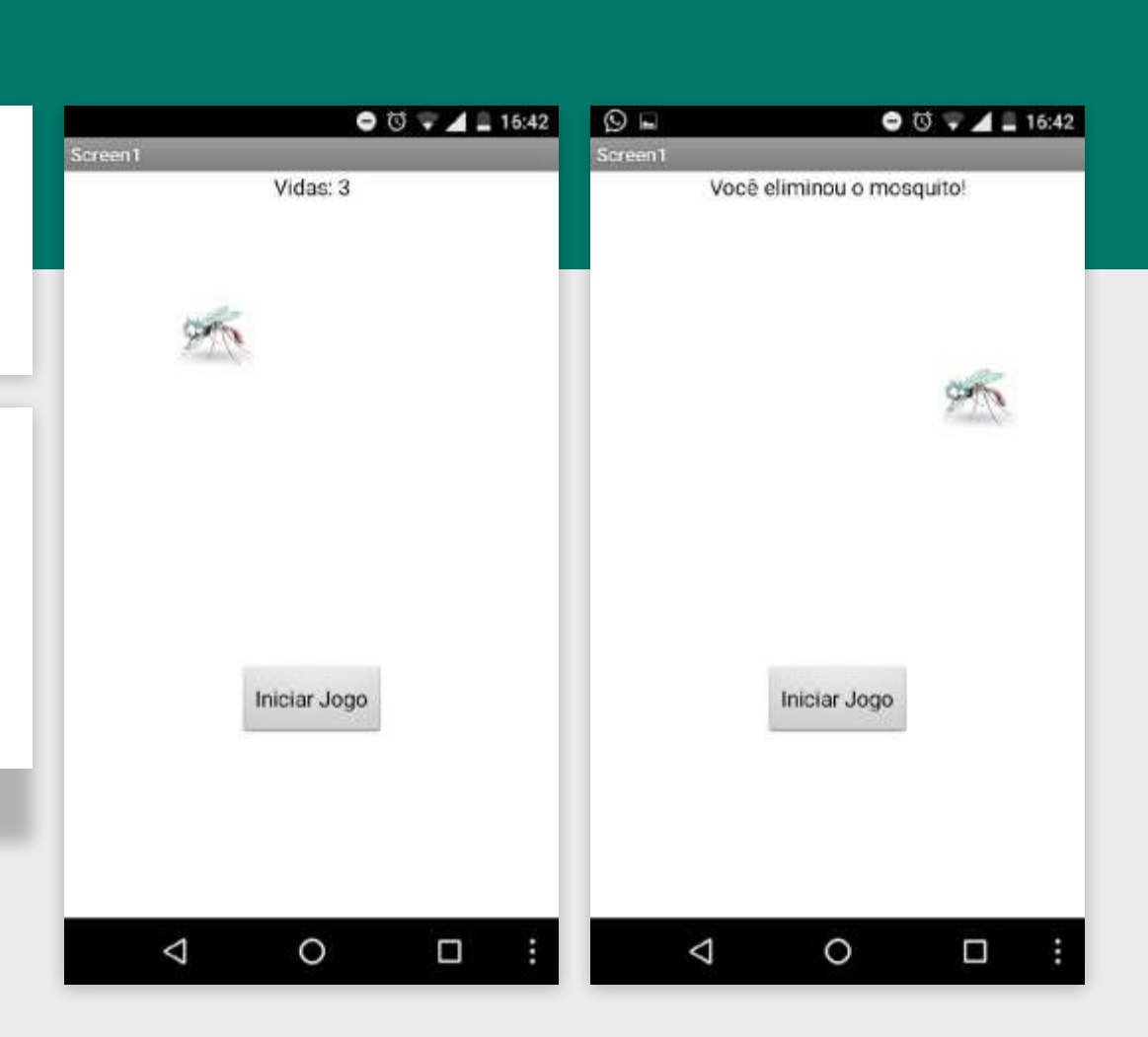

# REINICIAR O JOGO

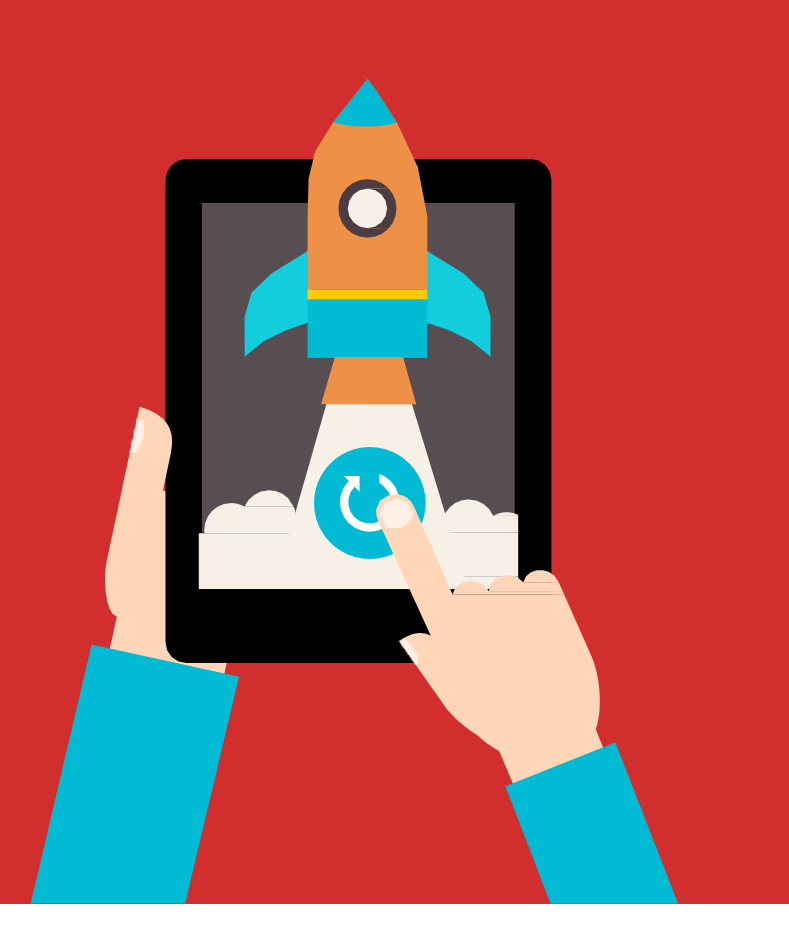

Como no procedimento FinalizarJogo estamos trocando o texto da Legenda1, devemos trocá-lo novamente ao Iniciar o Jogo. Como o nosso jogo é iniciado com o clique do "Botãolniciar" vamos alterar o seu conteúdo e fazer com queele:

1. Inicie o valor da variável "vidaRestante" para "3" novamente.

2. Atualize o texto da "Legenda1" para o texto "Vida Restante: 3".

3. E ativar o mosquito para ele perder vida ao ser tocado.

#### REINICIANDO O JOGO

1. Inicie o valor da variável "vidaRestante" para "3" novamente.

a) Para alterar o valor da variável "vidaRestante" vamos utilizar o bloco "ajustar vidaRestante para" e informar o valor "3".

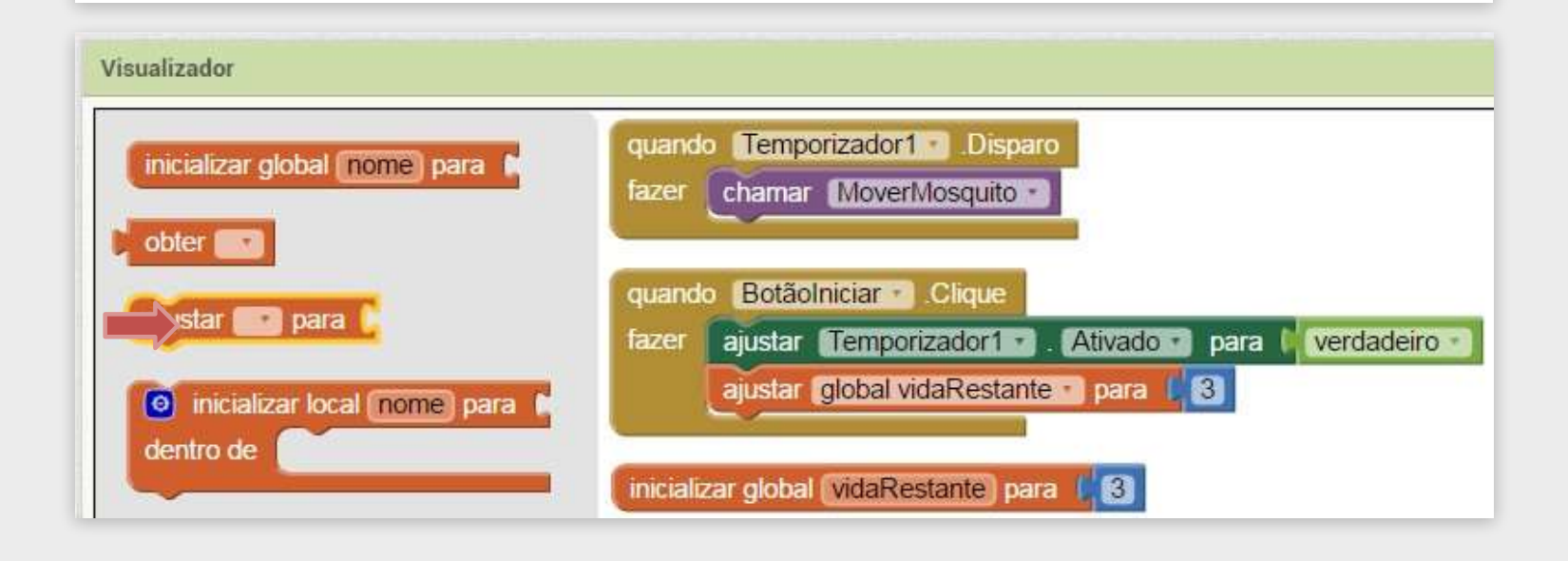

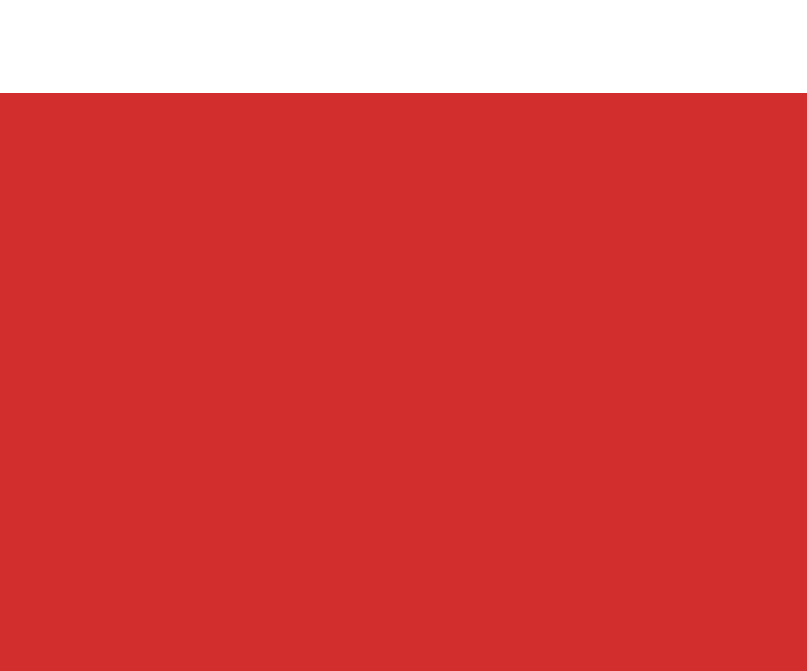

#### REINICIANDO O JOGO

2. Atualize o texto da "Legenda1" para o texto "Vida Restante: 3" Para isso só precisamos chamar o procedimento "AtualizarVidaRestante".

| Blocos                                                         | Visualizador                     |                                                                        |
|----------------------------------------------------------------|----------------------------------|------------------------------------------------------------------------|
| <ul> <li>Internos</li> <li>Controle</li> <li>Lógica</li> </ul> | para procedimento<br>fazer       | quando Temporizador1 Disparo<br>fazer chamar MoverMosquito             |
| Matemática<br>Texto<br>Listas                                  | para procedimento<br>resultado   | quando Botãolniciar Clique<br>fazer ajustar Temporizador1 Ativado para |
| Variáveis                                                      | chamar (AtualizarVidaRestante •) | chamar AtualizarVidaRestante                                           |
| Screen1                                                        | chamar FinalizarJogo             |                                                                        |
| Legenda1                                                       | chamar MoverMosquito *           | inicializar global (vidaRestante) para                                 |

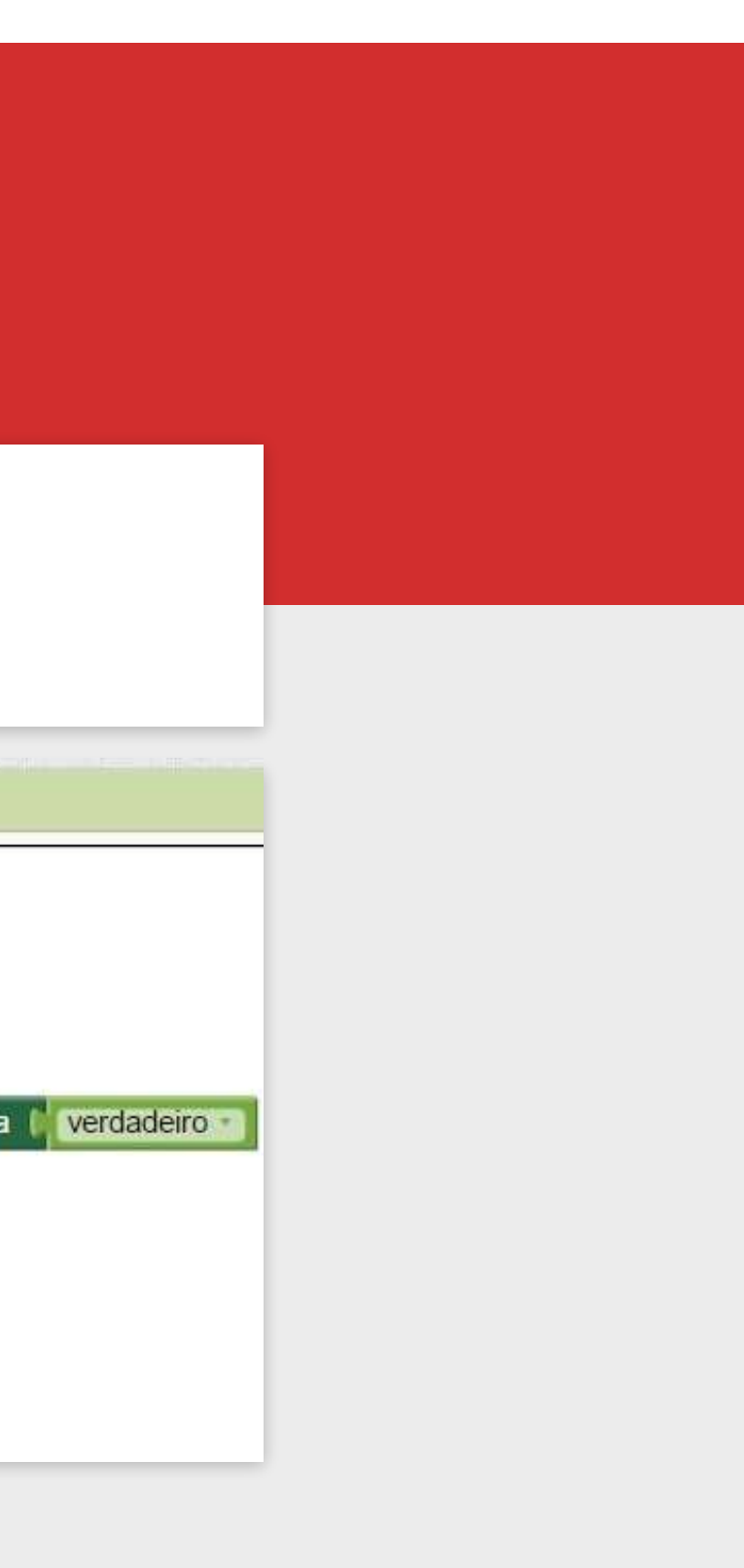

#### **REINICIANDO O JOGO**

3. Reativar o mosquito para ele perder vida ao ser tocado

a)Para ativar o mosquito, podemos usar o bloco "ajustar Mosquito.Ativado" com o valor "Verdadeiro".

b)A maneira mais fácil de fazer isso é clicar com o botão direito no bloco "ajustar Mosquito. Ativado" que já está dentro do procedimento "FinalizarJogo", e escolher "Duplicar".

c)Depois disso é só mudar o valor "falso" para "verdadeiro". E arrastar o novo bloco para o procedimento "quando BotãoIniciar.Clique"

| fazer ajustar Temporizador1 . Ativado                                    | para   falso -                                                                                                    | fazer | ajustar Temporizador1 . Ativado . para                                                                 |
|--------------------------------------------------------------------------|----------------------------------------------------------------------------------------------------|-------|----------------------------------------------------------------------------------------------------|
| ajustar Legenda1 . Texto para<br>ajustar Mosquito . Ativado par<br>mouse | Você eliminou o mosquito! * a falso • Duplicar Adicionar Comentário Entradas Alinhadas Encolher Bloco Desativar Bloco Adicionar à Mochila (0) Apagar 2 Blocos |       | ajustar global vidaRestante para (3)<br>chamar AtualizarVidaRestante ajustar Mosquito Ativado para (Ve |
|                                                                          | Ajuda<br>Executar                                                                                                    |       |                                                                                                    |

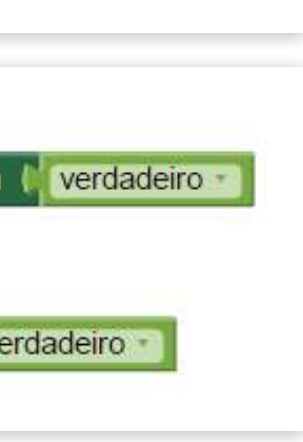

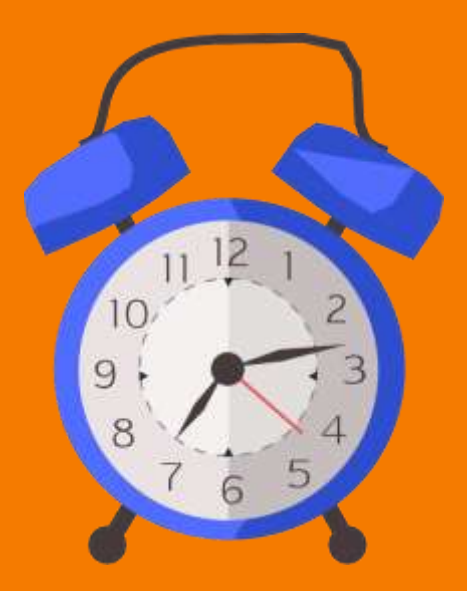

# ADICIONANDO TEMPO AO JOGO

#### Agora o jogo deve estar funcionando perfeitamente!

Você pode notar que o jogador ainda não possui nenhuma maneira de ser derrotado.

Para isto ocorrer, vamos fornecer um tempo máximo para o jogador eliminar o mosquito: caso o tempo acabe antes do mosquito perder todas as vidas, o jogador perde o jogo.

Volte para a tela de "Designer".

Vamos adicionar um novo componente Legenda para mostrar o tempo restante, preferencialmente acima da Legenda1 (da vida).

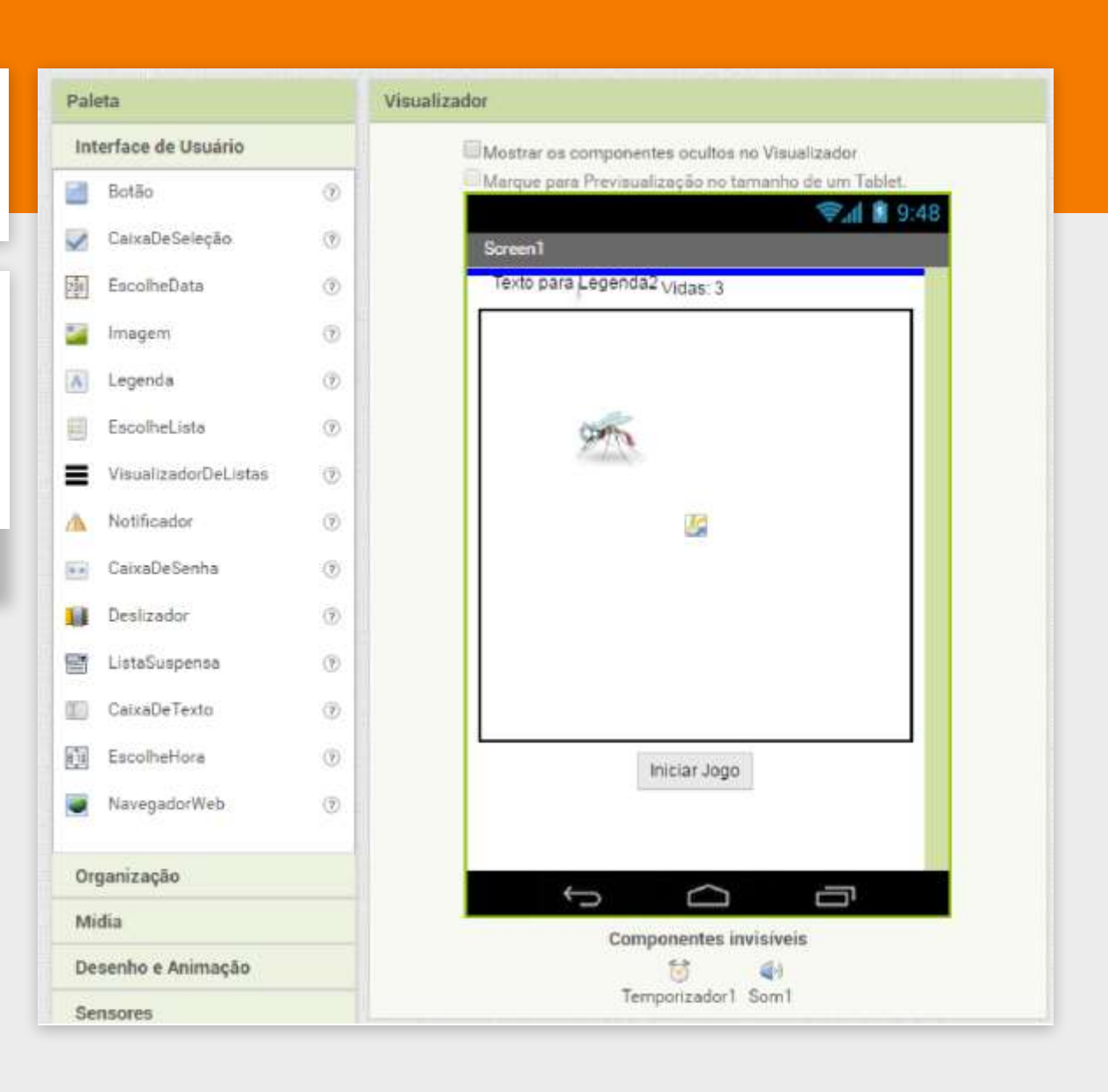

Vamos alterar o texto da "Legenda2" para mostrar quanto tempo o jogador ainda tem para eliminar o mosquito.

Para fazer isto é necessário selecionar o componente "Legenda2" e no campo Texto digitar "Tempo: 10"

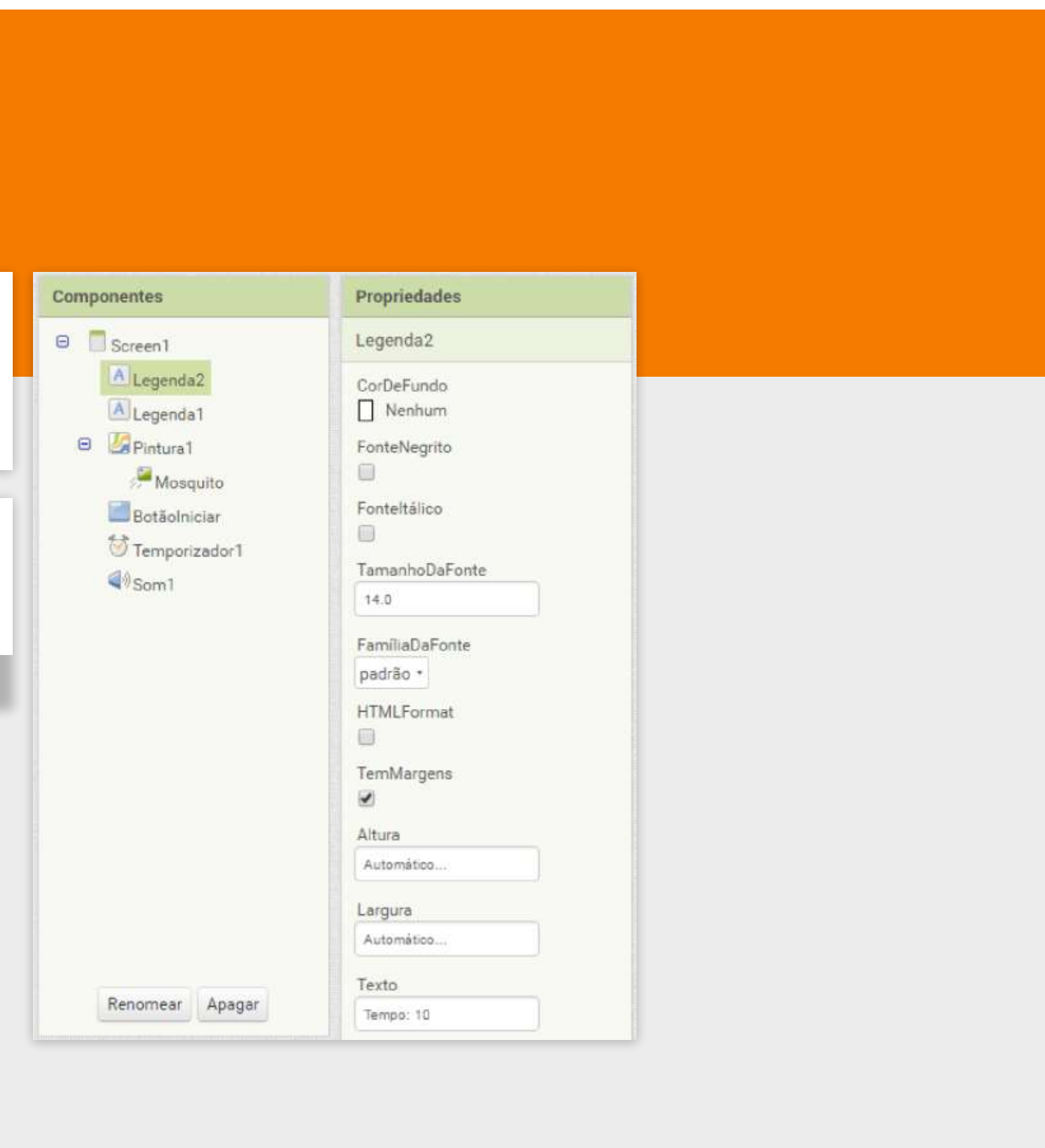

|                                 | Paleta                  | Visualizador                                                                                                    | Componentes     |
|---------------------------------|-------------------------|----------------------------------------------------------------------------------------------------|-----------------|
| Para contar o tempo vamos       | Interface de Usuário    | Mostrar os componentes ocultos no Visualizador                                                                                                    | ⊖ 🗍 Screen1     |
| utilizar um novo Temporizador.  | Organização             | Marque para Previsualização no tamanho de um Tablet.                                                                                                    | Legenda2        |
|                                 | Midia                   | Screen1                                                                                                    | Legenda1        |
|                                 | Desenho e Animação      | Tempo: 10                                                                                                    | Mosquito        |
|                                 | Sensores                | Vidas: 3                                                                                                    | Botãolniciar    |
| Selecione a naleta Sensores e   | SensorAcelerômetro @    |                                                                                                    | Temporizador1   |
| arrasta a componente            | CódigoDeBarras 🧿        |                                                                                                    | Som1            |
|                                 | 👸 Temporizador 🧿        | 97K                                                                                                    | O Temporizadorz |
| lemporizador ate a tela.        | GyroscopeSensor 📀       |                                                                                                    |                 |
|                                 | SensorDeLocalização (?) |                                                                                                    |                 |
|                                 | 🕞 NearField             | Temporizador?                                                                                                    |                 |
|                                 |                         | )                                                                                                    |                 |
| Configure o Temporizador?       | Pedometer (?            |                                                                                                    |                 |
|                                 | SensorDeProximidade (?  |                                                                                                    |                 |
| para realizar disparos a cada 1 |                         | trivities to ge                                                                                                    |                 |
| segundo (1000 millisegundos),   | Social                  | inclai Jogo                                                                                                    | Renomear Apagar |
| vamos deixá-lo desativado por   | Armazenamento           |                                                                                                    |                 |
| enquanto                        | Conectividade           |                                                                                                    | Midia           |
|                                 | LEGO® MINDSTORMS®       | to the test of the test of the test of the test of the test of the test of the test of the test of test of tes | mosquito.jpg    |
|                                 | Experimental            | Temporizador1 Som1 Temporizador2                                                                                                    | Enviar Arquivo  |

|   | Propriedades      |  |
|---|-------------------|--|
|   | Temporizador2     |  |
|   | DisparosContínuos |  |
|   |                   |  |
|   | Ativado           |  |
| Y | Intervalo         |  |
|   | 1000              |  |
|   |                   |  |
|   |                   |  |
|   |                   |  |
|   |                   |  |
|   |                   |  |
|   |                   |  |
|   |                   |  |
|   |                   |  |
|   |                   |  |
|   |                   |  |
|   |                   |  |
|   |                   |  |
|   |                   |  |
|   |                   |  |
|   |                   |  |
|   |                   |  |

Voltamos a tela de "Blocos" para adaptar o nosso jogo.

| fazer | ajustar (Temporizador 1 🔹 . Ativado 🔹 para 🚺 verdadeiro |
|-------|---------------------------------------------------------|
|       | ajustar Temporizador2 . Ativado para 🖡 verdadeiro       |
|       | ajustar global vidaRestante para                        |
|       | chamar AtualizarVidaRestante -                          |
|       | ajustar Mosquito . Ativado para verdadeiro              |

Primeiramente, vamos ativar o nosso Temporizador2 quando o jogo for iniciado, incluindo o bloco ajustar Temporizador2.Ativado com valor Verdadeiro dentro do procedimento quando Botaolniciar.Clique.

#### DICA

Você pode Duplicar o bloco "ajustar Temporizador1.Ativado" como já ensinamos anteriormente. Lembre-se de mudar o componente para "Temporizador2".

Também precisamos lembrar de desativar o Temporizador2 quando o jogofor finalizado.

| fazer | ajustar Temporizador1 . Ativado para   | falso               |
|-------|----------------------------------------|---------------------|
|       | ajustar Temporizador2 . Ativado . para | falso •             |
|       | ajustar (Legenda1 • . Texto • para 🚺 • | Você eliminou o mos |
|       | aiustar Mosquito Ativado para fa       | also                |

Inclua o mesmo bloco com valor Falso no procedimento Finalizar Jogo.

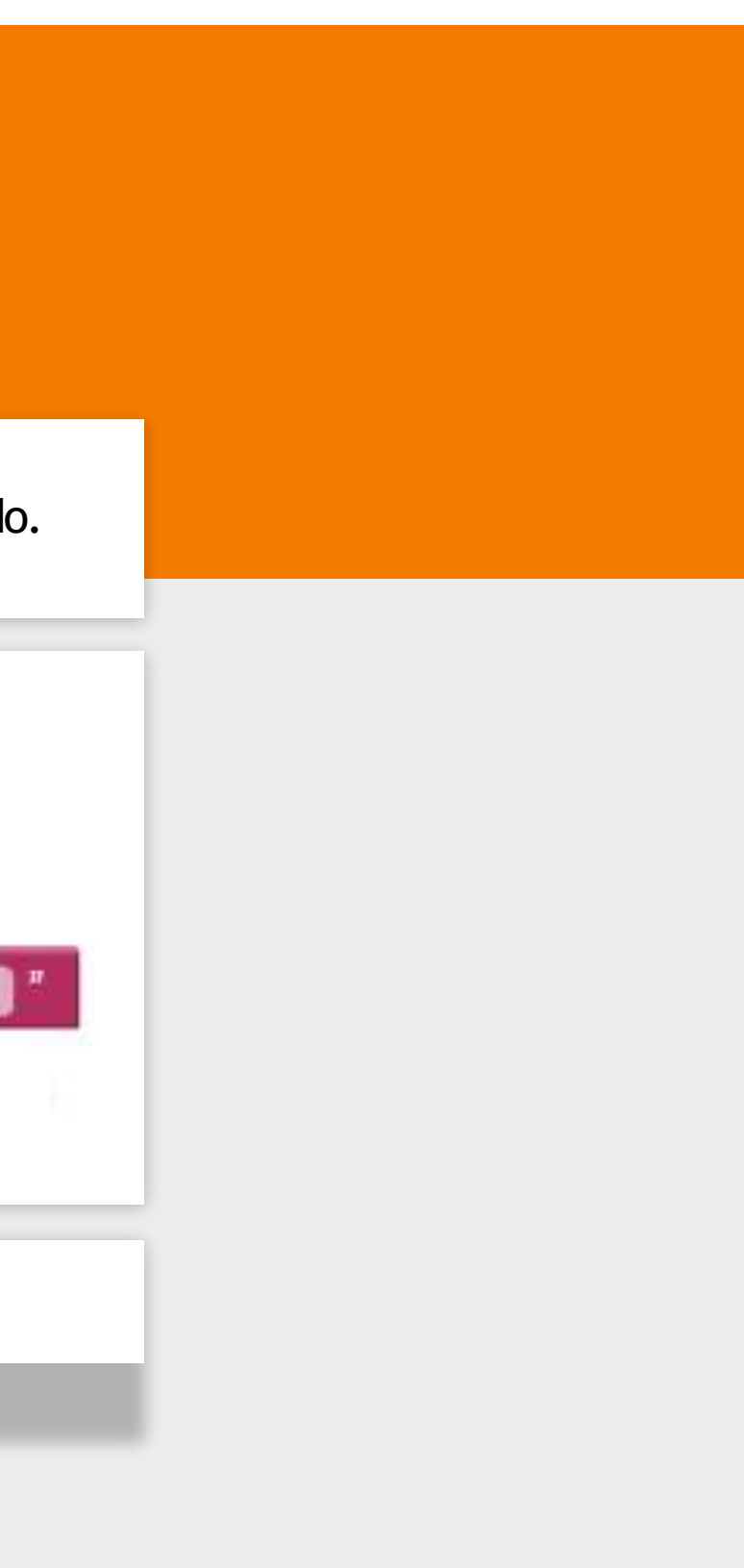

Agora precisamos criar uma variável global, responsável por armazenar o tempo restante de jogo. Vamos iniciá-la com o valor "10".

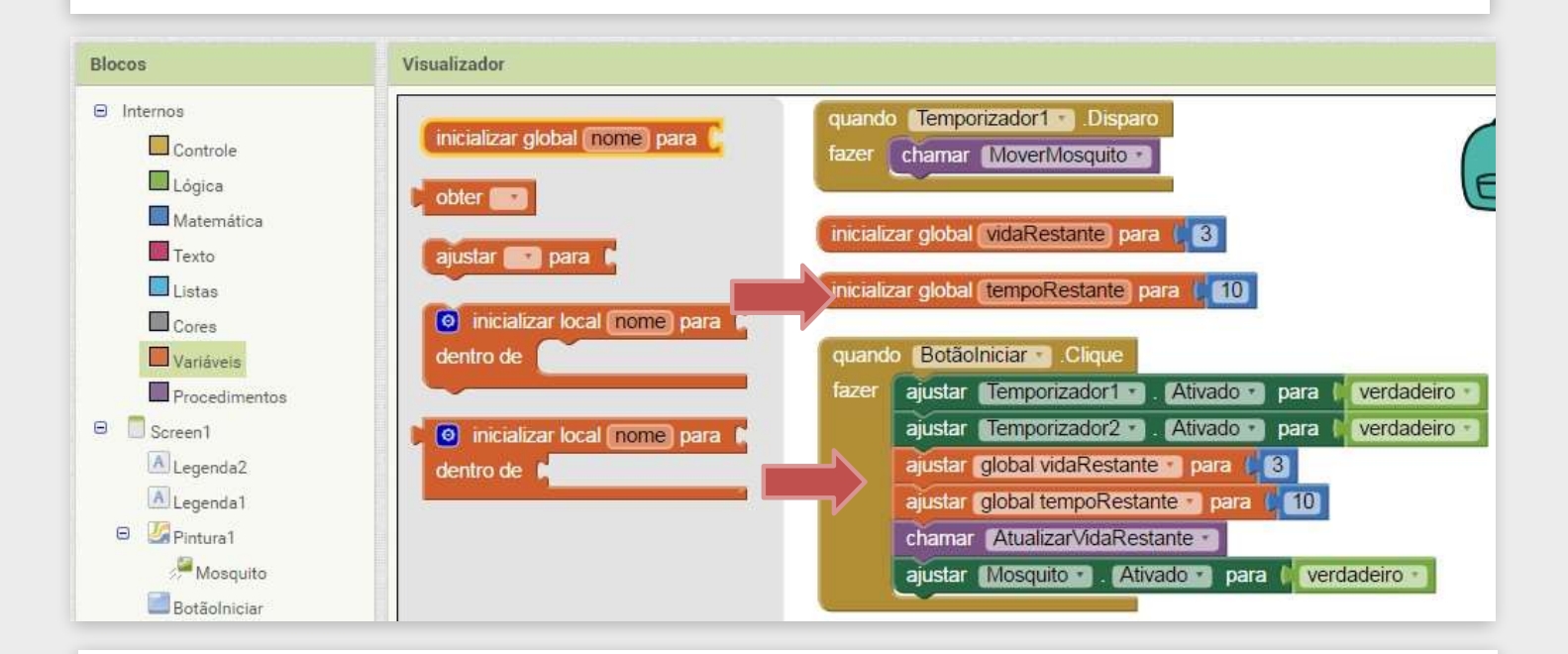

Também devemos ajustar o seu valor para "10" no procedimento de iniciar o jogo (BotãoIniciar.Clique).

Precisamos atualizar o tempo restante a cada segundo, ou seja, toda vez que o "Temporizador2" disparar.

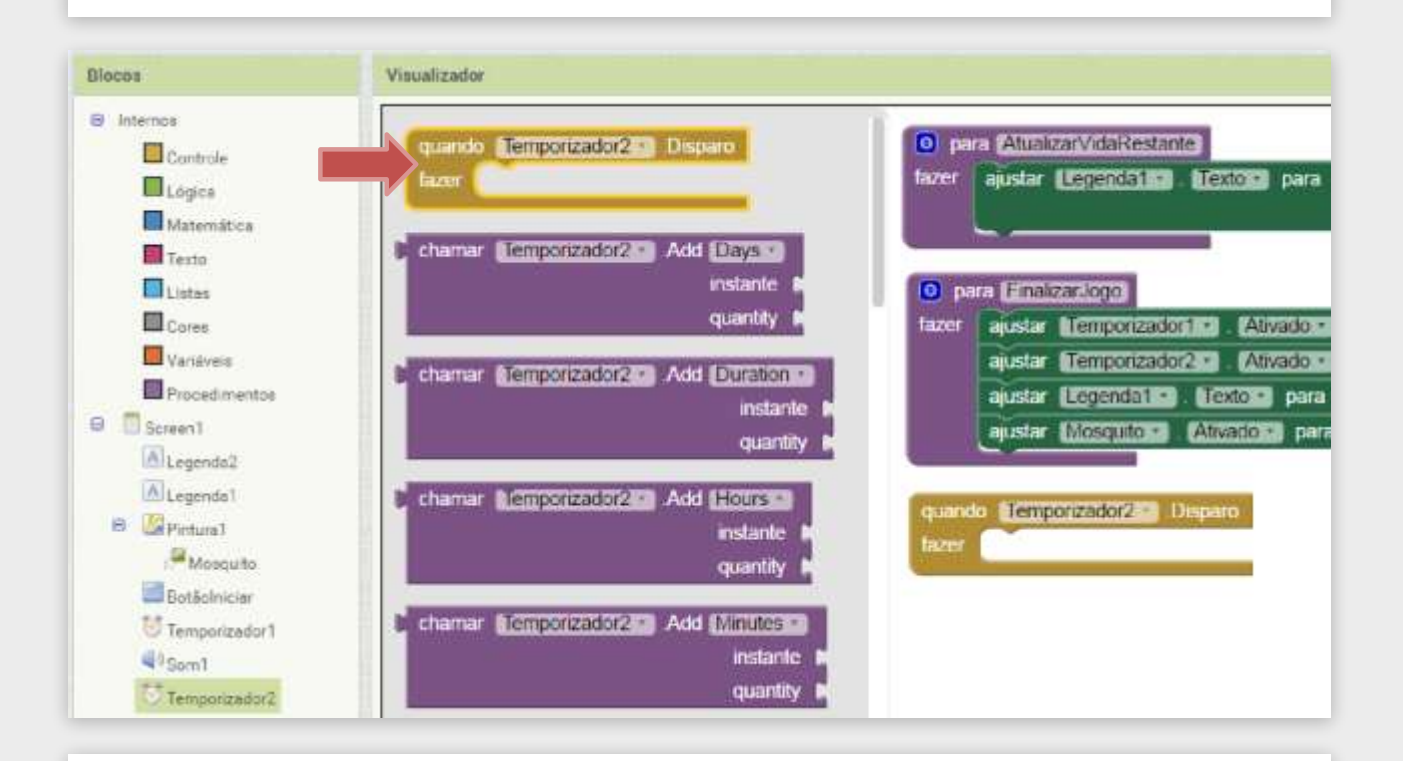

Para isso, vamos adicionar no Visualizador o bloco "quando Temporizador2.Disparo".

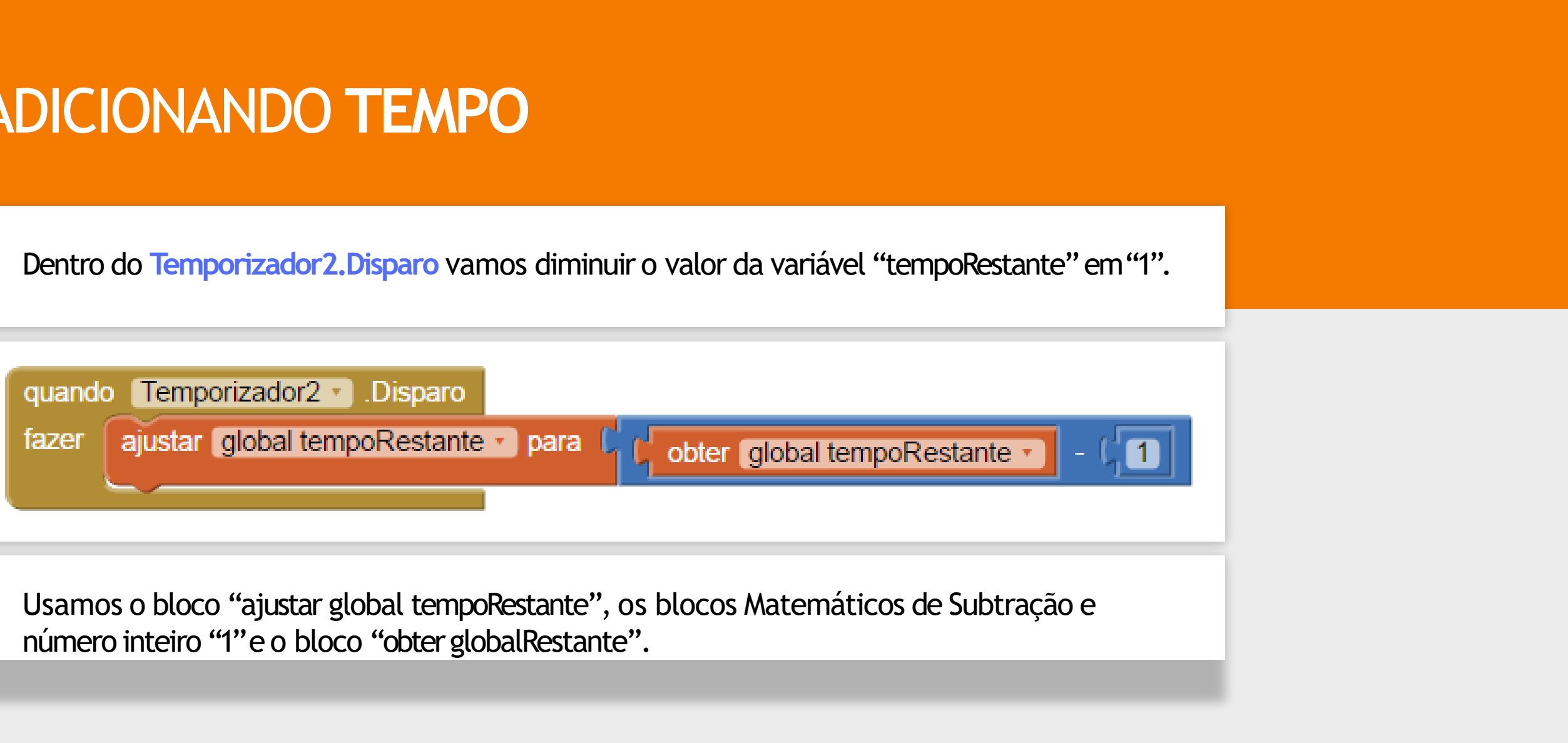

O valor do tempoRestante está sendo diminuído, porém o jogador ainda não está percebendo isto. Precisamos atualizar o texto da Legenda2 que é mostrado na tela.

Para isto, vamos criar um procedimento "AtualizarTempoRestante", similar ao procedimento "AtualizarVidaRestante", responsável por trocar o texto da Legenda2.

Lembre-se que você pode duplicar o procedimento "AtualizarVidaRestante", e apenas mudar os parâmetros, para ficar conforme o bloco abaixo.

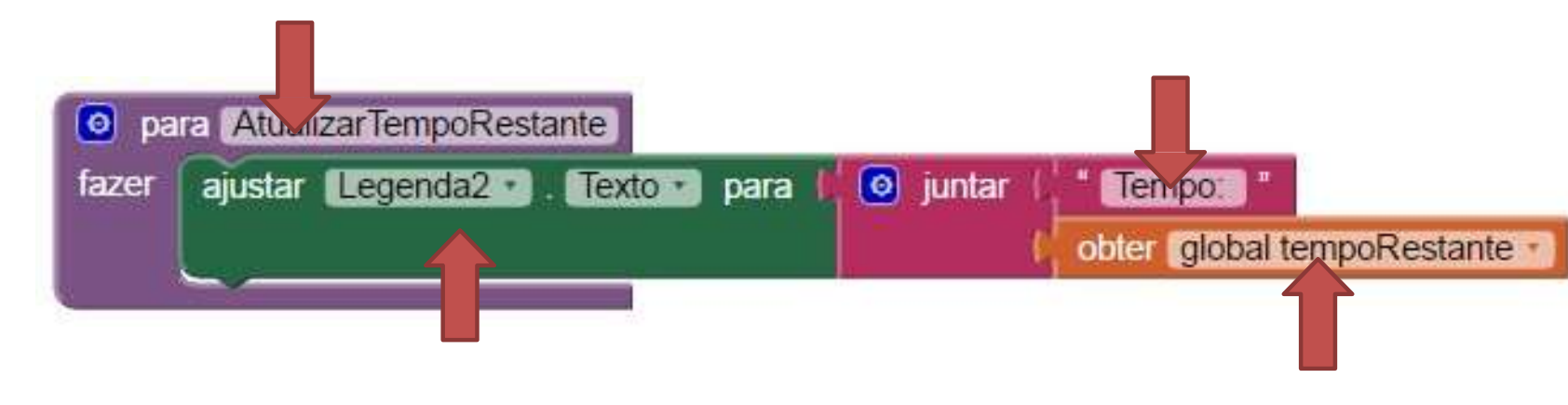

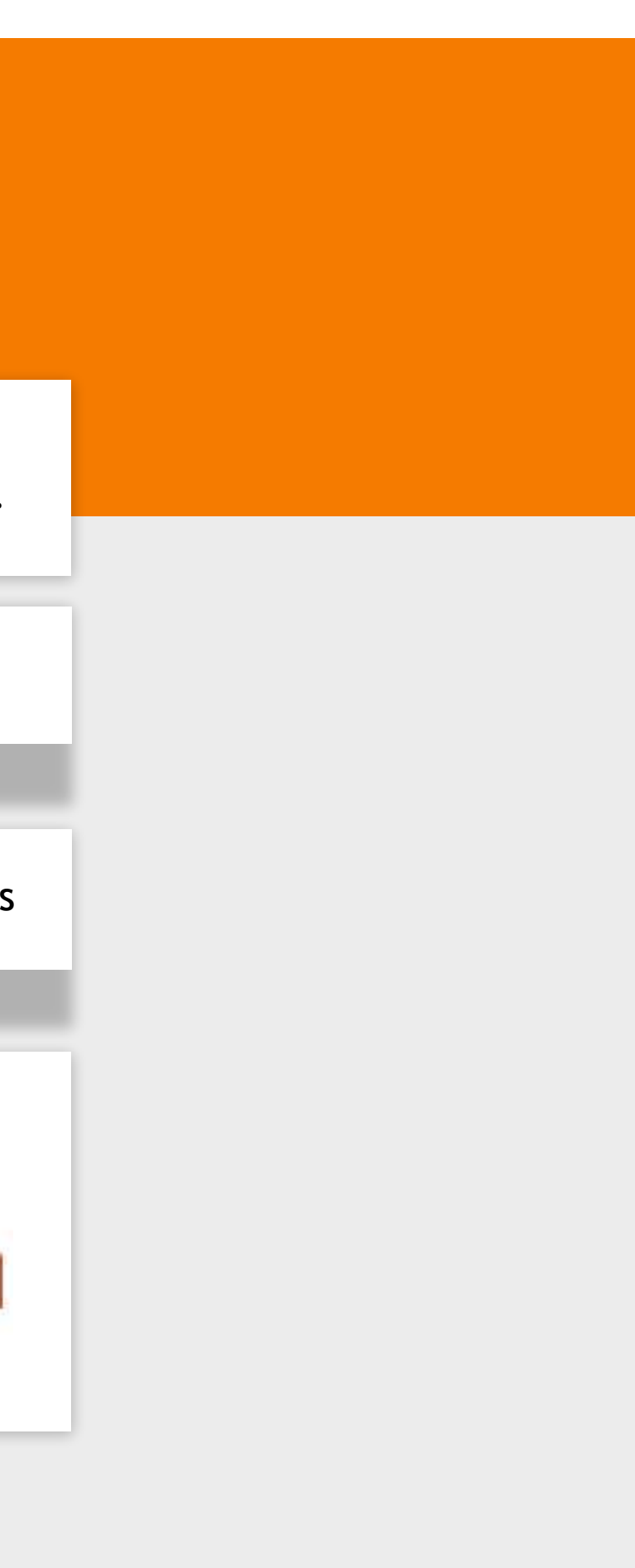

Temos que chamar o procedimento para atualizar a tela logo após diminuir o valor "tempoRestante", dentro do bloco "Temporizador2.Disparo".

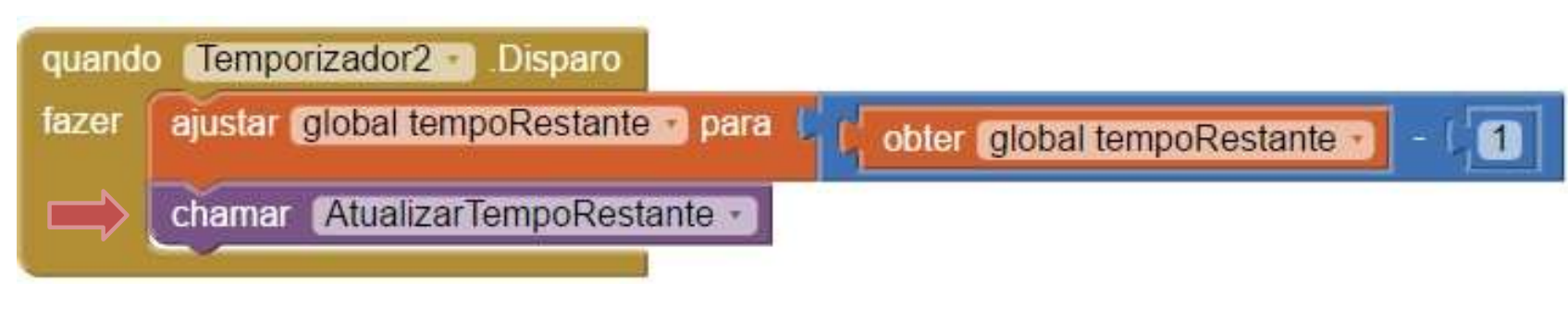

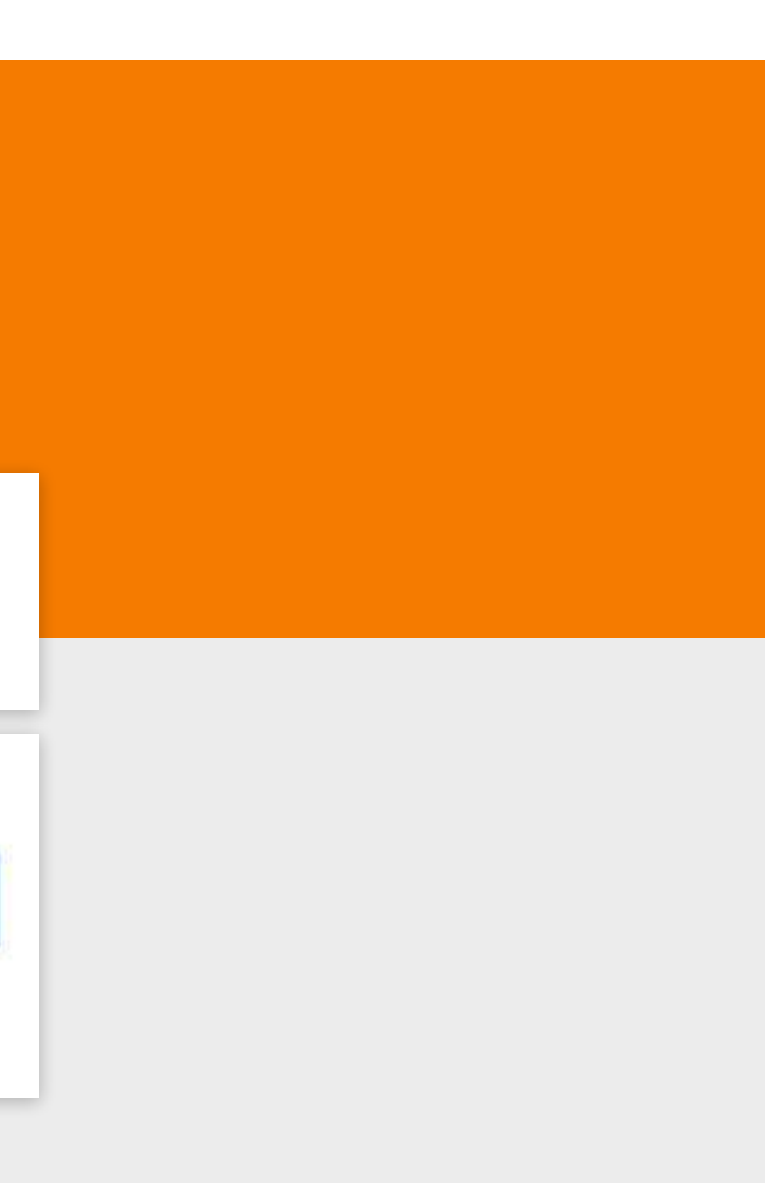

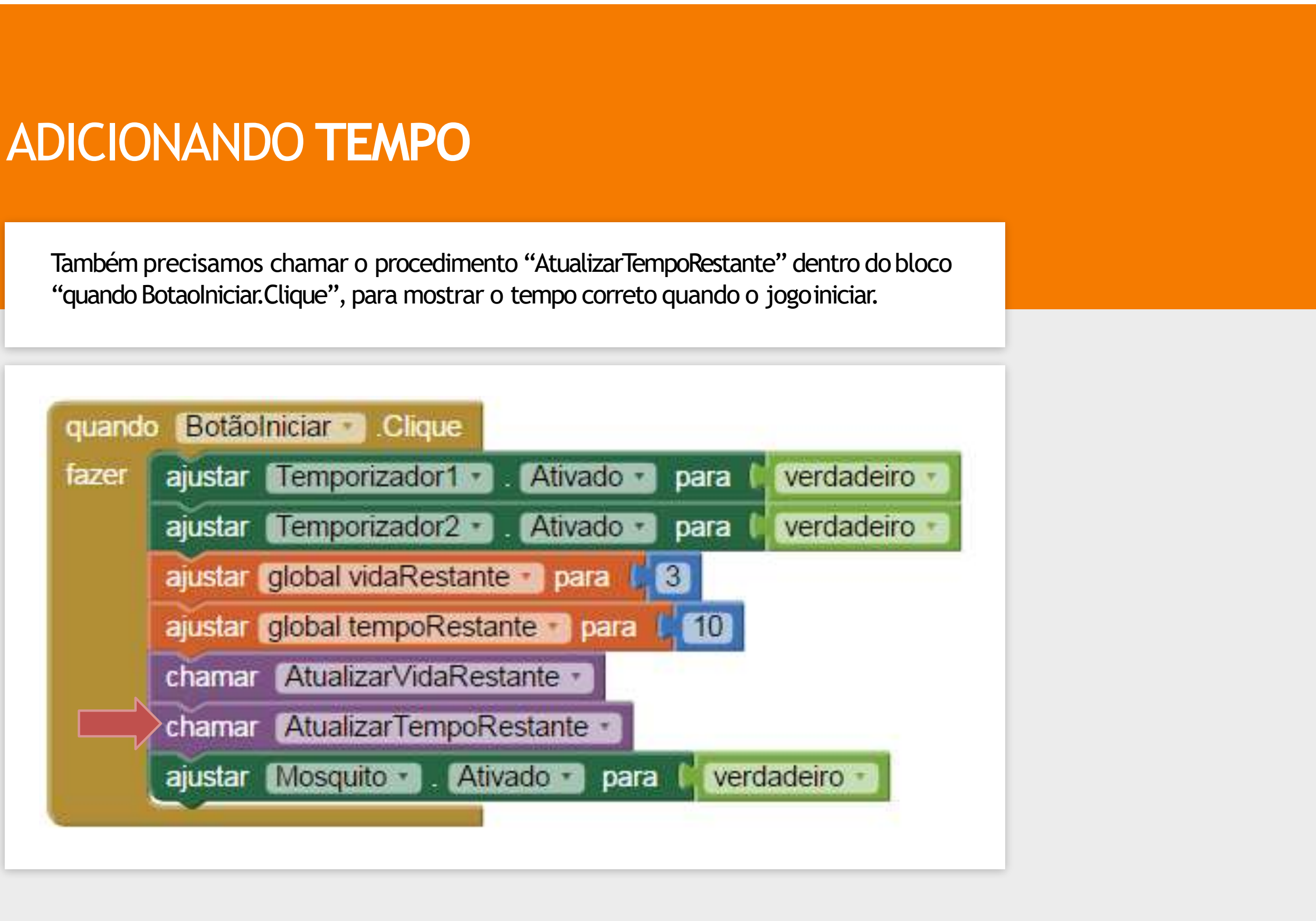

#### **VAMOS TESTAR!**

Verifique se o tempo está diminuindo natela e se está se comportandocorretamente.

Você deve ter percebido que o jogo ainda não está terminando quando o valor do "tempoRestante" chega a "0" (zero).

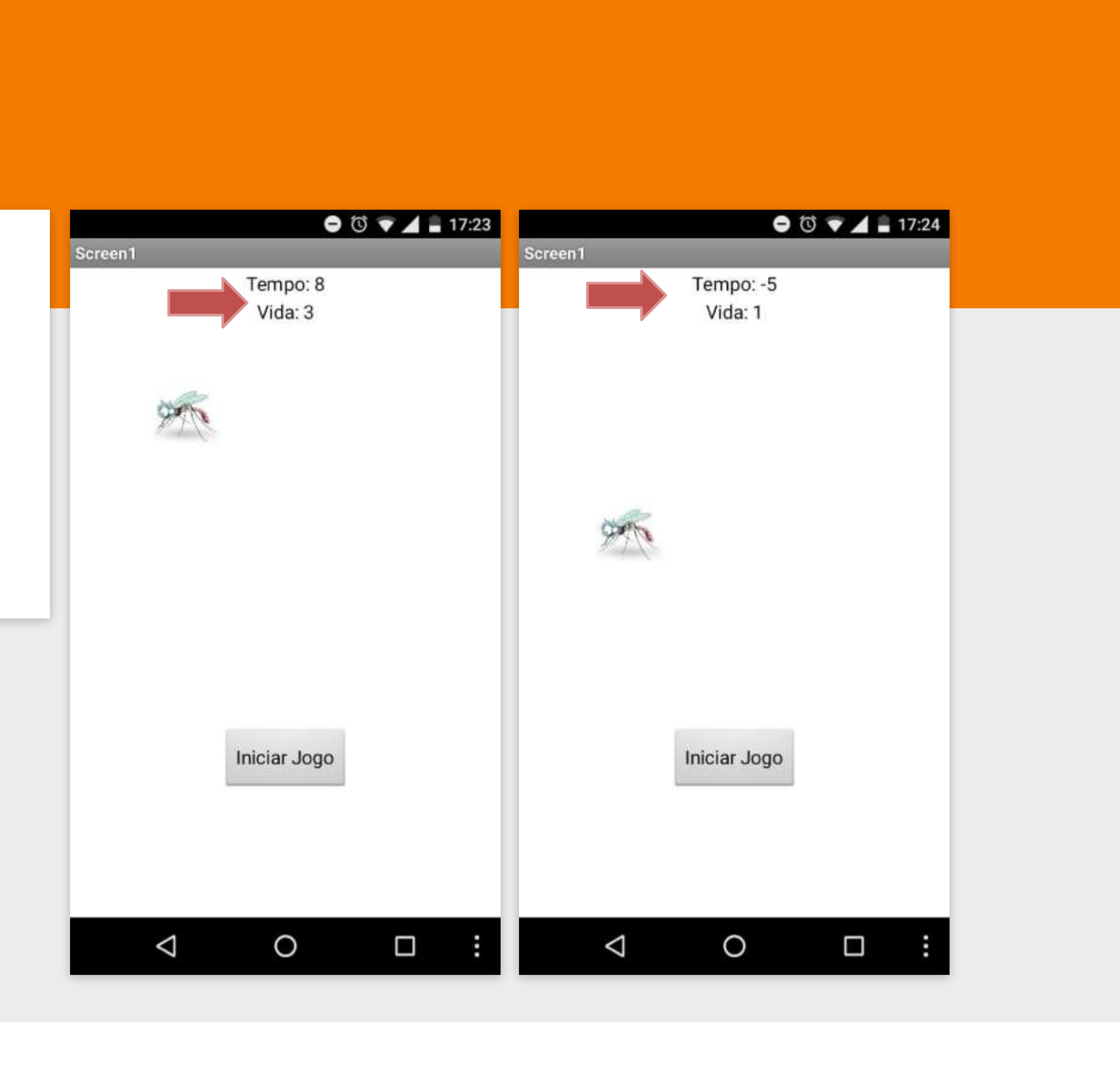

Sendo assim, vamos começar alterando o procedimento "Temporizador2.Disparo" adicionando o bloco de controle "Se, então" e utilizar a operação lógica "tempoRestante = 0" para terminar o jogo.

| fazer | ajustar global tempoRestante para ( obter global tempoRestante ) |
|-------|------------------------------------------------------------------|
|       | chamar AtualizarTempoRestante ·                                  |
|       | Se obter global tempoRestante = 0                                |
|       | então                                                            |

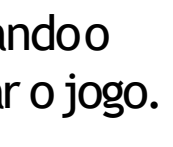

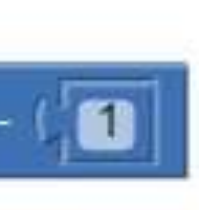

Devemos finalizar o jogo casoo tempo tenha esgotado, então vamos chamar o procedimento Finalizar Jogo.

Teste o se o jogo está finalizando corretamente quando o tempo acaba! O jogador deve ser derrotado.

Você verificou que apesar do tempo ter se esgotadoainda apareceu que o jogador conseguiu eliminar o mosquito?

| fazer | ajustar global tempoRestante para conter global tempoRestante - 11 |
|-------|--------------------------------------------------------------------|
|       | chamar AtualizarTempoRestante ·                                    |
|       | se obter global tempoRestante - = • 0                              |
|       | enião chamar Einalizari orrota                                     |

Temos que modificar o procedimento "FinalizarJogo" para receber a informação se o jogador ganhou ou perdeu, e mudar o texto da Legenda1 corretamente.

Para isto, clique no ícone azul no canto superior do procedimento "FinalizarJogo" e arraste o bloco "entrada" para encaixar no bloco "entradas" e troque o texto de "x" para "resultadoFinal".

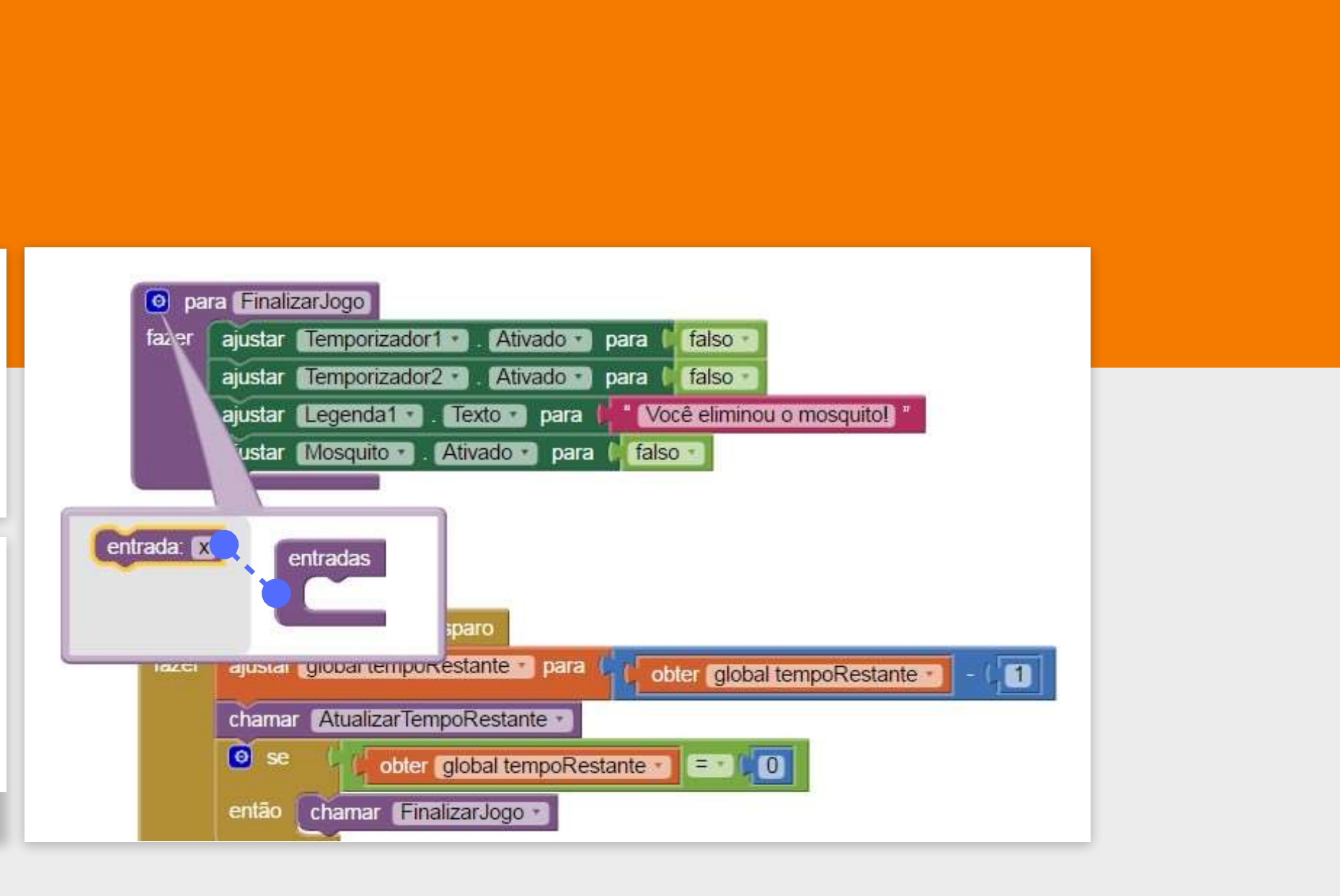

#### **DEVE FICARASSIM:**

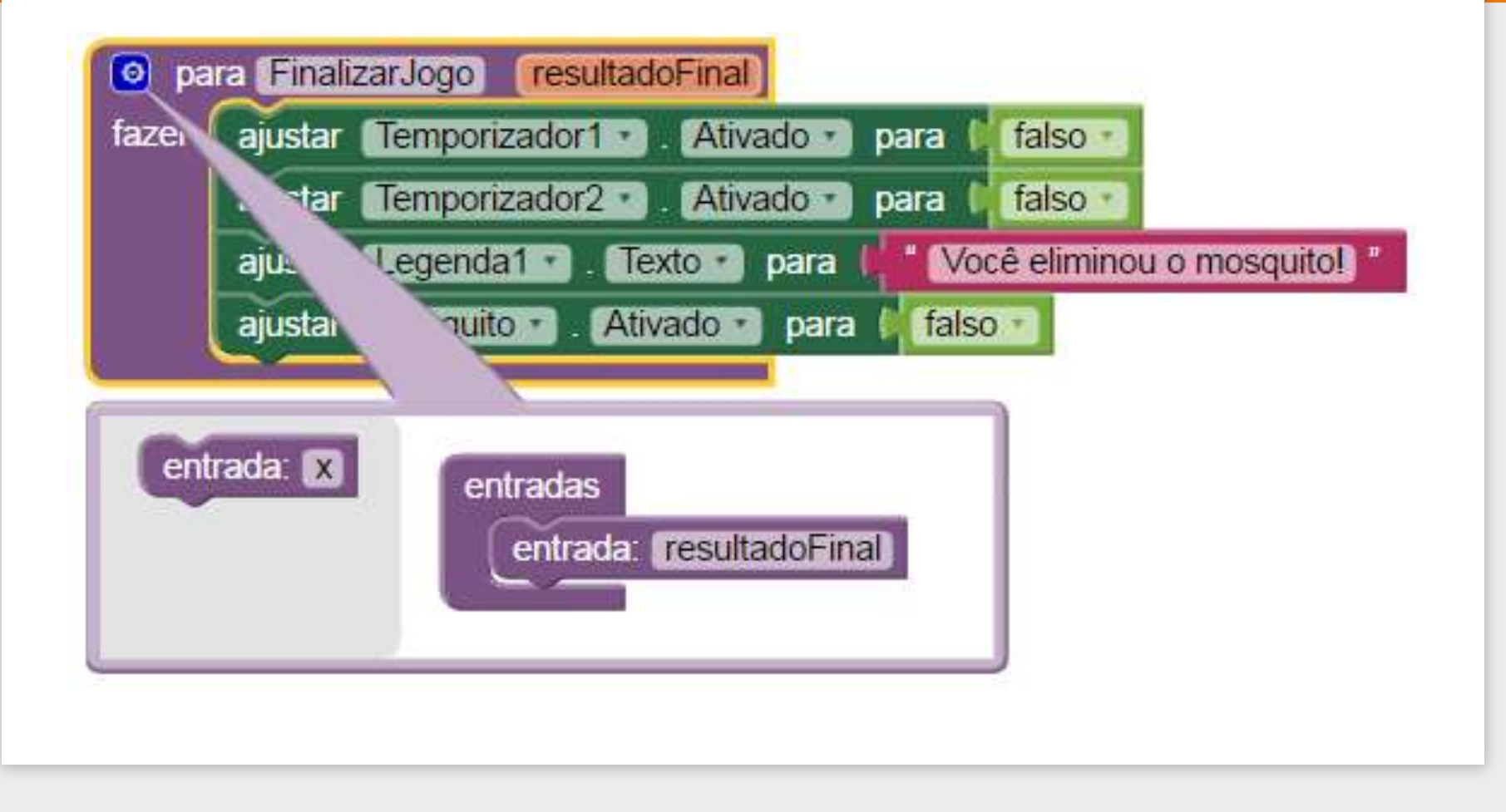

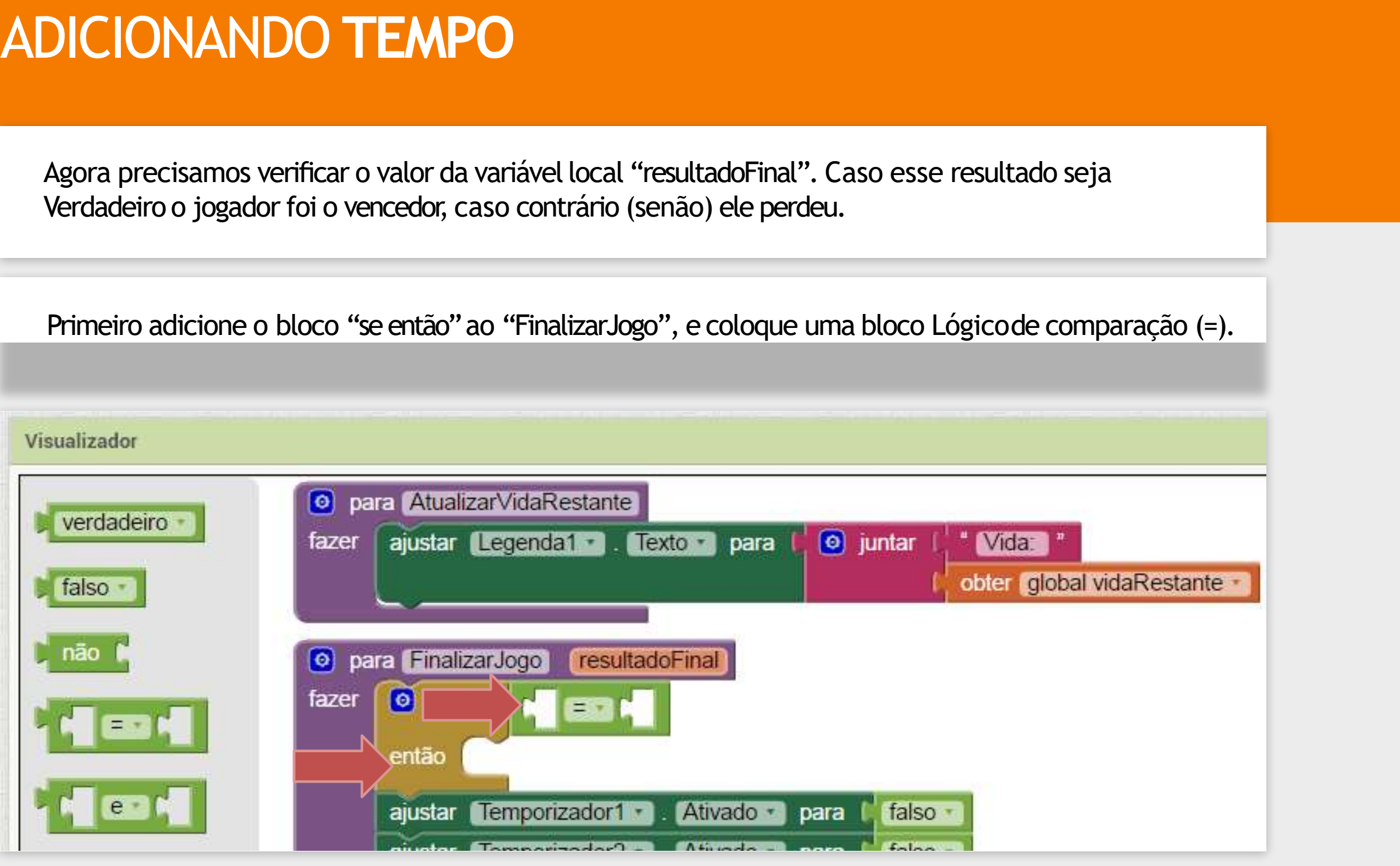

Adicione na comparação a variável resultadoFinal e o valor Verdadeiro.

A váriavel local é obtida da mesma maneira que as váriaveis globais, mas ela só pode ser acessada dentro do procedimento FinalizarJogo.

| 🧿 pa  | ra FinalizarJogo resultadoFinal                                     |
|-------|---------------------------------------------------------------------|
| fazer | se obter resultadoFinal verdadeiro -                                |
|       | então                                                               |
|       | ajustar Temporizador1 . Ativado . para 🕻 falso .                    |
|       | ajustar Temporizador2 . Ativado Para 🕻 falso -                      |
|       | ajustar Mosquito Ativado - para 🚺 falso -                           |
|       | ajustar (Legenda1 - ). Texto - ) para 🚺 Você eliminou o mosquito! " |
|       |                                                                     |

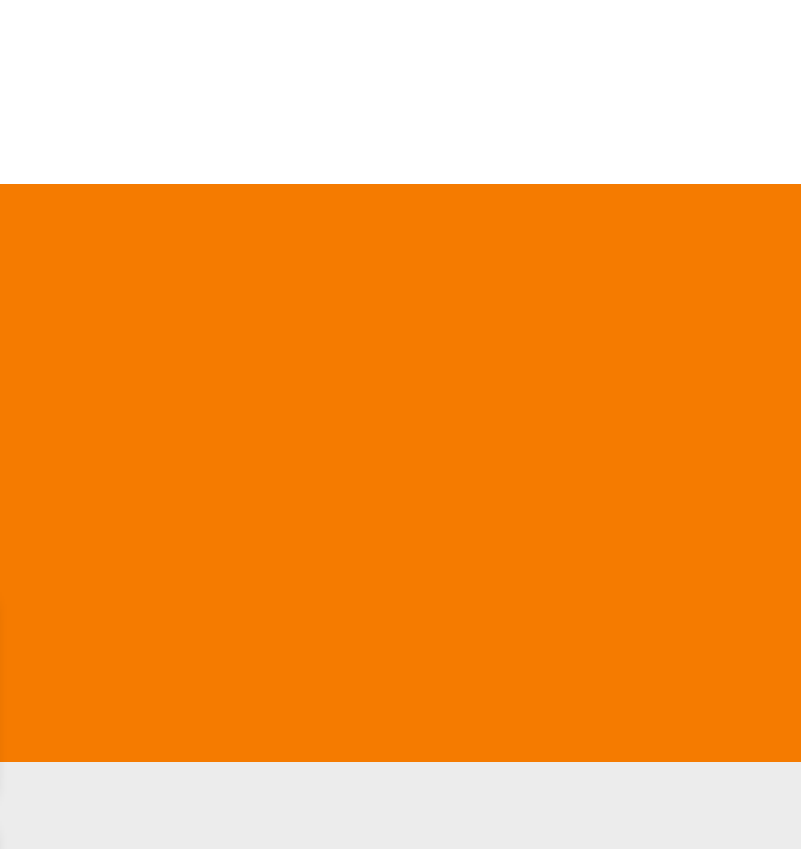

Para mudar o bloco "Se então" para "Se então senão", clique no ícone azul do bloco e arraste o bloco "senão" para dentro do "se".

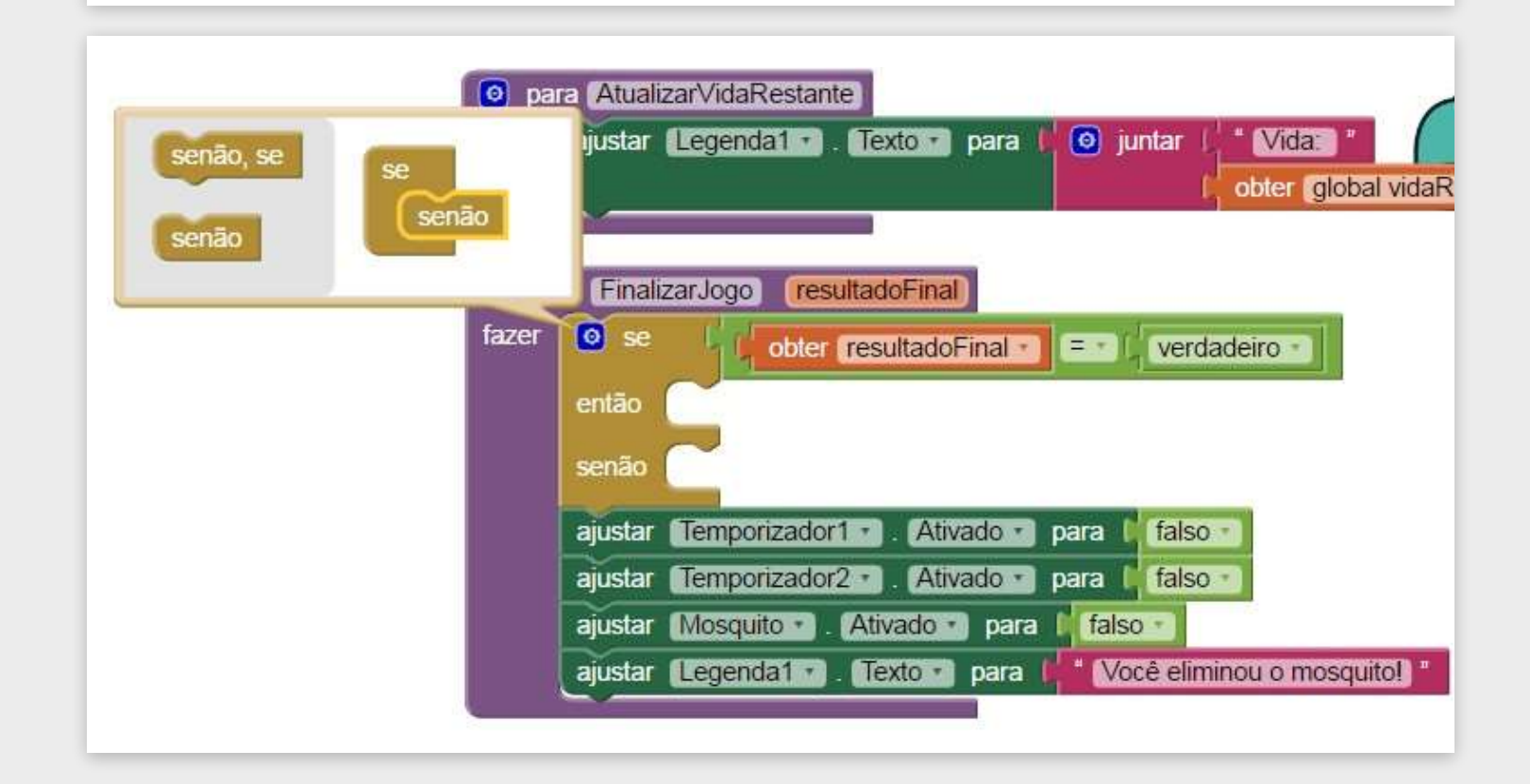
# ADICIONANDO TEMPO

Quando o resultadoFinal for verdadeiro, vamos atualizar a Legenda1 com o texto de vitória, senão vamos atualizar com o texto de derrota ("Vocêperdeu!").

| fazer | Se →  obter resultadoFinal · = ·  verdadeiro ·                            |
|-------|---------------------------------------------------------------------------|
|       | então ajustar (Legenda1 · ). Texto · ) para I · Você eliminou o mosquito! |
|       | senão ajustar (Legenda1 · ). Texto · para / Você perdeu! *                |
|       | ajustar Temporizador1 . Ativado . para 🕻 falso .                          |
|       | ajustar Temporizador2 . Ativado Para I falso -                            |
|       | ajustar Mosquito . Ativado . para 🚺 falso .                               |

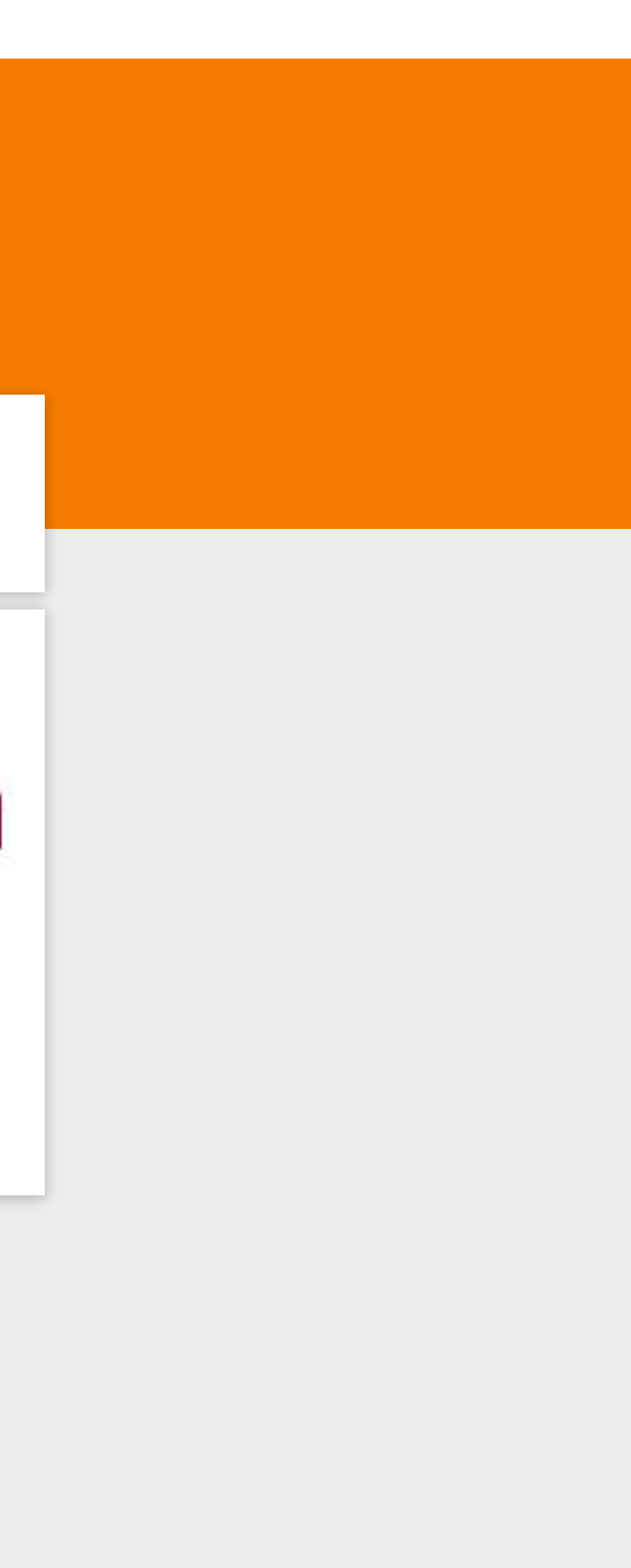

# ADICIONANDO TEMPO

Agora, sempre que chamamos o procedimento FinalizarJogo temos que passar o valor de resultadoFinal que queremos.

| Visualizador       |                                                             |
|--------------------|-------------------------------------------------------------|
| verdadeiro • quand | o Mosquito - Tocou                                          |
| não N              | chamar Som1 . Vibrar<br>milissegs (100)                     |
|                    | então chamar (FinalizarJogo)<br>resultadoFinal (verdadeiro) |

Vamos atualizar o bloco "Mosquito.Tocou" passando ovalor "Verdadeiro" como parâmetro, pois neste procedimento o jogador foivencedor.

## ADICIONANDO TEMPO

E também atualizar a chamada do procedimento FinalizarJogo no bloco "quando Temporizador2.Disparo" passando o valor Falso como parâmetro, pois neste procedimento o jogador perdeu.

Agora verifique se o seu jogo está funcionando perfeitamente com o tempo para matar o mosquito!

Assim conseguimos finalizar a funcionalidade de Adicionar Tempo para matar o mosquito.

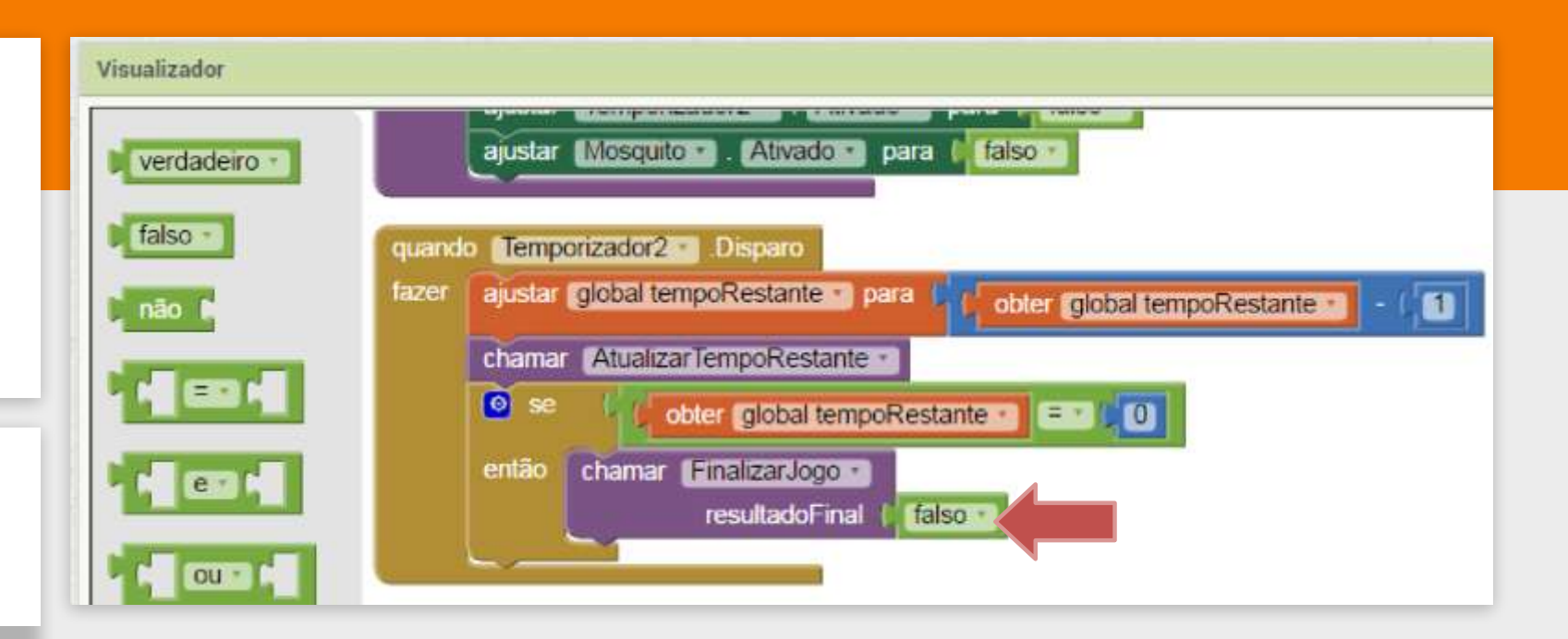

Para deixar o jogo mais divertido, vamos deixar o jogador escolher a dificuldade do jogo.

A variação de dificuldade vai atuar sobre a variável tempoRestante e a velocidade em que o mosquito irá se movimentar.

Para exibir na tela os níveis de dificuldade vamos adicionar o componente ListaSuspensa ao lado do BotãoIniciar. Para isto devemos ir ao "Designer" e selecionar a paleta Organização e arrastar o componente OrganizaçãoHorizontal para uma posição acima do BotãoIniciar.

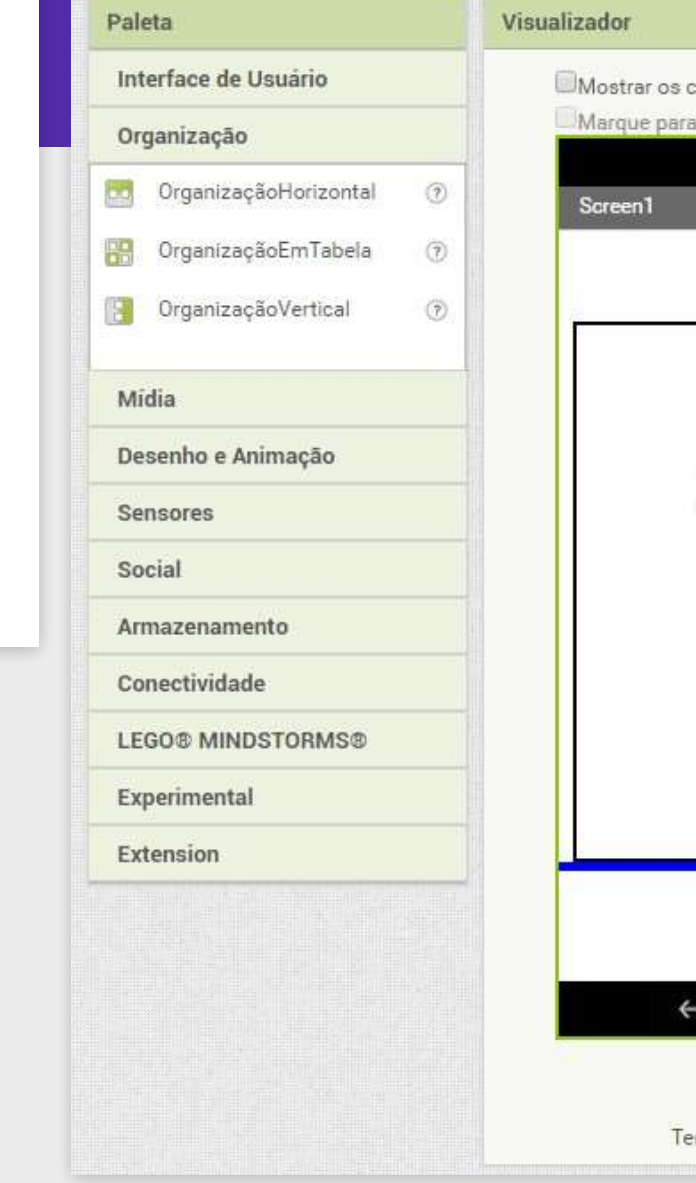

anzauoi

Mostrar os componentes ocultos no Visualizador
Marque para Previsualização no tamanho de um Tablet.

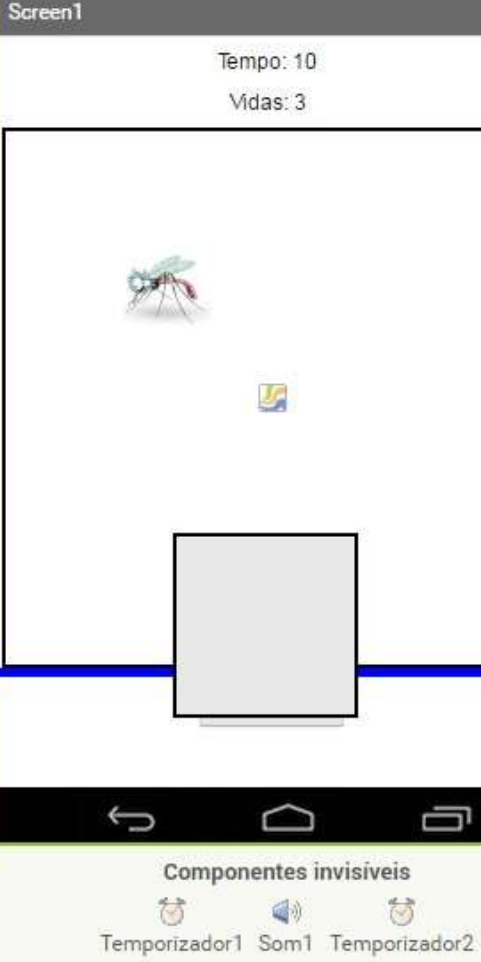

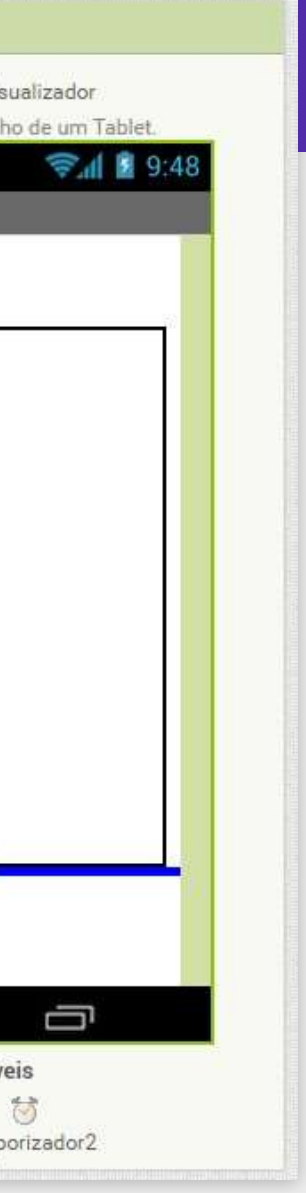

O componente OrganizaçãoHorizontal1 acabou por colocar o BotaoIniciar para fora da tela, por isso temos que configurar a sua altura como "20", e arrastar o BotaoIniciar para dentro da OrganizacaoHorizontal1.

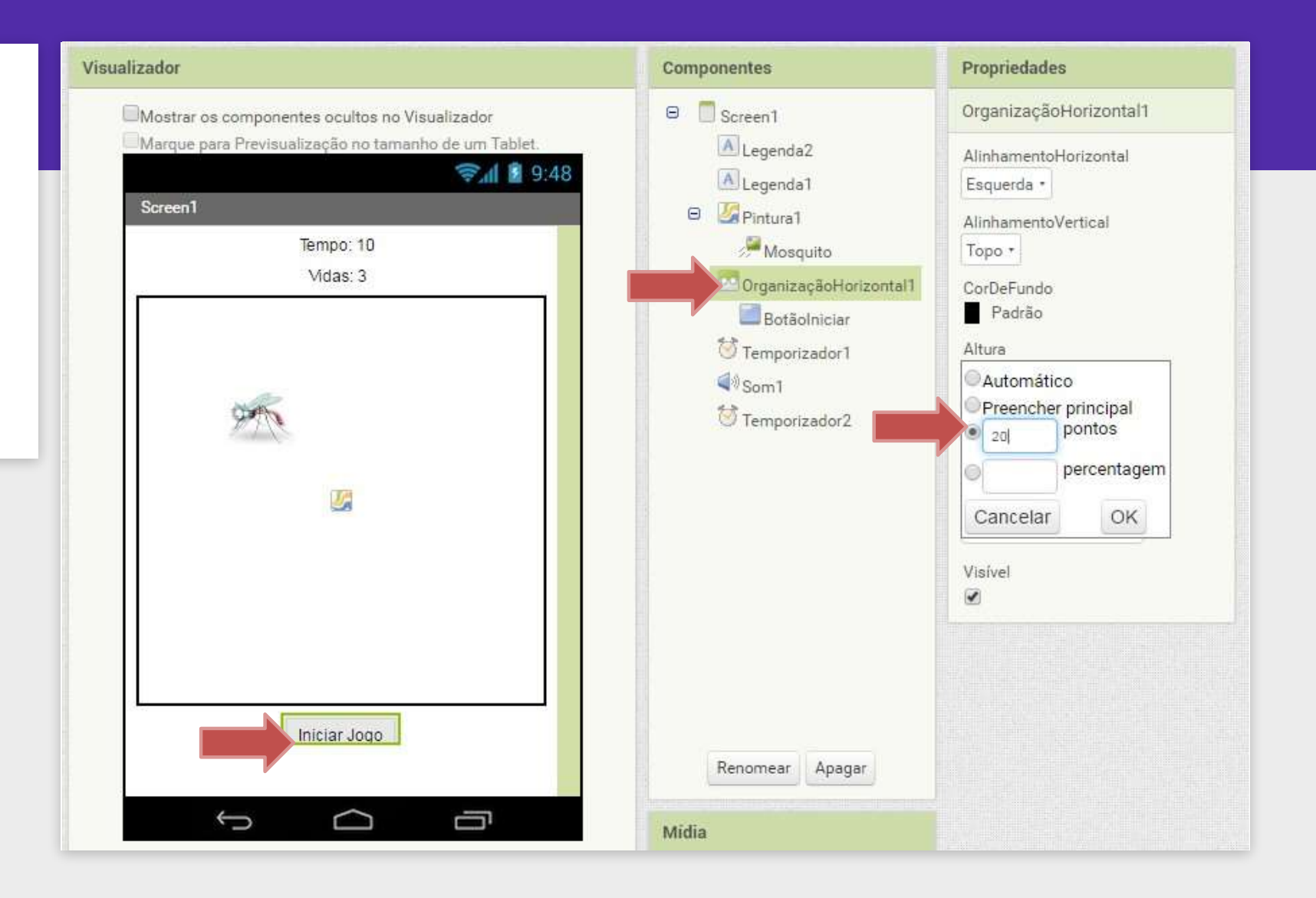

Agora devemos clicar na paleta Interface de Usuário e arrastar o componente ListaSuspensa para dentro da OrganizaçãoHorizontal1 recém adicionada, ao lado do BotãoIniciar.

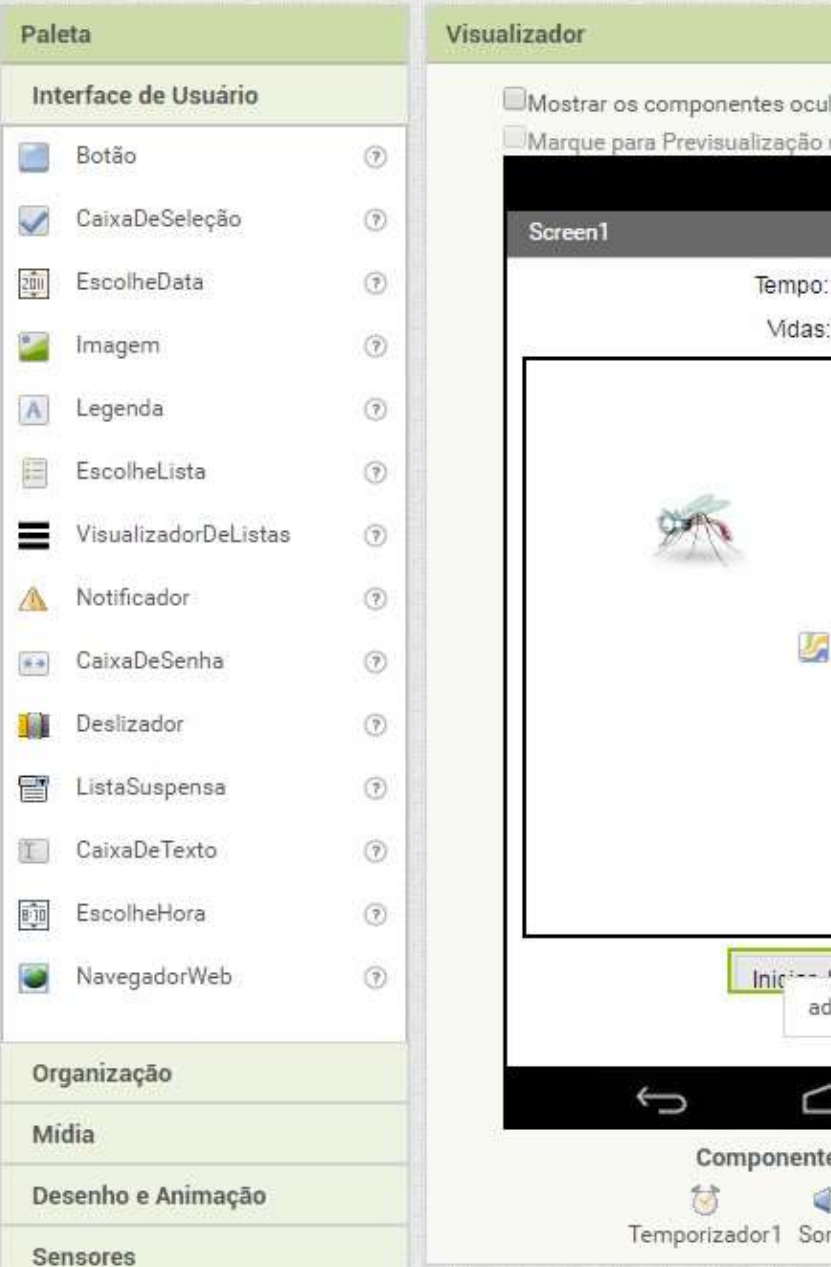

| ltos no Visualizador     |
|--------------------------|
| no tamanho de um Tablet. |
| <b>₹4</b> 8 9:48         |
|                          |
|                          |
| 10                       |
| 3                        |
|                          |
| licionar ite             |
|                          |
|                          |
| es invisíveis            |
|                          |
| m1 Temporizador2         |
|                          |

Após colocar a lista no lugar, podemos trocar a altura da OrganizaçãoHorizontal1 para automática novamente, assim ela vai ficar no tamanho adequado para obotão e a lista.

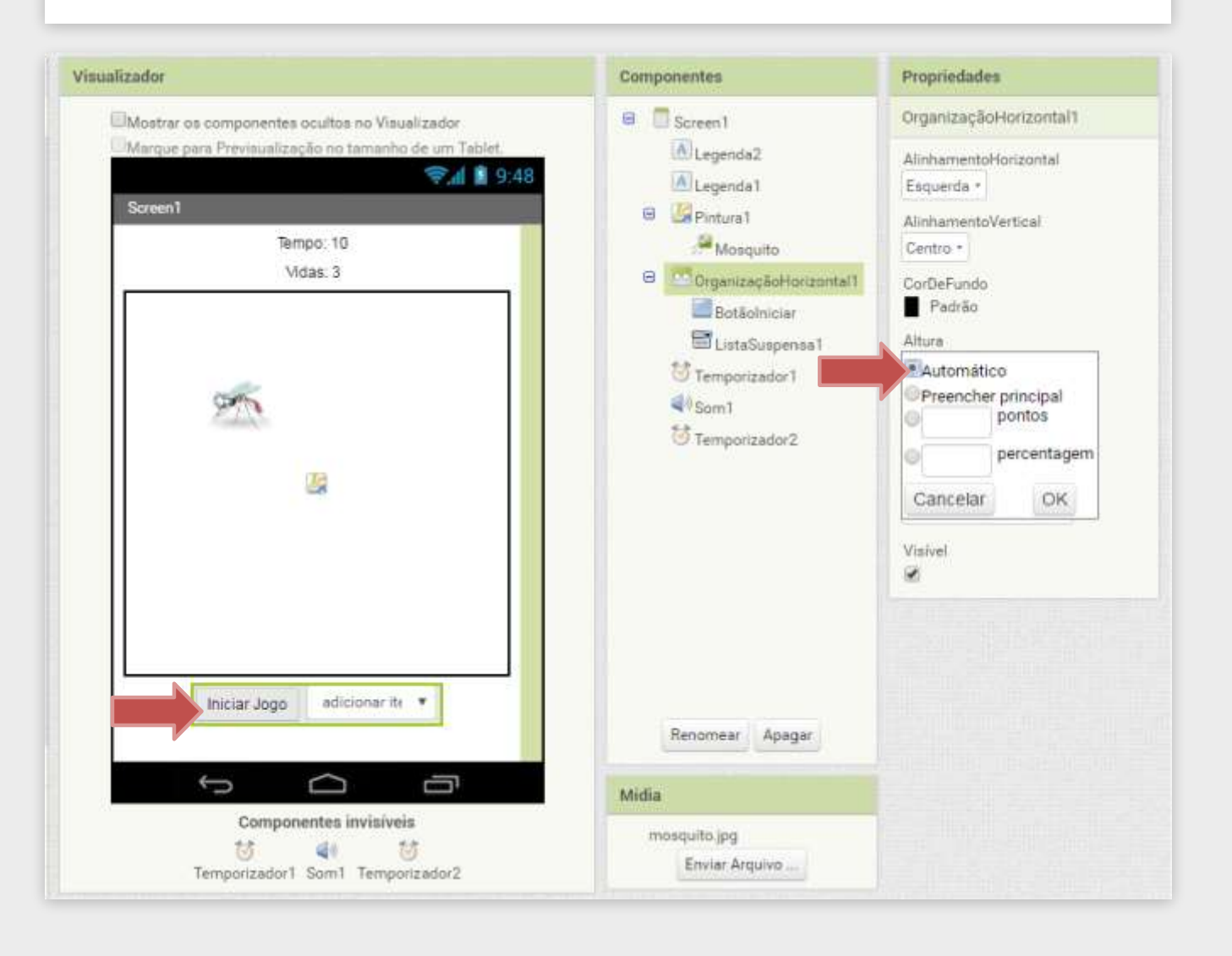

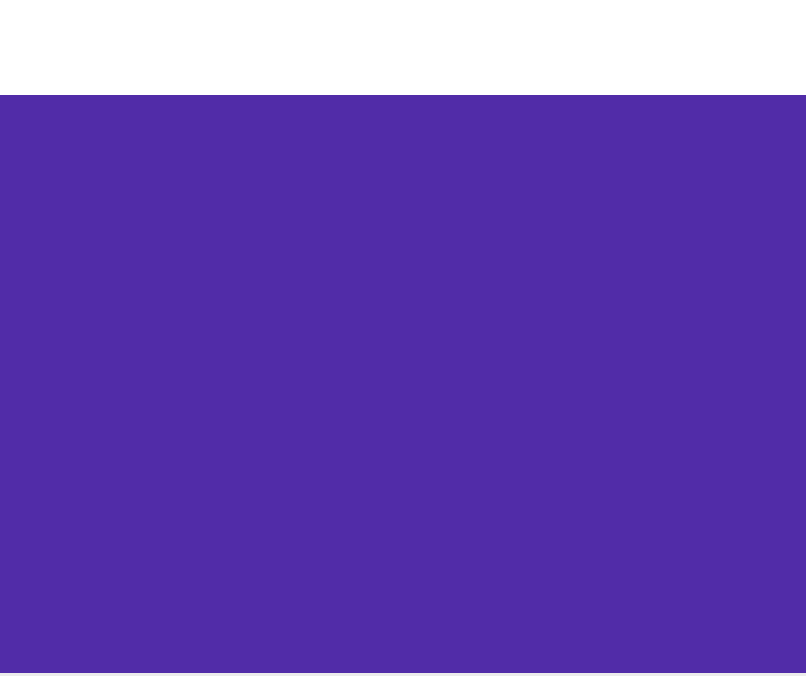

Agora devemos configurar o componente ListaSuspensa1 para apresentar os valores "Facil, Medio e Dificil".Para isto preencha os campos da seguinte maneira:

## DICA

Para adicionar os elementos da lista coloque cada item separado por vírgula e sem espaço entre a ","e o texto. Por exemplo: "Facil, Medio, Dificil".

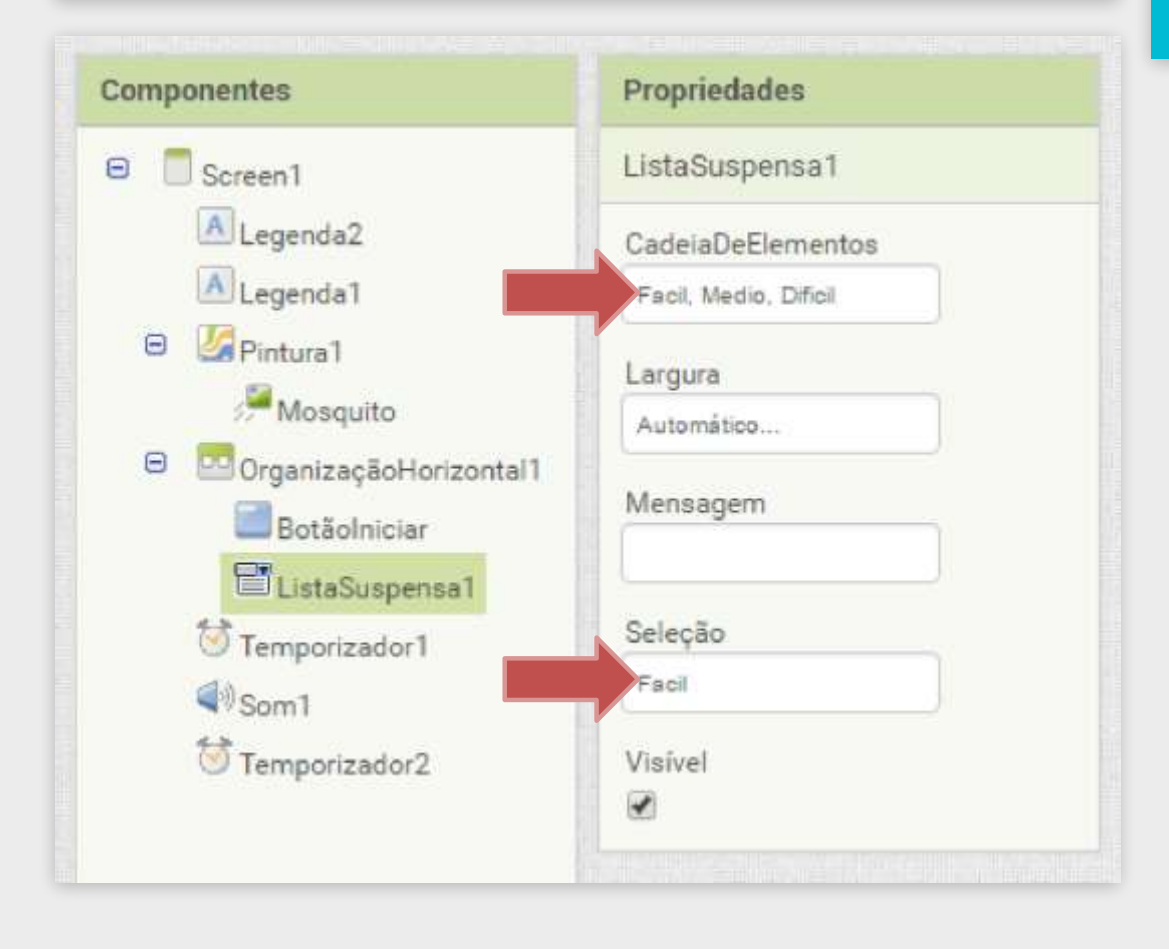

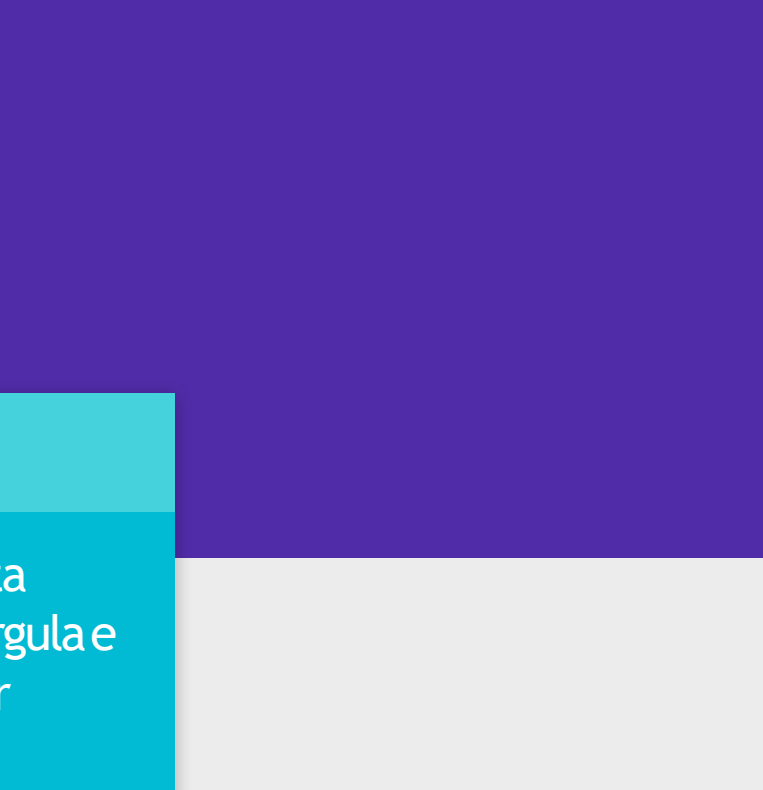

Após adicionar a ListaSuspensa1 nobloco "Designer" precisamos voltar ao "Blocos" para configurar a sua funcionalidade. Primeiro precisamos inicializar uma variável global chamada de **nivelSelecionado** com o valor inicial em "1".

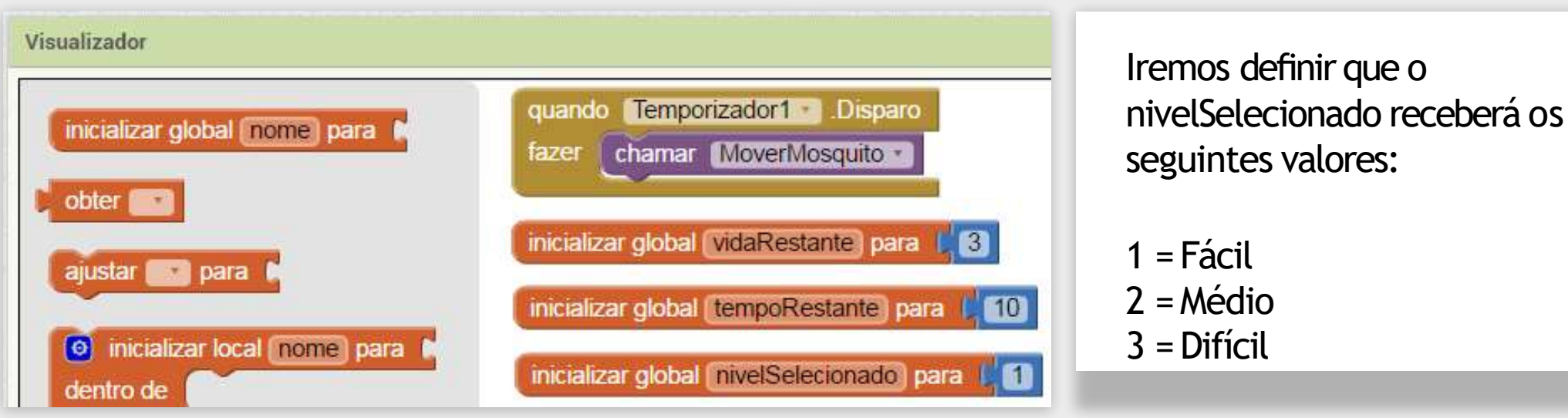

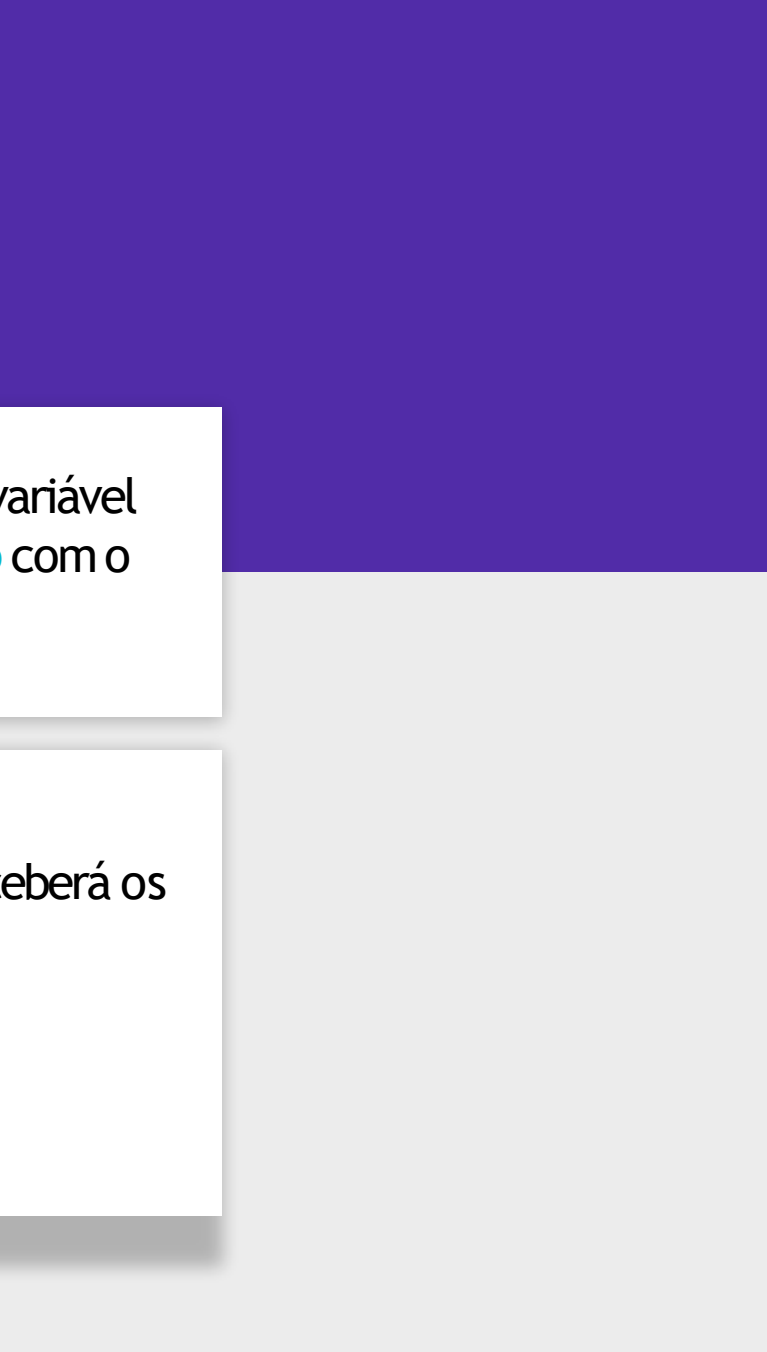

Utilizaremos o bloco "quando ListaSuspensa1.DepoisDeSelecionar" para definir qual o valor da variável nivelSelecionado. Este bloco possui uma variável local chamada de seleção que contém o valor escolhido (Fácil, Médio ou Difícil).

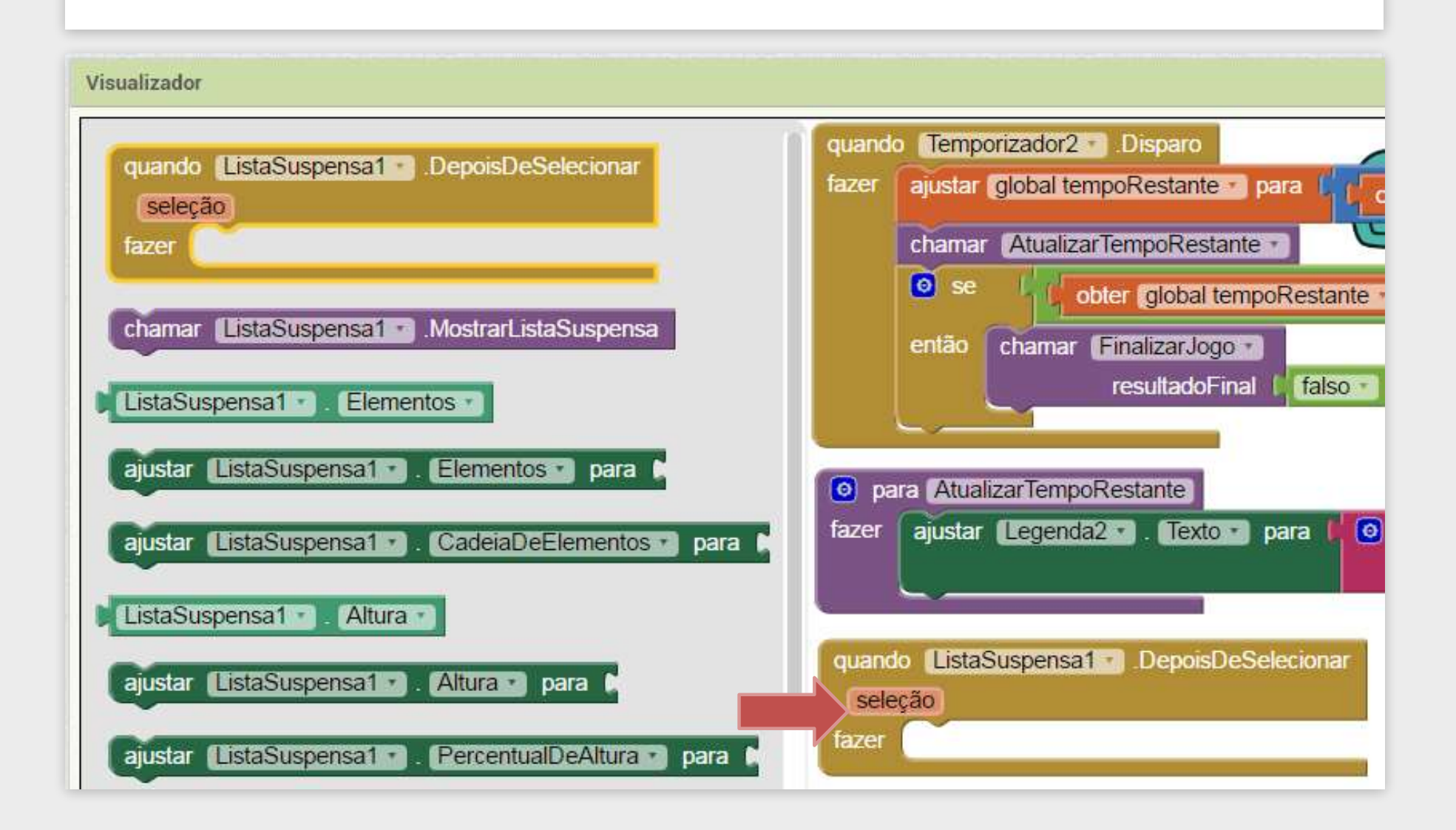

Iremos utilizar o bloco "Se então" e utilizar o ícone azul do canto superior para configurá-lo de acordo com a nossa lógica.

Precisamos adicionar duas vezes obloco "senão, se" dentro do bloco "Se".

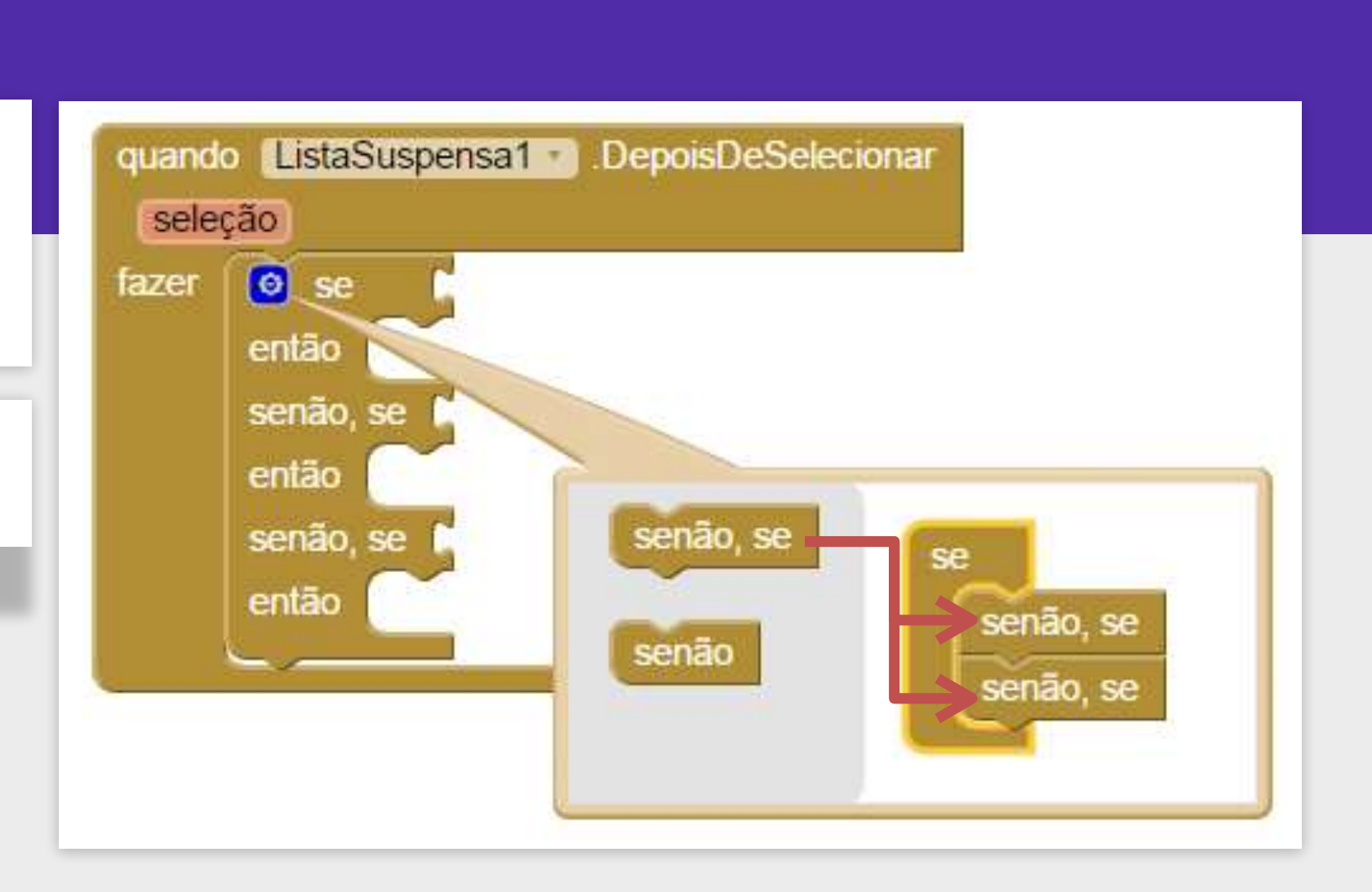

## NOSSA LÓGICA SERÁ

Se (seleção = "Facil") Então nivelSelecionado = 1

Senão Se (seleção = "Medio") Então nivelSelecionado = 2

Senão Se (seleção = "Dificil) Então nivelSelecionado = 3

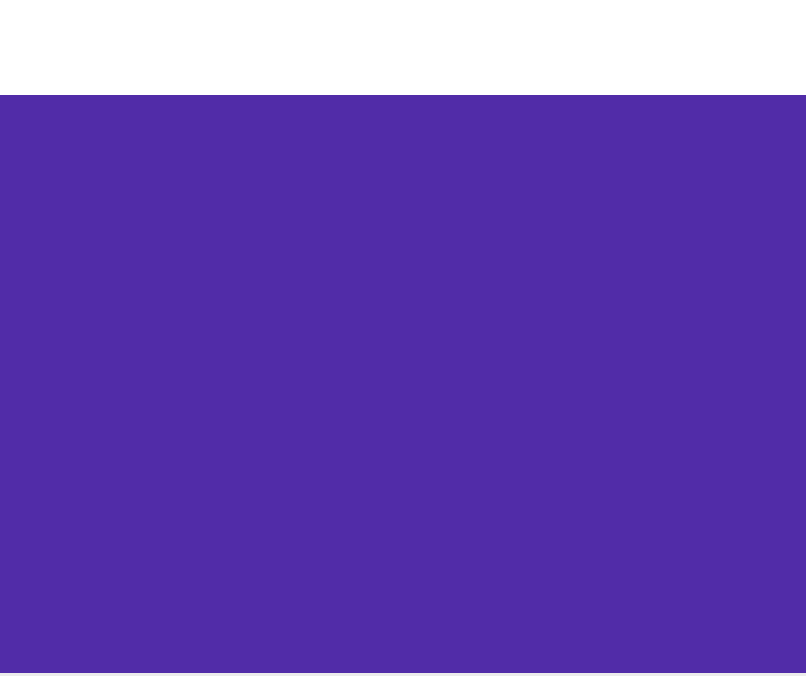

Como o valor da seleção é um texto, devemos utilizar o bloco comparar textos Substitua o símbolo "<" por "=".

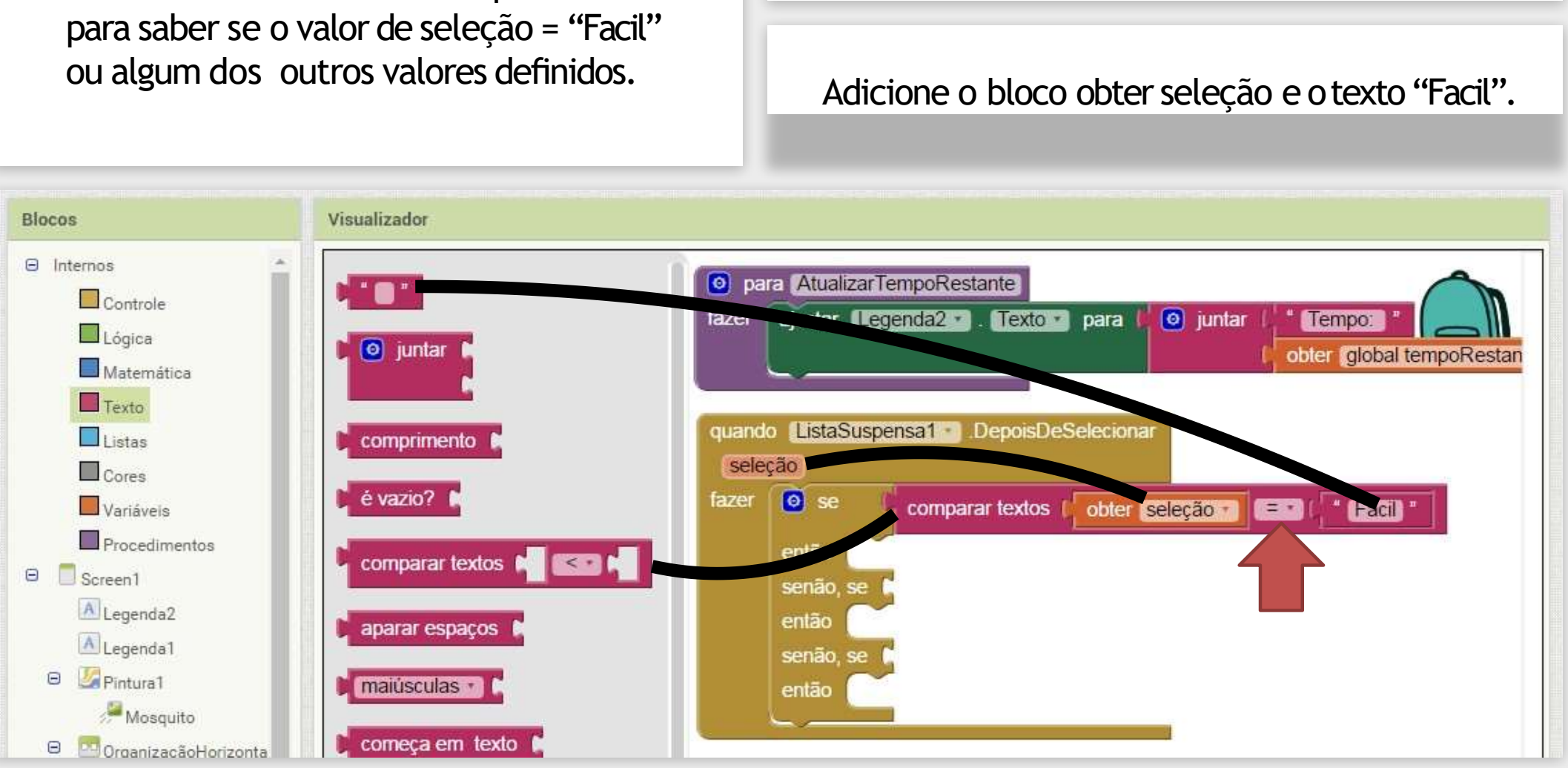

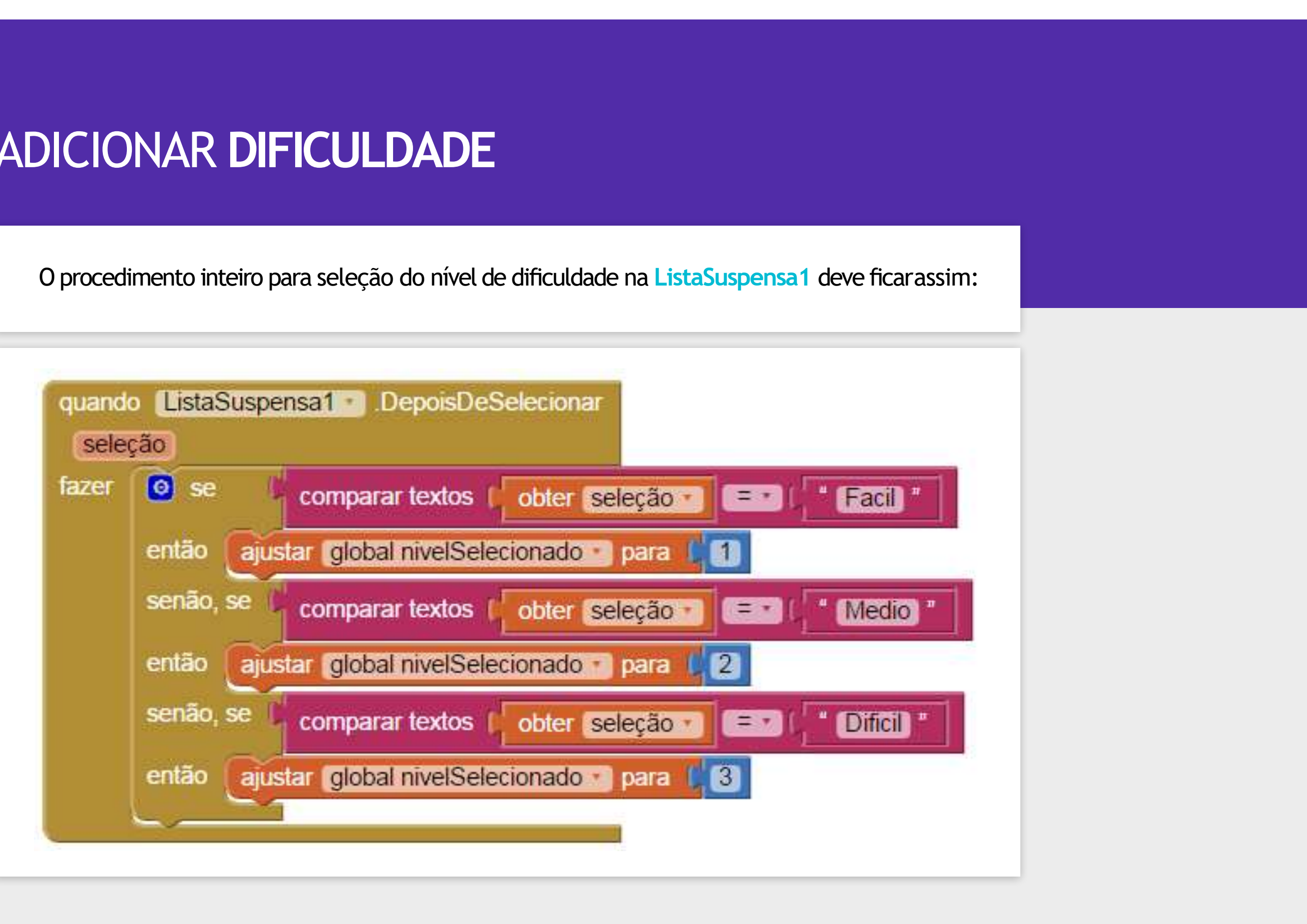

Agora que temos a variável nivelSelecionado configurada corretamente, devemos utilizar esta informação no procedimento de iniciar o jogo (quando Botaolniciar.Clique) para alterar os valores de tempoRestante e Intervalo do Temporizador1 de acordo com a dificuldade selecionada.

DICA

Lembrar que o Temporizador1 é o responsável por mandar o mosquito se mover.

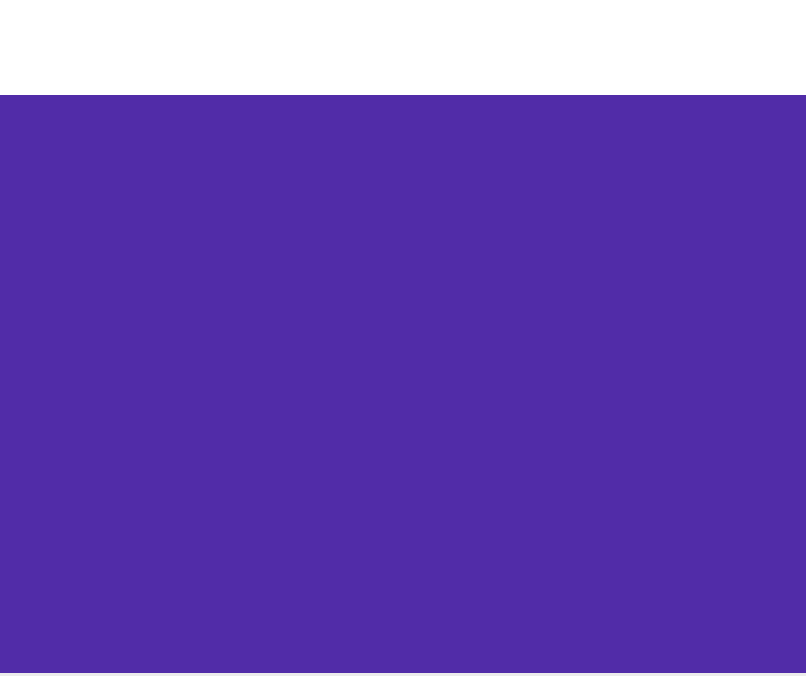

Primeiro devemos adicionar o mesmo bloco "Se, então" com dois blocos "Senão, Se", igual realizamos no passo anterior.

Nesse caso, vamos usar operações Lógicas "=" para saber qual o valor do nivelSelecionado.

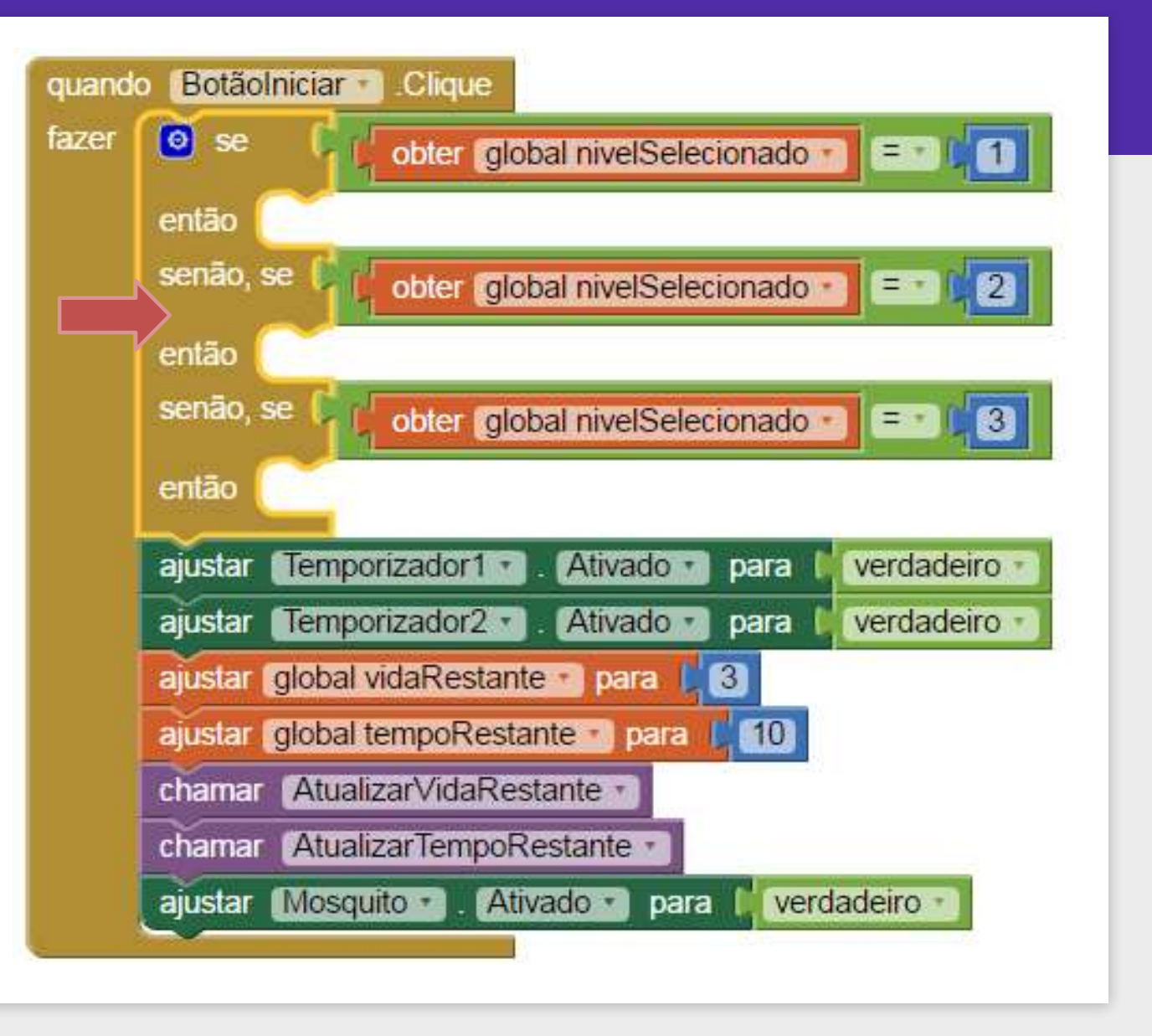

Vamos definir as dificuldades de acordo com a seguinte regra:

## FÁCIL

tempoRestante = 20 s Intervalo Temporizador1 = 500 ms

#### MÉDIO

tempoRestante = 10 s Intervalo Temporizador1 = 400 ms

## DIFÍCIL

tempoRestante = 8 s Intervalo Temporizador1 = 350 ms

## DICA

Lembre que você pode duplicar os blocos para ser mais rápido.

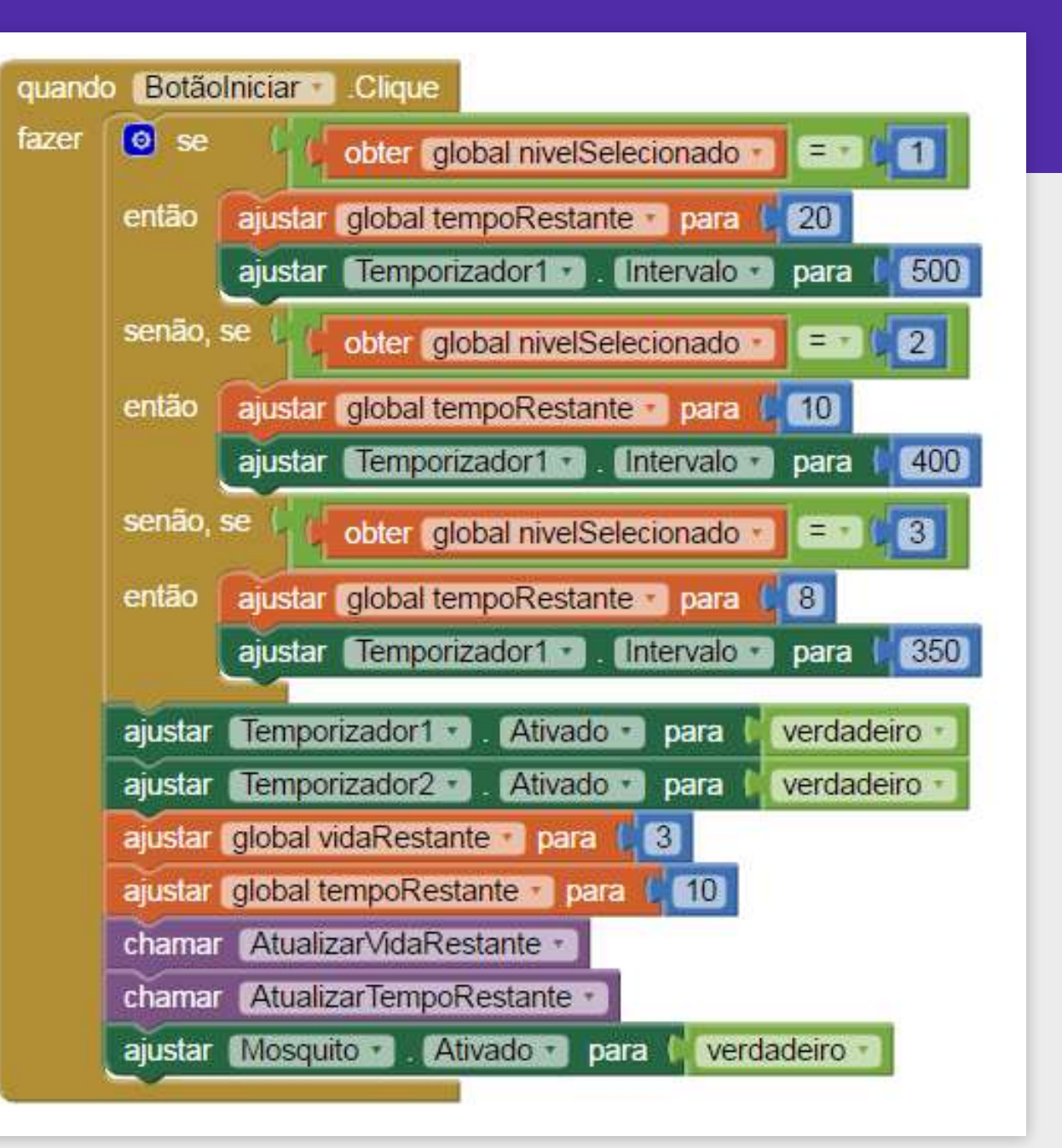

A última coisa a fazer é excluir o bloco "ajustar global tempoRestante para 10" que já tínhamos.

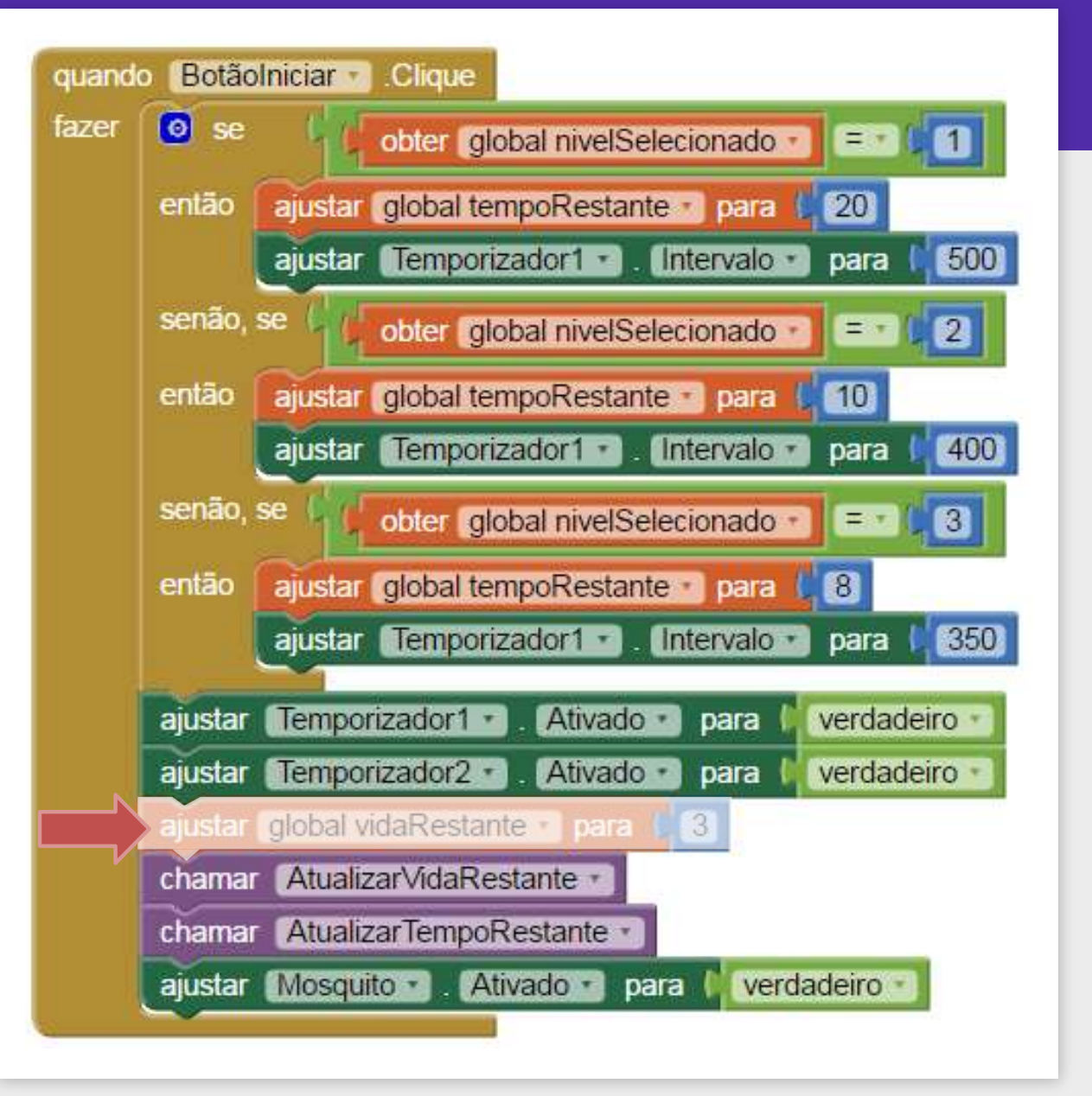

# HORA DE TESTAR!

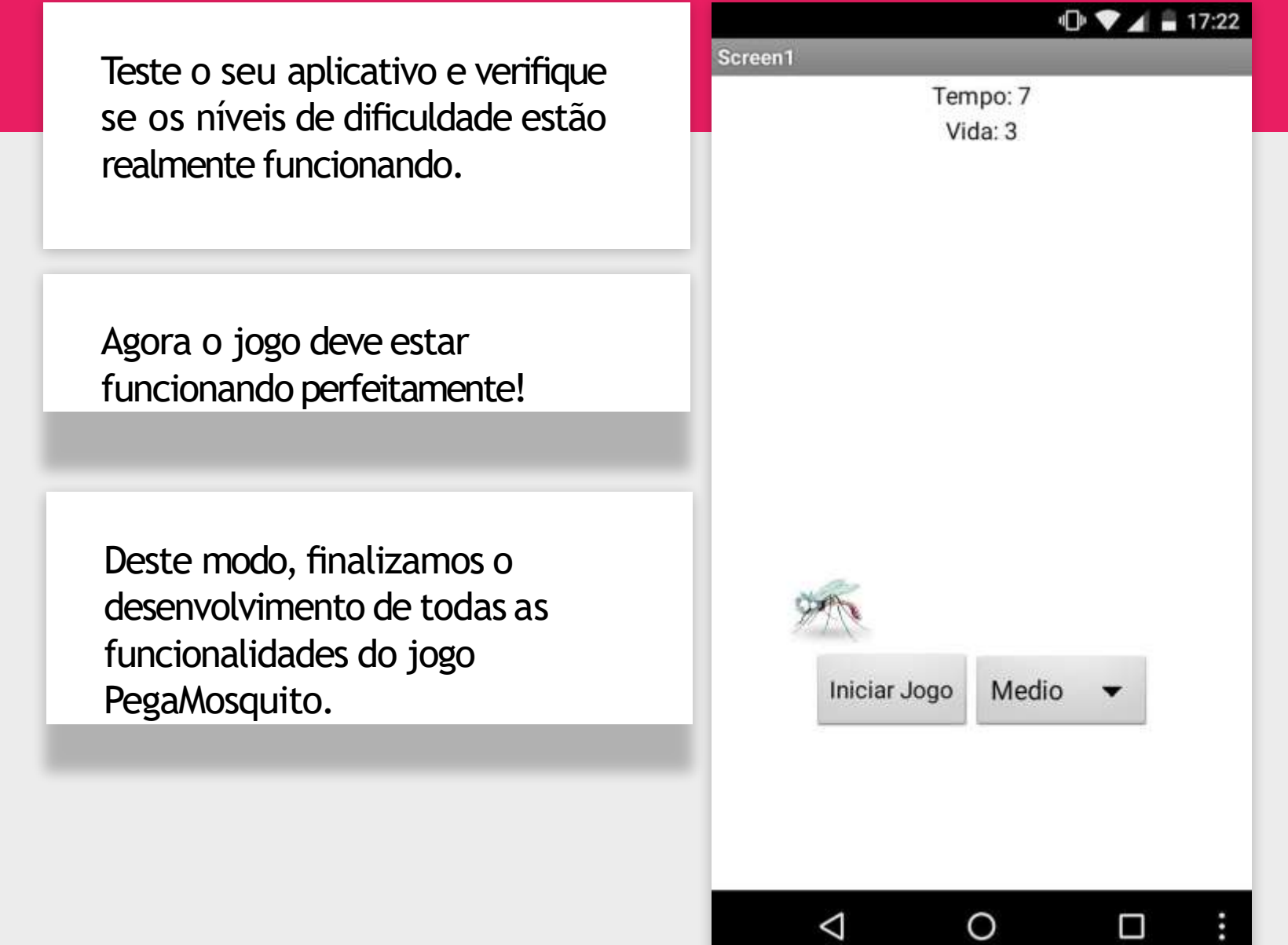

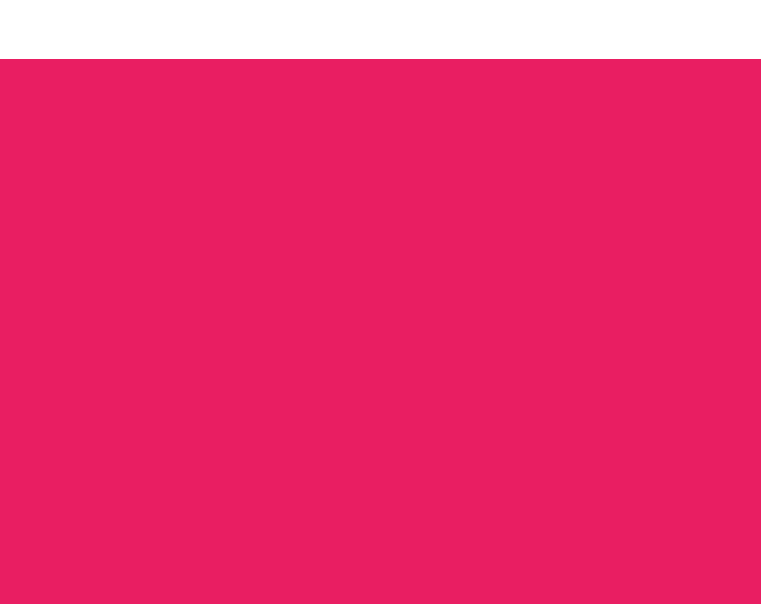